# Getting Started with Storm and Sanitary Drainage Analysis using SWMM5 (Beta-E 01/23/04)

Robert Pitt and Alex Maestre Department of Civil and Environmental Engineering University of Alabama Tuscaloosa, AL 35226

April 18, 2005

| Introduction                                              | 1 |
|-----------------------------------------------------------|---|
| Starting SWMM5                                            | 2 |
| "Hello World" Pat Avenue Storm Drainage Design Example    | 3 |
| Project Information                                       | 3 |
| Creating a New Project                                    | 5 |
| Observing the Results                                     |   |
| Long-term Continuous Simulation                           |   |
| "Hello World" Pat Avenue Sanitary Drainage Design Example |   |
| Creating the Project                                      |   |
| References                                                |   |
|                                                           |   |

This chapter comprises a step-by-step example for a simple storm drainage and sanitary sewer design (PAT Avenue), prepared by Robert Pitt and Alex Maestre, of the Department of Civil Engineering at the University of Alabama.

### Introduction

The US EPA National Risk Management Laboratory and CDM Inc., are rewriting the Storm Water Management Model (SWMM) software. The original version of this software was developed between 1969-1971, with Metcalf and Eddy (M&E) of Palo Alto, CA, the main contractor to develop the different modules in the program. M&E subcontracted some of the modules to Water Resources Engineers of Walnut Creek, CA (WRE) and the University of Florida (UoF). WRE (now part of CDM), developed the original RUNOFF, RECEIV and GRAPH models. M&E developed the RUNOFF quality and STORAGe/Treatment routines. UoF developed the TRANSPORT module. In 1973, WRE developed the TRANS model that later in 1977 was modified to EXTRAN (Larry Roesner). Also in 1977, William James developed the minicomputer version known as FASTSWMM and SWESWMM. In 1984, Computational Hydraulics Institute (CHI), the company formed by William James, developed the first user-friendly microcomputer version known as PCSWMM. In 1988, version 4 of SWMM was released by EPA and included some of the enhancements developed by PCSWMM. Since that time, the UoF (Wayne Huber and Jim Heaney), University of Guelph (where William James taught) and Oregon State University (Wayne Huber) have been improving version 4, with the release of version 4.4gu in 1999 (James 2002).

SWMM5 was developed for many reasons: the previous versions were developed in DOS-based FORTRAN over more than a 30 year period with different levels of documentation. The development of the Windows environment and object oriented programming techniques improved programming capabilities and graphical user interfaces. One advantage of the new model is that only a single file is needed, and not multiple modules, for a single simulation. A single file can now be created that contains RUNOFF, TRANSPORT and/or EXTRANS at the same time. SWMM5 uses the same environment that EPANET uses, assigning the values to the objects used during the simulation. Other reasons for the new SWMM version are its ability to eventually develop routines for modeling stormwater control practices, to improve the routing procedures of water quality in the model, and to create the possibility to simulate Real Time Control by manipulating control structures (EPA 2002).

## **Starting SWMM5**

The model can be downloaded by going to the EPA web site:

http://www.epa.gov/ednnrmrl/swmm/

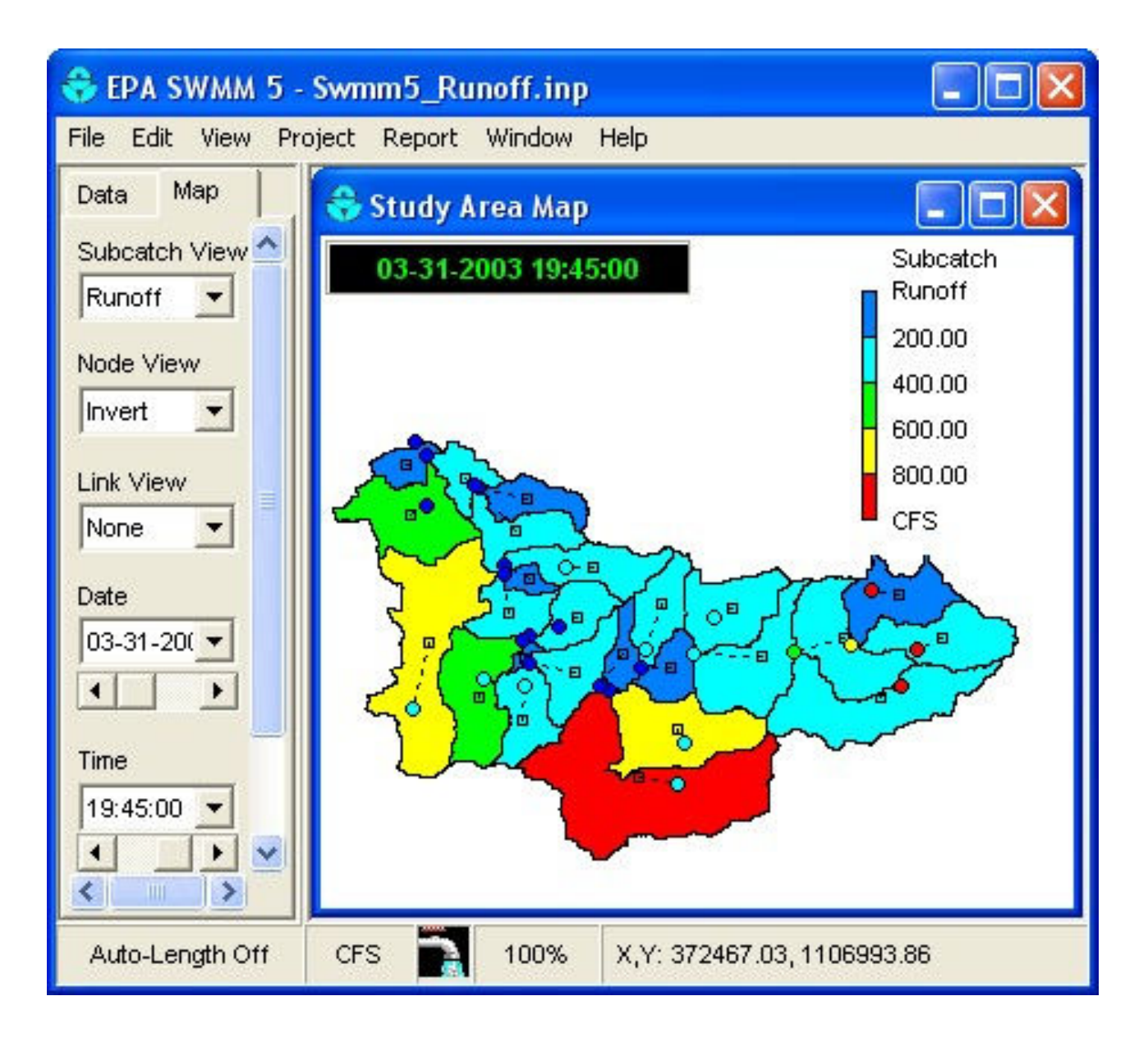

Copy the program to your computer and follow the installation instructions. To start the program, go to the shortcut located on your desktop, or select *start/programs/SWMM5*.

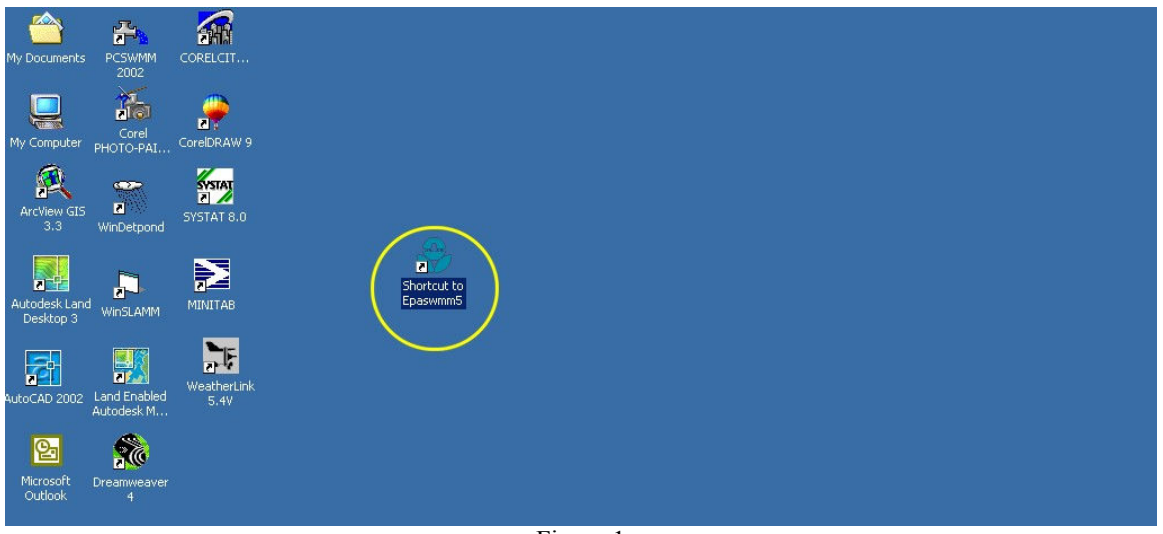

Figure 1

To start the program, go to the shortcut located on your desktop, or select *start/programs/SWMM5*. The SWMM 5 environment consists of seven areas: Main Menu, Main Toolbar, Drawing Element Toolbar, Data and Map Browser, SWMM controls, Properties, and the Drawing Area.

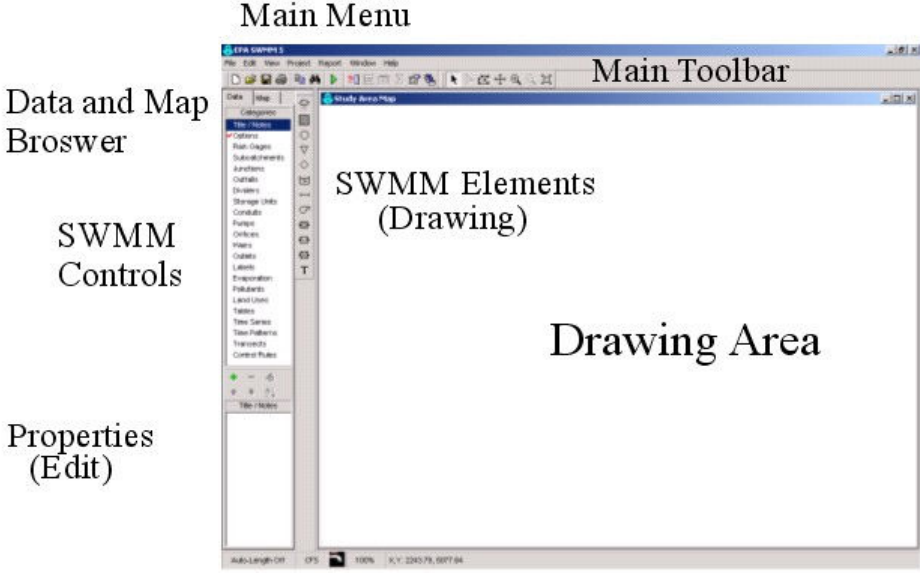

Figure 2. SWMM5 Environment

## "Hello World" Pat Avenue Storm Drainage Design Example *Project Information*

This is a very simple example intended to show the user how to access the main components of SWMM5 and to create and run a simple model. After going through this example, it should be much easier to follow more complex examples, or to enter site-specific information for a larger and more complex site.

Pat Avenue is located in Birmingham, AL. It consists of three subcatchments, three junctions (nodes) and two conduits (pipes) in a residential area. The water collected during a rainstorm is discharged to a main sewer trunk. Figure 3 shows the watershed delineation for Pat Avenue.

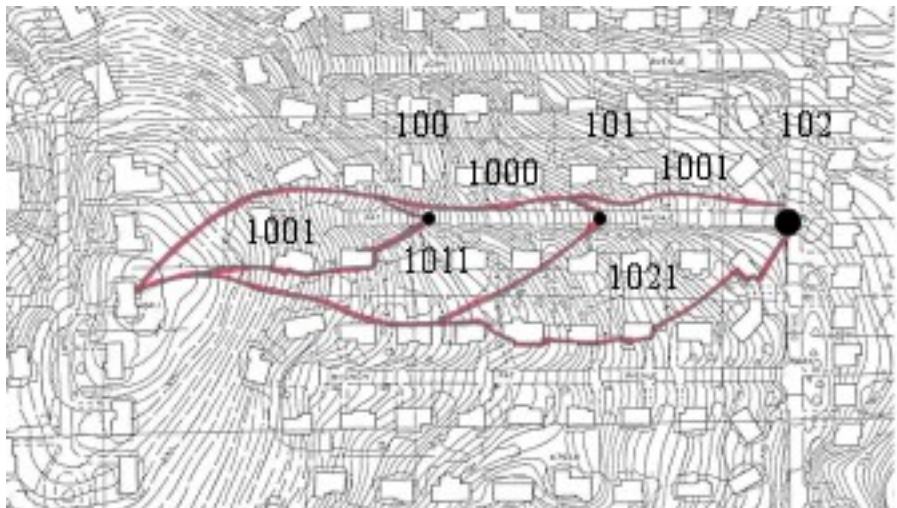

Figure 3. PAT Avenue subcatchments, joints and conduits (in this example, another link, 1003, was created to allow all subwatershed flows to be combined before the outfall junction, now 103).

The description of each subcatchment is shown in Table 1.

| SUBCATCHMENT | Area<br>(Acres) | Width<br>(ft) | Slope<br>(ft/ft) | Percentage<br>imperviousness | n Manning<br>impervious | n Manning<br>pervious |
|--------------|-----------------|---------------|------------------|------------------------------|-------------------------|-----------------------|
| 1001         | 1.067           | 98.3          | 0.084            | 54                           | 0.040                   | 0.410                 |
| 1011         | 1.087           | 74.5          | 0.093            | 54                           | 0.040                   | 0.410                 |
| 1021         | 1.431           | 109.0         | 0.072            | 54                           | 0.040                   | 0.410                 |

Table 1. Pat Avenue Subcatchment information:

| SUBCATCHMENT | Horton<br>maximum<br>infiltration rate | Horton<br>minimum<br>infiltration rate | Horton decay<br>coefficient<br>(1/sec) | Horton<br>recovery<br>coefficient | Maximum<br>volume<br>(inches) |
|--------------|----------------------------------------|----------------------------------------|----------------------------------------|-----------------------------------|-------------------------------|
|              | (in/hr)                                | (in/hr)                                |                                        | (fraction)                        |                               |
| 1001         | 1                                      | 0.1                                    | 0.002                                  | 0.001                             | 0*                            |
| 1011         | 1                                      | 0.1                                    | 0.002                                  | 0.001                             | 0                             |
| 1021         | 1                                      | 0.1                                    | 0.002                                  | 0.001                             | 0                             |

\* A zero value for maximum volume disables the maximum volume function

The three subcatchments are similar in all the parameters except area, slope and width. The width of the watershed can be calculated as the ratio of the area to the longest flow path in the watershed. This is a critical attribute that affects the watershed time of concentration. The infiltration parameters are the same for all three subcatchments. The junction properties are shown in Table 2.

Table2. Pat Avenue Junction Information:

| JUNCTION | Invert<br>Elevation<br>(ft) | Maximum<br>Depth (ft) | Initial<br>Depth (ft) | Surcharge<br>Depth (ft) | Ponded<br>Area (ft²) |
|----------|-----------------------------|-----------------------|-----------------------|-------------------------|----------------------|
| 100      | 791                         | 10                    | 0                     | 0                       | 0                    |
| 101      | 769                         | 10                    | 0                     | 0                       | 0                    |

| 102        |     | 753 | 10  | 0 | 0 | 0 |
|------------|-----|-----|-----|---|---|---|
| 103 (Outfa | ll) | 745 | n/a | 0 | 0 | 0 |

The invert elevation corresponds to the elevation of the corresponding junction. The maximum depth is the distance from the bottom of the junction to the ground surface. The surcharge depth is the additional water depth above the ground surface used to store water during surcharge conditions. The ponded area is the surface area of the water accumulated during the surcharge. The conduit information is shown in Table 3.

Table 3. Pat Avenue Conduit Information:

| CONDUIT | Shape    | Diameter<br>(ft) | Length<br>(ft) | n Manning | Inlet invert<br>height offset<br>(ft) |
|---------|----------|------------------|----------------|-----------|---------------------------------------|
| 1000    | Circular | 1                | 300            | 0.013     | 0.5                                   |
| 1001    | Circular | 1                | 300            | 0.013     | 0.5                                   |
| 1003    | Circular | 1                | 100            | 0.013     | 0.5                                   |

| CONDUIT | Outlet invert<br>height offset<br>(ft) | Initial<br>flow (cfs) | Entry loss<br>coefficient | Exit loss<br>coefficient | Average loss<br>coefficient |
|---------|----------------------------------------|-----------------------|---------------------------|--------------------------|-----------------------------|
| 1000    | 0.5                                    | 0                     | 0                         | 0                        | 0                           |
| 1001    | 0.5                                    | 0                     | 0                         | 0                        | 0                           |
| 1003    | 0.5                                    | 0                     | 0                         | 0                        | 0                           |

There are two circular concrete pipes, each 1 ft in diameter (the minimum pipe diameter allowed by the local regulations). The length of each pipe is 300 ft. There is no initial flow in the pipe and entrance and exit losses are negligible. There is no flap (tidal) gate at the end on the pipe.

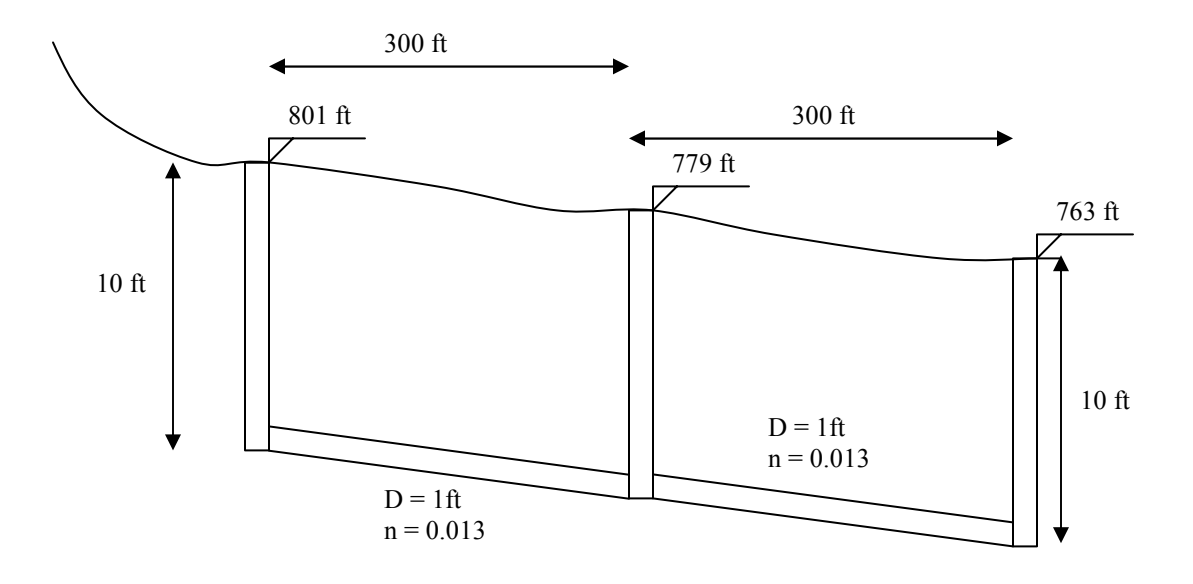

Figure 4. PAT Avenue's joints and conduits characteristics.

## Creating a New Project

The first step is to name the project. Click on the data browser tab and select the *Title/Notes* option. In the properties area, a green plus sign will appear. Click on the green plus to add a title to the project. After assigning the title, you

will be able to use the remaining options. The red minus sign will delete the object, and the yellow finger will edit the object. The remaining options will move up, move down or order the elements in the properties box.

Return to the data browser and click on the *options* category. The edit option will be active in the properties area. In order to display the properties, or click on the desired option. Double-click the *general* button to display the properties of the project. In the general tab, select the desired units. In this case they are in US. customary units. Select flow units in cubic feet per second (cfs). The infiltration model used is Horton, but the Green Ampt and NRCS Curve Number procedures are also available. The routing model used for this example is the kinematic wave option, a continuity equation for lateral flow in an unsteady channel. In the dynamic wave option (important for unsteady flows used for evaluating CSOs and SSOs, for example) all the Saint Venant equations are used. Chow (1988) presents a description of the two models in the distributed flow routing chapter.

| 😚 EPA SWMM 5                                                                                                    |                                           |          |                        |                                                                                                    |                      |              | 💶 🗗 🔀               |
|----------------------------------------------------------------------------------------------------|-------------------------------------------|----------|------------------------|----------------------------------------------------------------------------------------------------|----------------------|--------------|---------------------|
| File Edit View Proj                                                                                                    | ect Repor                                 | t Window | Help                   |                                                                                                    |                      |              |                     |
| 0 🗲 🖬 🎒 🎙                                                                                                    | a #4 🕨                                    | ?{] 🕅    |                        | ▶ द ⊕ <b>Q</b> Q E                                                                                                    |                      |              |                     |
| Image: Categories       Data       Map       Categories       Title/Notes       Options       Image: Meteorology       Hydrology       Hydrology       Hydrology       Image: Hydrology       Image: Curves       Time Series       Time Series       Time Patterns       Map Labels       Options       General       Dates       Time Steps       Dynamic Wave       Interface Files | ▲ # ↓ ↓ ☆ ☆ ☆ ☆ ↓ ↓ ↓ ↓ ↓ ↓ ↓ ↓ ↓ ↓ ↓ ↓ ↓ | ?{] ₩    | i Z 🔐 🔁 🗼              | Imulation Options         Seneral       Dates       Time Steps       I         Flow Units       C       CMS       C         C CFS       CMS       MGD       MLD         Routing Method       C       Uniform Flow       Kinematic Wave         C Dynamic Wave       OK       Ca | Dynamic Wave Files   |              |                     |
| Auto Lepeth Off                                                                                                    |                                           | 100%     | V V- 1996 49 704 9 0   | <u>م</u>                                                                                                    |                      |              |                     |
| Auto-Length Off                                                                                                    | urs                                       | 100%     | A, 1: -1000.40, 7813.0 | 2                                                                                                    |                      |              |                     |
| 📲 start 🛛 💈                                                                                                    | 00                                        | · 🔘 🛛    | Inbox - Microsoft Ou   | E:\current files\CLAS                                                                                                    | Getting Started with | 😌 EPA SWMM 5 | 🕑 🗗 🧶 🧶 🥵 🔁 8:32 PM |

Continuity Equations:

| 2 1                  |                                                                                                    |
|----------------------|----------------------------------------------------------------------------------------------------|
| Conservation Form    | $\frac{\partial Q}{\partial x} + \frac{\partial A}{\partial t} = 0$                                   |
| Nonconservation Form | $V\frac{\partial y}{\partial x} + y\frac{\partial V}{\partial x} + \frac{\partial y}{\partial t} = 0$ |

Momentum Equations:

| Conservation Form    | $\frac{1}{A}\frac{\partial Q}{\partial t} + \frac{1}{A}\frac{\partial}{\partial x}\left(\frac{Q^2}{A}\right) + g\frac{\partial y}{\partial x} - g(S_o - S_f) = 0$ |                |  |  |  |
|----------------------|----------------------------------------------------------------------------------------------------|----------------|--|--|--|
|                      | $-g(S_o-S_f)=0$                                                                                                    | Kinematic Wave |  |  |  |
| Nonconservation Form | $g\frac{\partial y}{\partial x} - g(S_o - S_f) = 0$                                                                                                    | Diffusion Wave |  |  |  |
|                      | $\frac{\partial V}{\partial t} + V \frac{\partial V}{\partial x} + g \frac{\partial y}{\partial x} - g(S_o - S_f) = 0$                                            | Dynamic Wave   |  |  |  |

In this case, no ponding is allowed at the manholes. Uncheck this option in the general tab and click "OK". Now double-click the *dates* tab on the same window. Assume this simulation started on January 1, 2003 at 00:00 and had a 24 hour duration, in Birmingham Alabama. The analysis will end on January 2, 2003. The number of antecedent dry days is zero (it rained immediately before this simulated event). Click OK when finished.

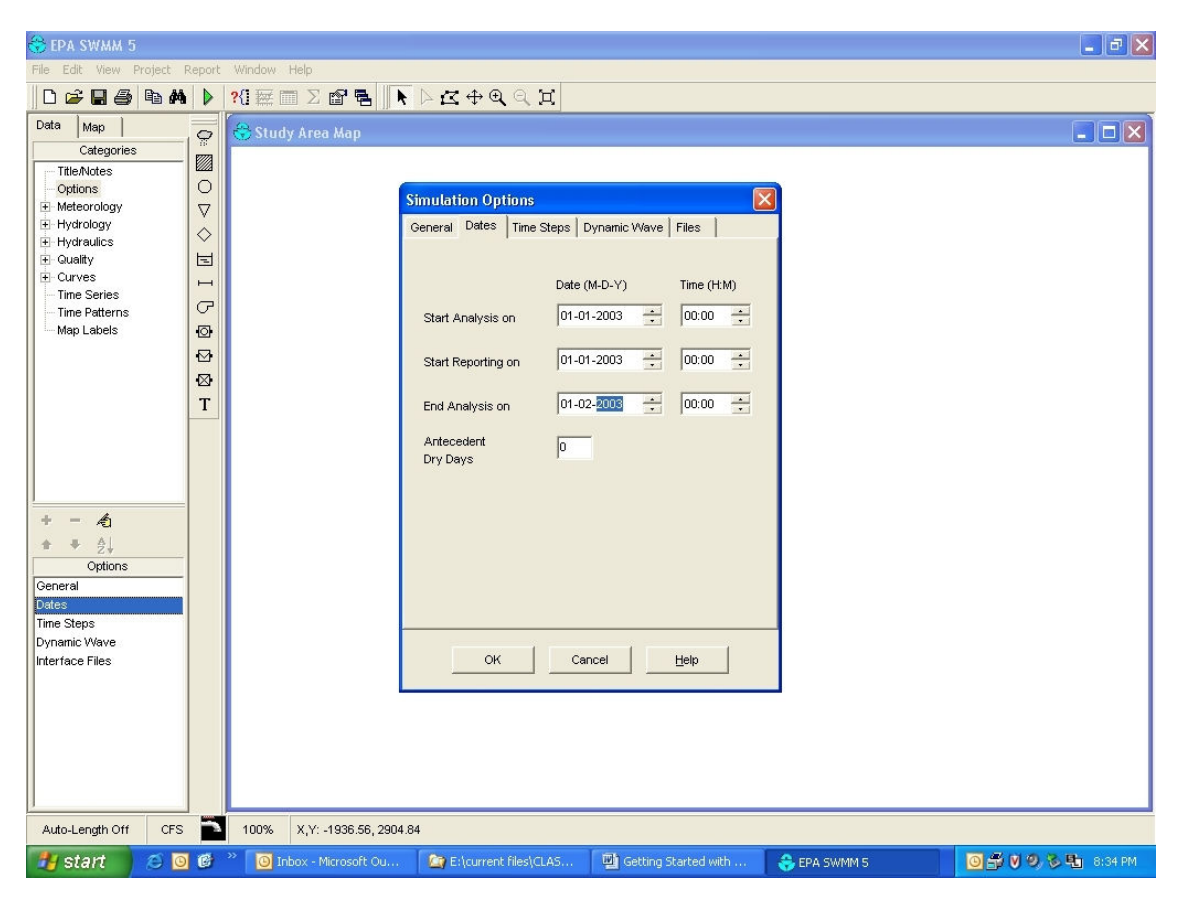

Double-click on the *Time Steps* tab. Select the time steps according to the rain file. In this example, the rain file has data every 30 minutes. There are no dry weather processes simulated, but the default 1 hour time step needs to be selected. Select a 5-minute routing time step and a 30-minute reporting time step. The *dynamic wave* and *files* tabs are not used in this example. Click OK when finished.

| 😚 EPA SWMM 5 - PatAve                                                                                                    | eStor | m.inp                    |                                                                                                    |                      |              | <b>.</b> 7 ×        |
|----------------------------------------------------------------------------------------------------|-------|--------------------------|----------------------------------------------------------------------------------------------------|----------------------|--------------|---------------------|
| File Edit View Project R                                                                                                    | eport | Window Help              |                                                                                                    |                      |              |                     |
| D 🗲 🖬 🎒 🐴                                                                                                    |       | ?{ 🕅 🗖 🗅 🖆 🖶 🚺           | LZ⊕QQI                                                                                                    |                      |              |                     |
| Data Map<br>Categories<br>Options<br>Hydrology<br>Hydrology<br>Aain Gages<br>Subcatchments<br>Aquifers<br>Hydraulics<br>Nodes<br>Junctions<br>Outrals<br>Dividers<br>Storage Unit<br>Conduits<br>Pumps<br>Orifices<br>Weirs<br>Viers<br>Conduits<br>Conduits<br>Conduits<br>Conduits<br>Outrals<br>Orifices<br>Viers<br>Conduits<br>Dates<br>Time Steps<br>Dynamic Wave<br>Interface Files |       | Study Area Map           | Simulation Options<br>General Dates Time Steps C<br>Runoff Time Steps:<br>Wet Weather<br>Dry Weather<br>Routing Time Step:<br>Reporting Time Step:<br>OK Car | bynamic Wave Files   |              |                     |
| Auto-Length Off CPS                                                                                                    |       | 100% A,T: -1000.40, 0790 | .00                                                                                                    |                      |              |                     |
| 🐉 start 🔰 😂 🔯                                                                                                    | e     | 🐃 🧕 Inbox - Microsoft Ou | E:\current files\CLAS                                                                                                    | Getting Started with | 😌 EPA SWMM 5 | 🔟 🎒 💟 🧐 🖏 🏪 9:22 PM |

Now you will import a time series with the precipitation for a 24-hour type II event, corresponding to Birmingham, AL. In the data browser, select the *Time Series* option and in the properties area add a new series by clicking on the green "+" key. In the name field, assign the name "TypeII69" without quotes or spaces. Now press the *load* button and select the TypeII 6\_9.dat file. This is a type II rain distribution having a total of 6.9 inches in 24 hours, the "25-yr" reoccurrence event for Birmingham, AL. Click the *view* button to observe the 24-hour hyetograph. Close the window and click OK to accept the time series. It must be noted that this rain file only has data for 30-minute increments, likely too coarse for accurate analyses for small urban areas where the inlet times of concentrations may be about 5 minutes. A rain file having 5-minute time increments would therefore be more accurate and desirable. The example is an exercise in using the model and should not be taken as an absolute evaluation.

| 😚 EPA SWMM 5                                                                                                    |        |                                                                                                    | <b>- - X</b>                                                                                                    |
|----------------------------------------------------------------------------------------------------|--------|----------------------------------------------------------------------------------------------------|----------------------------------------------------------------------------------------------------|
| File Edit View Project                                                                                                    | Report | Window Help                                                                                                    |                                                                                                    |
| 0 🚅 🖬 🎒 🖬 🖉                                                                                                    | 14 🕨   | ?! 經 🖩 🛽 🖻 📕 🕨 🖾 🕁 🔍 의 其                                                                                                    |                                                                                                    |
| Data Map<br>Categories<br>Title/Notes<br>Options<br>Hydrology<br>Hydrology<br>Categories<br>Title States<br>Hydrology<br>Hydrology<br>Curves<br>Time Series<br>Time Patterns<br>Map Labels |        | Study Area Map  Time Series Editor  Name  Typeli69  Description  Type I cumulative 6.9 Inch rain  Date Time View  Open a Time Series  Look in:  M10 storm sewer system design  F                                                                                                    | Contents                                                                                                    |
|                                                                                                    |        | With Recent Documents       Sediment scour in pipes         Wy Recent Documents       Tuscaloosa 4 months of rains.dat         Desktop       TypeII 5_3.dat         Wy Documents       TypeII 6_0.dat         My Documents       TypeII 6_9.dat         My Documents       TypeII 6_4.dat         My Documents       TypeII 6_4.dat         My Documents       TypeII 6_9.dat         My Documents       TypeII 6_9.dat         My Network       Time series files ('DAT) | Dis:         Flaint           Type II 65 inco train           11-2003         0.3000           11-2003         0.3000           11-2003         0.3000           11-2003         0.3000           11-2003         0.3000           11-2003         0.3000           11-2003         0.3000           11-2003         0.3000           11-2003         0.3000           11-2003         3.0000           0.286H3           11-2003         3.0000           0.286H3           11-2003         3.0000           0.286H3           11-2003         3.0000           0.286H3           11-2003         3.0000           0.286H3           11-2003         3.0000           0.384H32           11-2003         5.0000           11-2003         5.0000           11-2003         5.0000           11-2003         5.0000           11-2003         5.0000           11-2003         5.0000           11-2003         10.000           11-2003         10.000           11-2003         10.000           11- |
| Auto-Length Off CF                                                                                                    | s 🖻    | 100% X,Y: -1886.48, 5626.04                                                                                                    |                                                                                                    |
| 🛃 start 🔰 😂                                                                                                    | 0      | Inbox - Microsoft Out E:\current files\CLAS EPA SWMM 5                                                                                                    | 🚔 🧿 💟 🧶 🗞 🏪 3:09 PM                                                                                                    |

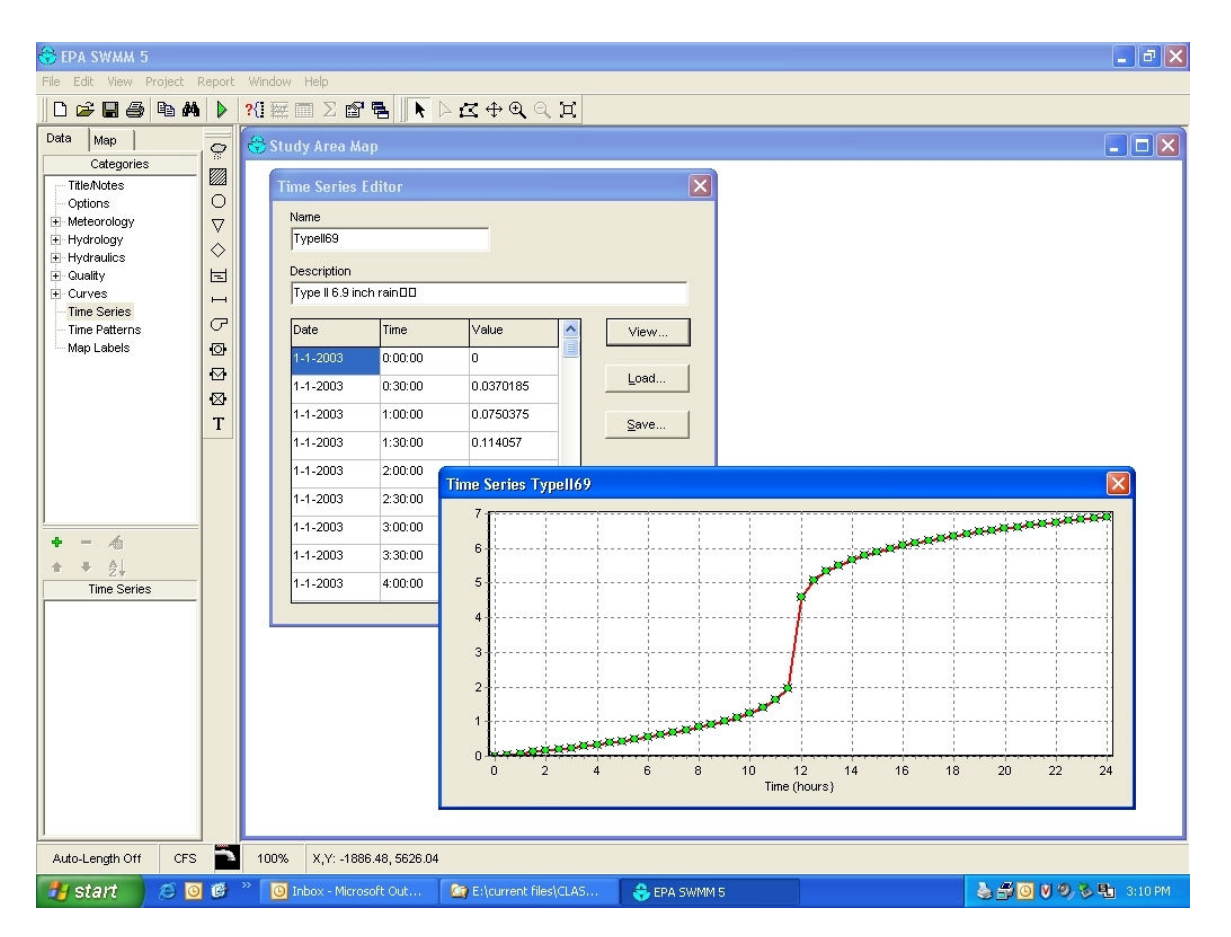

Now go to the main menu and select *project*, *defaults*. This option will create the default options for the subcatchments, conduits and junctions in the project. Click on the *subcatchments* tab. Assign 54 as the percentage imperviousness, the Manning's coefficient for pervious areas is 0.410 and for impervious areas is 0.040. Assign depression storage values for both pervious (0.50 inches) and impervious areas (0.25 inches; mostly flat roofs having large depression storage amounts). Use 25 as the percentage of zero imperviousness (to account for pitched roofs that have no depression storage). The infiltration method by default is the Horton equation. Select this method. Three dots will appear. Click on the three buttons. Assign the values indicated in Table 1. Click OK to accept.

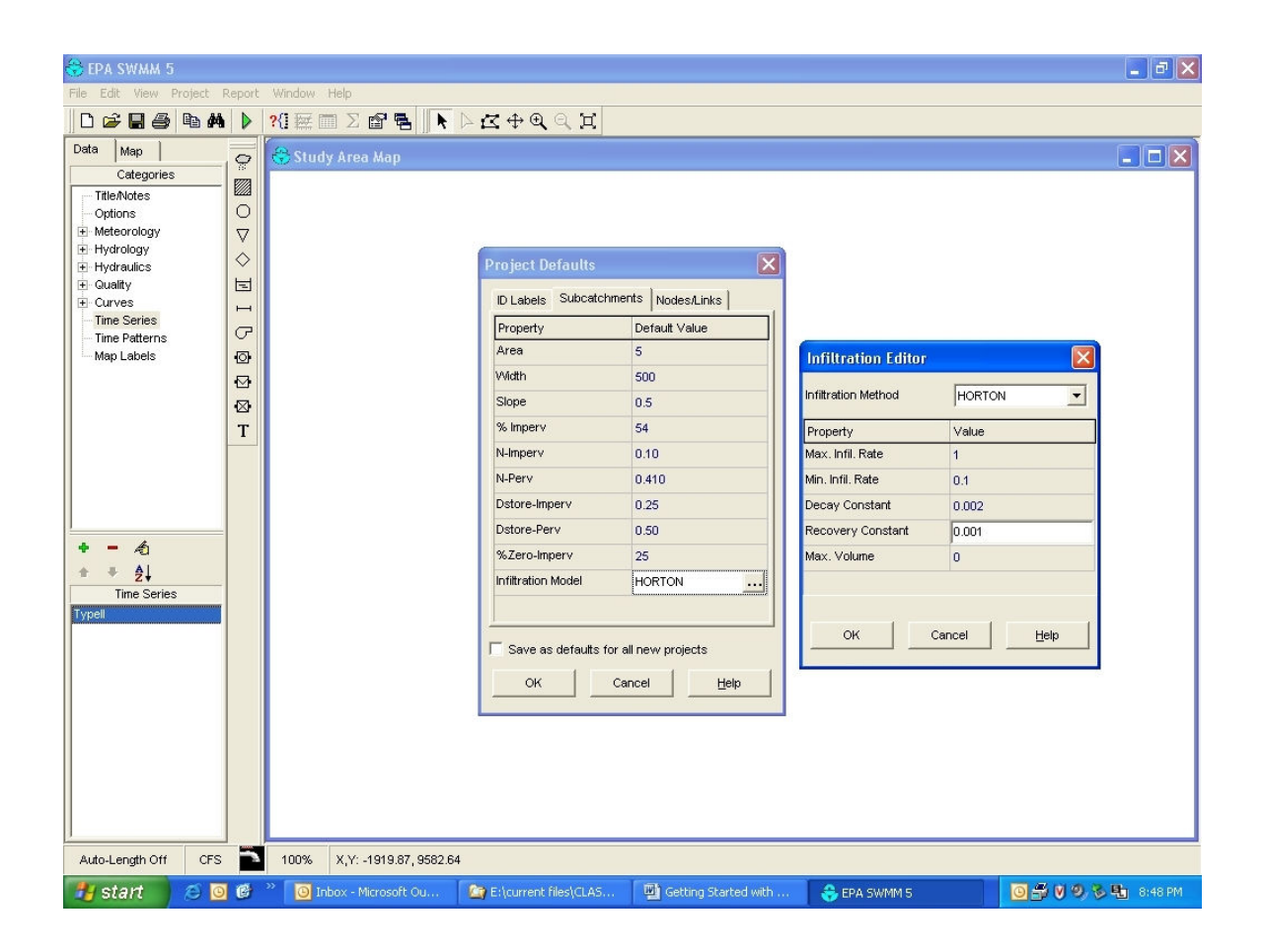

Select the *Nodes/Links* tab. Assign 300 as the length of each pipe. Select conduit geometry *circular*. Three dots will appear when you select this option. Click on the three dots to edit the pipe characteristics. Assign a maximum depth of 1. This will indicate that the pipe is 1 ft in diameter according to the units indicated in the *flow unit* field. The pipes are all reinforced concrete. Select a Manning's coefficient of 0.013 for concrete pipes. The flow units are in cubic feet per second and the routing system in this example is kinematic wave. Click OK to accept the default values. You can now start drawing the different elements for the project.

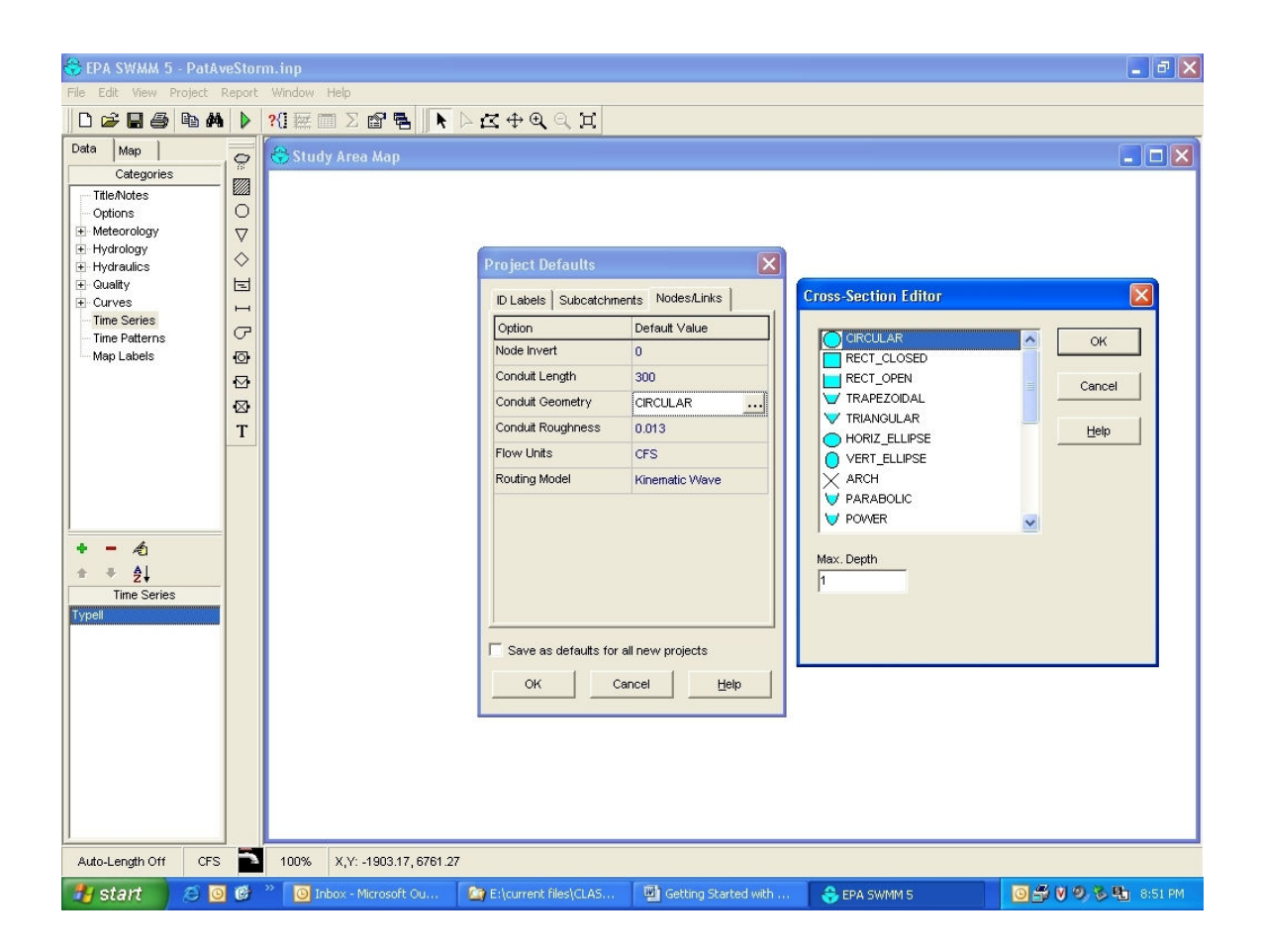

The second button in the SWMM elements is the subcatchment element. Click on it to start drawing the first watershed. A pencil will appear in the drawing area. Click the left mouse button and trace the watershed 1001 similar to that presented in Figure 3. Use the right mouse button to close the watershed drawing.

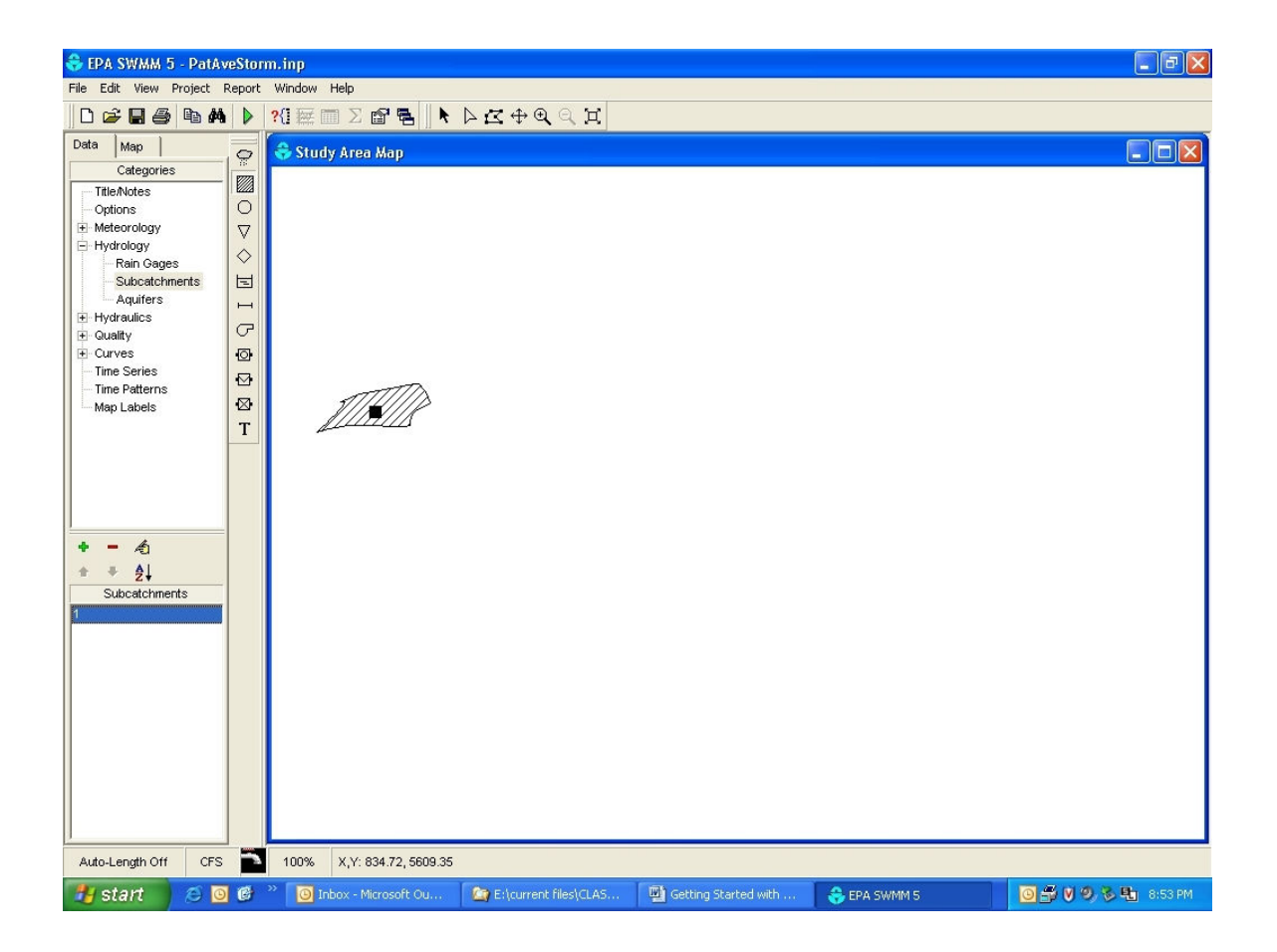

In the main toolbar, use the selector, the black arrow to select elements on the main toolbar. Now click on the blinking square inside the watershed. Assign the name, description and tag fields "1001", without the quotes. Complete the area, width and slope information for this watershed from Table 1. Check that the infiltration information is correct and close the window.

| 😚 EPA SWMM 5 - PatA       | veStor     | m.inp   |                       |                       |                        |              | <b>- - X</b>        |  |  |  |  |        |       |  |
|---------------------------|------------|---------|-----------------------|-----------------------|------------------------|--------------|---------------------|--|--|--|--|--------|-------|--|
| File Edit View Project    | Report     | Window  | Help                  |                       |                        |              |                     |  |  |  |  |        |       |  |
| D 🚅 🖬 🎒 🖪 👭               |            | ?{] 腰 [ |                       | ג÷€∢ מָצ              |                        |              |                     |  |  |  |  |        |       |  |
| Data Map                  | 0          | Stud    | ly Area Map           |                       |                        |              |                     |  |  |  |  |        |       |  |
| Categories                |            |         |                       | Subcatchment 1001     |                        |              | ×                   |  |  |  |  |        |       |  |
| - Options                 | 0          |         |                       | Property              | Value                  |              |                     |  |  |  |  |        |       |  |
|                           | $\nabla$   |         |                       | Name                  | 1001                   |              |                     |  |  |  |  |        |       |  |
| E Hydrology               | $\diamond$ |         |                       | X-Coordinate          | -394.74                |              |                     |  |  |  |  |        |       |  |
| Subcatchments             | s 🖻        |         |                       | Y-Coordinate          | 6356.83                |              |                     |  |  |  |  |        |       |  |
| Aquifers                  | н          |         |                       | Description           | 1001                   |              |                     |  |  |  |  |        |       |  |
| Hydraulics     Hydraulics | G          |         |                       | Tag                   | 1001                   |              |                     |  |  |  |  |        |       |  |
| Curves                    | Ø          |         |                       | Raingage              | *                      |              |                     |  |  |  |  |        |       |  |
| Time Series               |            |         |                       | Outlet                | *                      |              |                     |  |  |  |  |        |       |  |
| Map Labels                |            |         | 11111                 | Area                  | 1.067                  |              |                     |  |  |  |  |        |       |  |
|                           |            | /////   | Width                 | 98.3                  |                        |              |                     |  |  |  |  |        |       |  |
|                           |            |         |                       | % Slope               | 0.084                  |              |                     |  |  |  |  |        |       |  |
|                           |            |         |                       | % Imperv              | 54                     |              |                     |  |  |  |  |        |       |  |
|                           |            |         | N-Imperv              | 0.040                 |                        |              |                     |  |  |  |  |        |       |  |
|                           |            |         |                       |                       |                        |              |                     |  |  |  |  | N-Perv | 0.410 |  |
| + - 1                     |            |         |                       | Dstore-Imperv         | 0.25                   |              |                     |  |  |  |  |        |       |  |
| ± ∓ ≵↓                    |            |         |                       | Detore Bery           | 0.20                   |              |                     |  |  |  |  |        |       |  |
| Subcatchments             |            |         |                       | 0 Zana kanami         | 0.50                   |              |                     |  |  |  |  |        |       |  |
| 1001                      |            |         |                       | %Zero-Imperv          | 25                     |              |                     |  |  |  |  |        |       |  |
|                           |            |         |                       | Suparea Routing       | OUILEI                 |              |                     |  |  |  |  |        |       |  |
|                           |            |         |                       | Infiltration          | HORTON                 |              |                     |  |  |  |  |        |       |  |
|                           |            |         |                       | Groundwater           | NO                     |              |                     |  |  |  |  |        |       |  |
|                           |            |         |                       | Land Uses             | 0                      |              |                     |  |  |  |  |        |       |  |
|                           |            |         |                       | Curb Length           | 0                      |              |                     |  |  |  |  |        |       |  |
|                           |            |         |                       |                       |                        |              |                     |  |  |  |  |        |       |  |
|                           |            |         |                       |                       | Dunne Ed. fey Links    |              |                     |  |  |  |  |        |       |  |
|                           |            |         |                       |                       | Press F1 for Help      |              |                     |  |  |  |  |        |       |  |
| Auto Length Off           |            | 100%    | V V- 383 07 0403 00   | 2                     |                        |              |                     |  |  |  |  |        |       |  |
| Auto-Length Off CPS       |            | 100%    | A,T: -303.97, 9432.39 | -                     |                        |              |                     |  |  |  |  |        |       |  |
| 🐉 start 🔰 😂 🧕             |            | 20 Ir   |                       | E:\current files\CLAS | 👜 Getting Started with | 😌 EPA SWMM 5 | 🔟 🚔 💙 🤣 🏷 🏪 8:56 PM |  |  |  |  |        |       |  |

Select the *junction* button located below the *subcatchment* button. Locate the junction in the far East corner of the subcatchment 1001, outside the subcatchment. Use the selector to display the properties of the junction. Double click on the junction to display the properties. Assign "100" without quotes in the name, description and tag fields. There are no external or dry weather flow in this junction. The invert elevation of this junction is located 10 ft below the ground surface. Use 791 to assign the elevation of the junction and 10 as the maximum depth. Initial depth, surcharge depth and ponded area are zero in this case. Close the window.

| 😪 EPA SWMM 5 - PatA    | veStor              | m.inp                      |                                                              |                      |              | - 7 ×                |
|------------------------|---------------------|----------------------------|--------------------------------------------------------------|----------------------|--------------|----------------------|
| File Edit View Project | Report              | Window Help                |                                                              |                      |              |                      |
| 0 🛩 🖬 🎒 🕅 👭            |                     | <b>?{</b> ] ₩ ■ Σ 🗗 🖥 📐    | $\triangleright \mathbf{Z} \oplus \mathbf{Q} \in \mathbf{Z}$ |                      |              |                      |
| Data Map               | 0                   | 😌 Study Area Map           |                                                              |                      |              |                      |
| Categories             |                     |                            | 1                                                            |                      |              |                      |
| Itle/Notes             |                     |                            | Junction TOU                                                 |                      |              |                      |
| + Meteorology          | $\overline{\nabla}$ |                            | Property                                                     | Va                   | alue         |                      |
| Hydrology              |                     |                            | Name                                                         | 10                   | 0            |                      |
| Rain Gages             |                     |                            | X-Coordinate                                                 | 56                   | 7.61         |                      |
| Subcatchments          |                     |                            | Y-Coordinate                                                 | 650                  | 60.93        |                      |
| Aquiters               | H                   |                            | Description                                                  | 10                   | 0            |                      |
| E-Nodes                | P                   |                            | Tao                                                          | 10                   | -<br>0       |                      |
| Junctions              |                     |                            | Informe                                                      | 10                   |              |                      |
| Outfalls               |                     |                            | iniows                                                       | NO                   | ,            |                      |
| Storage Linit          |                     | 111112                     | Invert El.                                                   | 79                   | 1            |                      |
| ± Links                | т                   |                            | Maximum Depth                                                | 10                   |              |                      |
| - Transects            | -                   |                            | Initial Depth                                                | 0                    |              |                      |
| Controls               |                     |                            | Surcharge Depth                                              | 0                    |              |                      |
| + Guaity               |                     |                            | Ponded Area                                                  | 0                    |              |                      |
|                        |                     |                            |                                                              | Press F1 for         | r Help       |                      |
| Auto-Length Off CFS    |                     | 100% X,Y: 10601.00, 8430.7 | 2                                                            |                      |              |                      |
| 🐉 start 🔰 😂 🖸          | 6                   | » 🙆 Inbox - Microsoft Ou   | E:\current files\CLAS                                        | Getting Started with | 😌 EPA SWMM 5 | 🖥 💟 🧐, 🏷 👫 🛛 8:58 РМ |

Double click again in the square located inside the subcatchment. Assign "100" without quotes to the field *outlet*. This will indicate that the water produced in this subcatchment will reach the first junction. Close the window. A dotted line will appear between the square and the junction.

Now a raingage will be created. Click on the button located above the watershed button. It is similar to a cloud raining. Locate the raingage as shown below.

| 😚 EPA SWMM 5 - PatA    | veStor     | m.inp                      |                       |                      |              | <b>- - X</b>        |  |  |  |
|------------------------|------------|----------------------------|-----------------------|----------------------|--------------|---------------------|--|--|--|
| File Edit View Project | Report     | Window Help                |                       |                      |              |                     |  |  |  |
| D 🚅 🖬 🎒 🖻 👭            |            | ?{ 🚟 🗖 Σ 😭 🖶  📐            | LZ⊕QQI                |                      |              |                     |  |  |  |
| Data Map Categories    |            | Study Area Map             | Rain Gage 1           | Rain Gage 1 🕅 🕅      |              |                     |  |  |  |
| Options                | 0          |                            | Property              | Va                   | lue          |                     |  |  |  |
| Meteorology            | $\nabla$   |                            | Name                  | 1                    |              |                     |  |  |  |
| E Hydrology            | $\diamond$ |                            | X-Coordinate          | -66                  | 3.78         |                     |  |  |  |
| Subcatchments          | 日          |                            | V Coordinate          | 70                   | no 74        |                     |  |  |  |
| Aquifers               | н          |                            | Description           | 12                   | 20.71        |                     |  |  |  |
| Hydraulics     Nodes   | G          |                            | Description           | 1                    |              |                     |  |  |  |
| Junctions              | 0          | Q                          | lag                   | 1                    |              |                     |  |  |  |
| Outfalls               |            |                            | Data Source           | TIM                  | /ESERIES     |                     |  |  |  |
| Dividers               |            | 1111000                    | TIME SERIES:          |                      |              |                     |  |  |  |
| ± Links                | Т          |                            | - Series Name         | typ                  | pell         |                     |  |  |  |
| - Transects            |            |                            | - Data Format         | CL                   | MULATIVE     |                     |  |  |  |
| - Controls             |            |                            | - Time Interval       | 1:0                  | 00           |                     |  |  |  |
| t Curves ✓             |            |                            | DATA FILE:            |                      |              |                     |  |  |  |
|                        |            |                            | - File Name           |                      |              |                     |  |  |  |
| + - A                  |            |                            | - Station No.         |                      |              |                     |  |  |  |
|                        |            |                            | - From Date           |                      |              |                     |  |  |  |
| Rain Gages             |            |                            | To Date               |                      |              |                     |  |  |  |
| 1                      |            |                            | - TO Date             |                      |              |                     |  |  |  |
|                        |            |                            |                       |                      |              |                     |  |  |  |
|                        |            |                            |                       |                      |              |                     |  |  |  |
|                        |            |                            |                       |                      |              |                     |  |  |  |
|                        |            |                            |                       |                      |              |                     |  |  |  |
|                        |            |                            |                       |                      |              |                     |  |  |  |
|                        |            |                            |                       |                      |              |                     |  |  |  |
|                        |            |                            |                       |                      |              |                     |  |  |  |
|                        |            |                            |                       |                      |              |                     |  |  |  |
|                        |            |                            |                       | Press F1 for         | Help         | 11                  |  |  |  |
| Auto-Length Off CFS    |            | 100% X,Y: 1235.39, 7178.63 |                       |                      |              |                     |  |  |  |
| 🐉 start 🔰 😂 🧕          | 0          | » 🙆 Inbox - Microsoft Ou   | E:\current files\CLAS | Getting Started with | 😌 EPA SWMM 5 | 🧿 🗃 😻 🧐 🗞 📲 9:00 PM |  |  |  |

Use the selector from the main toolbar. Double click on the raingage to display its properties. Assign "1" without quotes to the name, description and tag fields. Click now on the series name. A drop-down menu will appear, select "Type II". Close the window. Return to the subcatchment and edit the properties, including selecting "cumulative" as the data format (the rain is presented in this file as accumulative volumes). Click on the raingage field. A drop down menu will appear, select 1. Close the window. (Have you saved the project recently?)

| 😚 EPA SWMM 5                                                                                                    |            |                                                                                                    |        |                                                                                                    |                                                                                                    |                      |                     | <b>- - X</b>        |
|----------------------------------------------------------------------------------------------------|------------|----------------------------------------------------------------------------------------------------|--------|----------------------------------------------------------------------------------------------------|----------------------------------------------------------------------------------------------------|----------------------|---------------------|---------------------|
| File Edit View Pro                                                                                                    | oject Rep  | ort V                                                                                                    | Vindow | Help                                                                                                    |                                                                                                    |                      |                     |                     |
| 0280                                                                                                    | <b>b M</b> | > ?                                                                                                    | (] 屦 [ |                                                                                                    | ∧ <b>द</b> ⊕€(a д                                                                                                    |                      |                     |                     |
| Categories     Categories     Categories     Title Notes     Options     Meteorology     Hydrology     Hydrology     Hydrology     Curves     Time Series     Time Patterns     Map Labels      Time Series     Time Series     Time Series     Time Series |            | ?? ? < | Cl 🗱 E | <ul> <li>2 area Map</li> <li>Save Project As</li> <li>Save in: </li> <li>Barrier Map</li> <li>My Recent<br/>Documents</li> <li>My Documents</li> <li>My Computer</li> <li>My Network<br/>Places</li> <li>File<br/>Sa</li> </ul> | M10 storm sewer system desig<br>sediment scour in pipes<br>test.inp<br>e name: PatAveStorm(in<br>we as type: Input files (".IN |                      | Save         Cancel |                     |
|                                                                                                    |            |                                                                                                    |        |                                                                                                    |                                                                                                    |                      |                     |                     |
| Auto-Length Off                                                                                                    | CFS        |                                                                                                    | 100%   | X,Y: -1919.87, 8263.7                                                                                                    | 77                                                                                                    |                      |                     |                     |
| 🥙 start                                                                                                    | S 🖸 C      | <b>}</b>                                                                                                    | O Ir   | nbox - Microsoft Ou…                                                                                                    | E:\current files\CLAS                                                                                                    | Getting Started with | 😌 EPA SWMM S        | 🗿 🗳 💙 🧐 🗞 🏪 8:49 PM |

Go back to the subwatershed and make sure that the raingage 1 is selected

| 😚 EPA SWMM 5 - PatAv     | veStor | m.inp  |                                        |                       |                      |                   | <b>- - X</b>        |  |  |
|--------------------------|--------|--------|----------------------------------------|-----------------------|----------------------|-------------------|---------------------|--|--|
| File Edit View Project I | Report | Window | Help                                   |                       |                      |                   |                     |  |  |
| D 🚅 🖬 🎒 🐴 🛤              |        | ?{]  [ |                                        | LC+QQI                |                      |                   |                     |  |  |
| Data Map                 | 0      | Stud   | ly Area Map                            |                       |                      |                   |                     |  |  |
| Categories               | 17     |        |                                        | Sub                   | atchment 1001        |                   |                     |  |  |
| Options 📐                |        |        |                                        | Bro                   | erty                 | Velue             |                     |  |  |
| Hvdrology                |        |        |                                        | Nam                   | 9                    | 1001              |                     |  |  |
| Rain Gages               |        |        |                                        | X-0                   | ordinate             | 394.74            |                     |  |  |
| Subcatchments            | L      |        |                                        | × o                   | ordinata             | -354.14           |                     |  |  |
| - Hydraulics             |        |        |                                        | 1-0                   | winkles              | 6356.65           |                     |  |  |
| E Nodes                  |        |        |                                        | Des                   | ripuori              | 1001              |                     |  |  |
| - Junctions              |        |        | 0                                      | Tag                   |                      | 1001              |                     |  |  |
| Dividers                 |        |        |                                        | Rain                  | gage                 | 1                 |                     |  |  |
| Storage Unit             |        |        | attith                                 | Ut Out                | rt                   | 100               |                     |  |  |
| E-Links                  |        |        | 115-11 CIN                             | Area                  |                      | 1.067             |                     |  |  |
| Pumps                    | 1      | 4      | ~~//////////////////////////////       | Widt                  | n                    | 98.3              |                     |  |  |
| - Orifices               |        |        | ~~~~~~~~~~~~~~~~~~~~~~~~~~~~~~~~~~~~~~ | ope                   | 0.084                |                   |                     |  |  |
|                          |        |        | % In                                   | perv                  | 54                   |                   |                     |  |  |
|                          |        |        |                                        | N-Im                  | perv                 | 0.040             |                     |  |  |
| + - 4                    |        |        |                                        | N-Pe                  | rv                   | 0.410             |                     |  |  |
| • д Al                   |        |        |                                        | Dsto                  | re-Imperv            | 0.25              |                     |  |  |
| Subcatchments            |        |        |                                        | Dsto                  | re-Perv              | 0.50              |                     |  |  |
| 1001                     |        |        |                                        | %Ze                   | ro-Imperv            | 25                |                     |  |  |
| 1011                     |        |        |                                        | Sub                   | area Routing         | OUTLET            |                     |  |  |
| 1021                     |        |        |                                        | Infilt                | ation                | HORTON            |                     |  |  |
|                          |        |        |                                        | Gro                   | ndwater              | NO                |                     |  |  |
|                          |        |        |                                        | Lan                   |                      | 0                 |                     |  |  |
|                          |        |        |                                        | Curk                  | Length               | 0                 |                     |  |  |
|                          |        |        |                                        | Guix                  | Longar               |                   |                     |  |  |
|                          |        |        |                                        |                       |                      |                   |                     |  |  |
|                          |        |        |                                        |                       |                      | Press F1 for Help |                     |  |  |
|                          |        |        |                                        |                       |                      |                   |                     |  |  |
| Auto-Length Off CFS      |        | 100%   | X,Y: 2621.04, 8681.14                  | 8                     |                      |                   |                     |  |  |
| 🏄 start 🛛 🙆 🧕            | C      | » 🔘 Ir | nbox - Microsoft Ou                    | E:\current files\CLA5 | Getting Started with | 😌 EPA SWMM 5      | 🗿 🗳 💙 🧐 🗞 🏪 9:19 PM |  |  |

Now you have everything connected and can continue with the second subcatchment. It is recommended that you draw each element separately. Draw the second subcatchment a little displaced to the right without touching the previous watershed or the junction 100. The screen below shows the drawing area after drawing the second watershed. Complete the information using the information in Table 1. Also use the raingage 1 for this watershed. You will not be able to assign the outlet information at this moment.

| 😽 EPA SWMM 5 - PatA       | veStor     | m.inp                      |                                                                                 |                          |                  | <b>.</b> 3 X        |
|---------------------------|------------|----------------------------|---------------------------------------------------------------------------------|--------------------------|------------------|---------------------|
| File Edit View Project    | Report     | Window Help                |                                                                                 |                          |                  |                     |
| D 🚅 🖬 🎒 🖻 👭               |            | ?() 🖂 🖾 🗹 📾 💽              | $\land \square \square \oplus \square \oplus \square \blacksquare \blacksquare$ |                          |                  |                     |
| Data Map                  | 0          | 😚 Study Area Map           |                                                                                 |                          |                  |                     |
| Categories                |            |                            | Subcatchmer                                                                     | nt 1002                  |                  |                     |
| Options                   | 0          |                            | Property                                                                        |                          | Value            |                     |
| Meteorology               |            |                            | Name                                                                            |                          | 1002             |                     |
| Hydrology     Dais Course | $\diamond$ |                            | X-Coordinate                                                                    |                          | 912.29           |                     |
| Subcatchments             | H          |                            | Y-Coordinate                                                                    |                          | 6319.88          |                     |
| Aquifers                  |            |                            | Description                                                                     |                          | 1002             |                     |
| E Hydraulics              | G          |                            | Tag                                                                             |                          | 1002             |                     |
|                           | ň          | Q                          | Reinrege                                                                        |                          | 4                |                     |
| Outfalls                  |            | <u>.</u>                   |                                                                                 |                          |                  |                     |
| Dividers                  | M          | ATTTA .                    | Couler                                                                          |                          |                  |                     |
|                           | T          | ILLETTS TH                 | Area                                                                            |                          | 1.087            |                     |
| Transects                 | 1          | - <u>V</u>                 | Width                                                                           |                          | 74.5             |                     |
| Controls                  |            |                            | % Slope                                                                         |                          | 0.093            |                     |
| H Guality<br>H Curves ✓   |            |                            | % Imperv                                                                        |                          | 54               |                     |
|                           |            |                            | N-Imperv                                                                        |                          | 0.10             |                     |
| • • •                     |            |                            | N-Perv                                                                          |                          | 0.410            |                     |
|                           |            |                            | Dstore-Imperv                                                                   |                          | 0.25             |                     |
| Subcatchments             |            |                            | Dstore-Perv                                                                     |                          | 0.50             |                     |
| 1001                      |            |                            | %Zero-Imperv                                                                    |                          | 25               |                     |
| 1002                      |            |                            | Subarea Routi                                                                   | ng                       | OUTLET           |                     |
|                           |            |                            | Infiltration                                                                    |                          | HORTON           |                     |
|                           |            |                            | Groundwater                                                                     |                          | NO               |                     |
|                           |            |                            | Land Uses                                                                       |                          | 0                |                     |
|                           |            |                            | Curb Length                                                                     |                          | 0                |                     |
|                           |            |                            |                                                                                 |                          |                  | 2                   |
|                           |            |                            |                                                                                 |                          |                  |                     |
|                           |            |                            |                                                                                 | P                        | ress F1 for Help | 1.                  |
|                           |            |                            |                                                                                 |                          |                  |                     |
| Auto-Length Off CFS       |            | 100% X,Y: 11853.09, 5575.9 | 16                                                                              |                          |                  |                     |
| 🛃 start 🔰 🥭 🧕             |            | 🦥 🙆 Inbox - Microsoft Ou   | E:\current files\CLAS                                                           | 🔄 👜 Getting Started with | 😌 EPA SWMM 5     | 🔘 🚔 💙 🧐 🗞 👫 9:03 PM |

Select the junction button and draw the junction 101. This junction invert elevation is located at 769 ft and has a maximum depth of 10 ft. The 0.5 ft inlet and outlet invert offset depths account for the pipe elevation off the bottom of the junction itself. Close the window. Return to the subcatchment 1011 and update the outlet information. Assign to the outlet field "101" without the quotes.

| 😚 EPA SWMM 5 - PatAv   | veStor                    | m.inp  |                                              |                         |                      |                   | <b>_</b> 2 × |  |  |
|------------------------|---------------------------|--------|----------------------------------------------|-------------------------|----------------------|-------------------|--------------|--|--|
| File Edit View Project | Report                    | Window | Help                                         |                         |                      |                   |              |  |  |
| D 🚅 🖬 🎒 🖻 👭            |                           | ?{]  [ |                                              | ▷ Z ⊕ Q Q Z             |                      |                   |              |  |  |
| Data Map               | 0                         | Stuc   | ly Area Map                                  |                         |                      |                   |              |  |  |
| Categories             |                           | -      |                                              |                         | Junction 101         |                   |              |  |  |
| Title/Notes            |                           |        |                                              |                         | Property             | Value             |              |  |  |
|                        | $\nabla$                  |        |                                              |                         | Name                 | 101               |              |  |  |
| 😑 Hydrology            | $\mathbf{\dot{\diamond}}$ |        |                                              |                         | X-Coordinate         | 2704 51           |              |  |  |
| Rain Gages             | Ě                         |        |                                              |                         | X-Coordinate         | 6711.19           |              |  |  |
| Aquifers               |                           |        |                                              |                         | Deserviction         | 404               |              |  |  |
| Hydraulics             | G                         |        |                                              |                         | Tex                  | 101               |              |  |  |
| Junctions              | ā                         |        | Q                                            |                         | rag                  | 101               |              |  |  |
| - Outfalls             |                           |        |                                              |                         | Intiows              | NO                |              |  |  |
| - Dividers             |                           |        | TTTT                                         |                         | Invert El.           | 769               |              |  |  |
| ±-Links                | Т                         |        | IIII TILS TIM                                |                         | Maximum Depth        | 10                |              |  |  |
| Transects              | -                         | -      | <i>\\\\\\\\\\\\\\\\\\\\\\\\\\\\\\\\\\\\\</i> | Initial Depth           | Initial Depth        | 0                 |              |  |  |
| Controls               |                           |        | ~~~~~~~~~~~~~~~~~~~~~~~~~~~~~~~~~~~~~~~      |                         | Surcharge Depth      | 0                 |              |  |  |
| E Curves               |                           |        |                                              |                         | Ponded Area          | 0                 |              |  |  |
|                        |                           |        |                                              |                         |                      |                   |              |  |  |
| + - 4                  |                           |        |                                              |                         |                      |                   |              |  |  |
| r ⇒ ≜↓                 |                           |        |                                              |                         |                      |                   |              |  |  |
| Junctions              |                           |        |                                              |                         |                      |                   |              |  |  |
| 100                    |                           |        |                                              |                         |                      |                   |              |  |  |
| 101                    |                           |        |                                              |                         |                      |                   |              |  |  |
|                        |                           |        |                                              |                         |                      |                   |              |  |  |
|                        |                           |        |                                              |                         |                      |                   |              |  |  |
|                        |                           |        |                                              |                         |                      |                   |              |  |  |
|                        |                           |        |                                              |                         |                      |                   |              |  |  |
|                        |                           |        |                                              |                         |                      |                   |              |  |  |
|                        |                           |        |                                              |                         |                      |                   |              |  |  |
|                        |                           |        |                                              |                         |                      | Press F1 for Help | 1            |  |  |
| Auto-Length Off        |                           | 100%   | X Y: 2671 12 6711 19                         |                         |                      |                   |              |  |  |
| Hastoria Cis           |                           | »      | A,                                           | Concernant and a second |                      |                   |              |  |  |
| 📑 stant 😕 🕒            |                           |        | nbox - Microsoft Ou                          | E:(current files)CLA    | Getting Started with | TEPA SWMM 5       | 9:05 PM      |  |  |

To create the conduit between the junctions 100 and 101, select the seventh button in the SWMM elements toolbar. Click on the junction 100 and in the junction 101 to create the pipe. Use the selector. Double click on the conduit to display the properties. You can also click on the little yellow hand located on the properties window. Assign "1000" without the quotes to the name, description and tag field. Use Table 3 to complete the information of the conduit. Now create the last watershed using the watershed button and use the information from Table 1 to complete the required data.

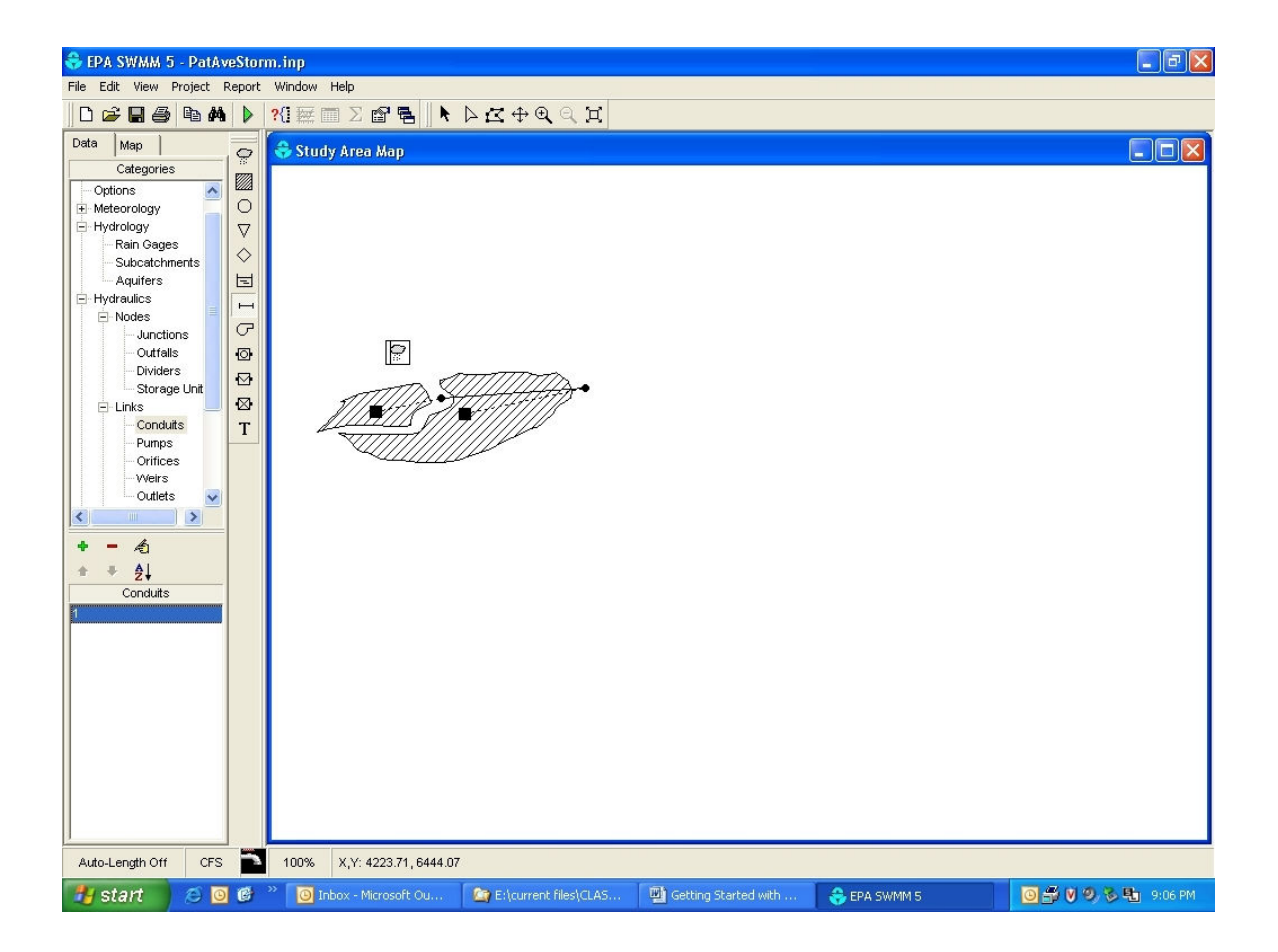

| 😚 EPA SWMM 5 - PatAv     | eStor       | m.inp   |                       |                      |                         |                   | <b>.</b> 3 🗙              |
|--------------------------|-------------|---------|-----------------------|----------------------|-------------------------|-------------------|---------------------------|
| File Edit View Project I | Report      | Window  | Help                  |                      |                         |                   |                           |
| D 🚅 🖬 🎒 🐴 🛤              |             | ?{]  [  |                       | ▶ Z ⊕ Q Q E          | (                       |                   |                           |
| Data Map                 | 0           | Stud    | ly Area Map           |                      |                         |                   |                           |
| Categories               |             |         |                       |                      | Conduit 1000            |                   |                           |
| Meteorology              | 0           |         |                       |                      | Property                | Value             |                           |
| 🕀 Hydrology              | ⊳<br>♦ E    |         |                       |                      | Name                    | 1000              |                           |
| Rain Gages               |             |         |                       |                      | Inlet Node              | 100               |                           |
| Aquifers                 |             |         |                       |                      | Outlet Node             | 101               |                           |
| Hydraulics               | н           |         |                       |                      | Description             | 1000              |                           |
| Junctions                | G           |         |                       |                      | Tag                     | 1000              |                           |
| - Outfalls               | 0           |         |                       |                      | Shape                   | CIRCULAR          |                           |
| Dividers                 | ⊴           |         | - The State           | mmm                  | Length                  | 300               |                           |
| E Links                  | $\boxtimes$ |         | THE HAD               |                      | Roughness               | 0.013             |                           |
| Conduits                 | T           |         |                       |                      | Inlet Offset            | 0.5               |                           |
| - Orifices               |             |         |                       |                      | Outlet Offset           | 0.5               |                           |
| Weirs                    |             |         |                       |                      | Init. Flow              | 0                 |                           |
| Outlets                  |             |         |                       |                      | Entry Loss Coeff.       | 0                 |                           |
|                          |             |         |                       | Exit Loss Coeff.     | 0                       |                   |                           |
| • • <i>4</i>             |             |         |                       |                      | Ava Loss Coeff          | -                 |                           |
| * * <u>2</u>             |             |         |                       |                      | Flan Gate               | NO                |                           |
| Conduits                 |             |         |                       |                      | Thep Outo               | 140               |                           |
|                          |             |         |                       |                      |                         | Press F1 for Help |                           |
| Auto-Length Off CFS      |             | 100%    | X,Y: 2804.67, 6861.44 |                      |                         |                   |                           |
| 🐉 start 🔰 🙆 🧕            | 6           | ** 🗿 Ir | nbox - Microsoft Ou…  | E:\current files\CL4 | AS Betting Started with | 😌 EPA SWMM 5      | 0 <b>5 0 9 3 </b> 9:10 PM |

In this example, another pipe was used below the last subcatchment and before the outfall. A new junction was installed to allow all three subcatchment flows to join clearly before the outfall.

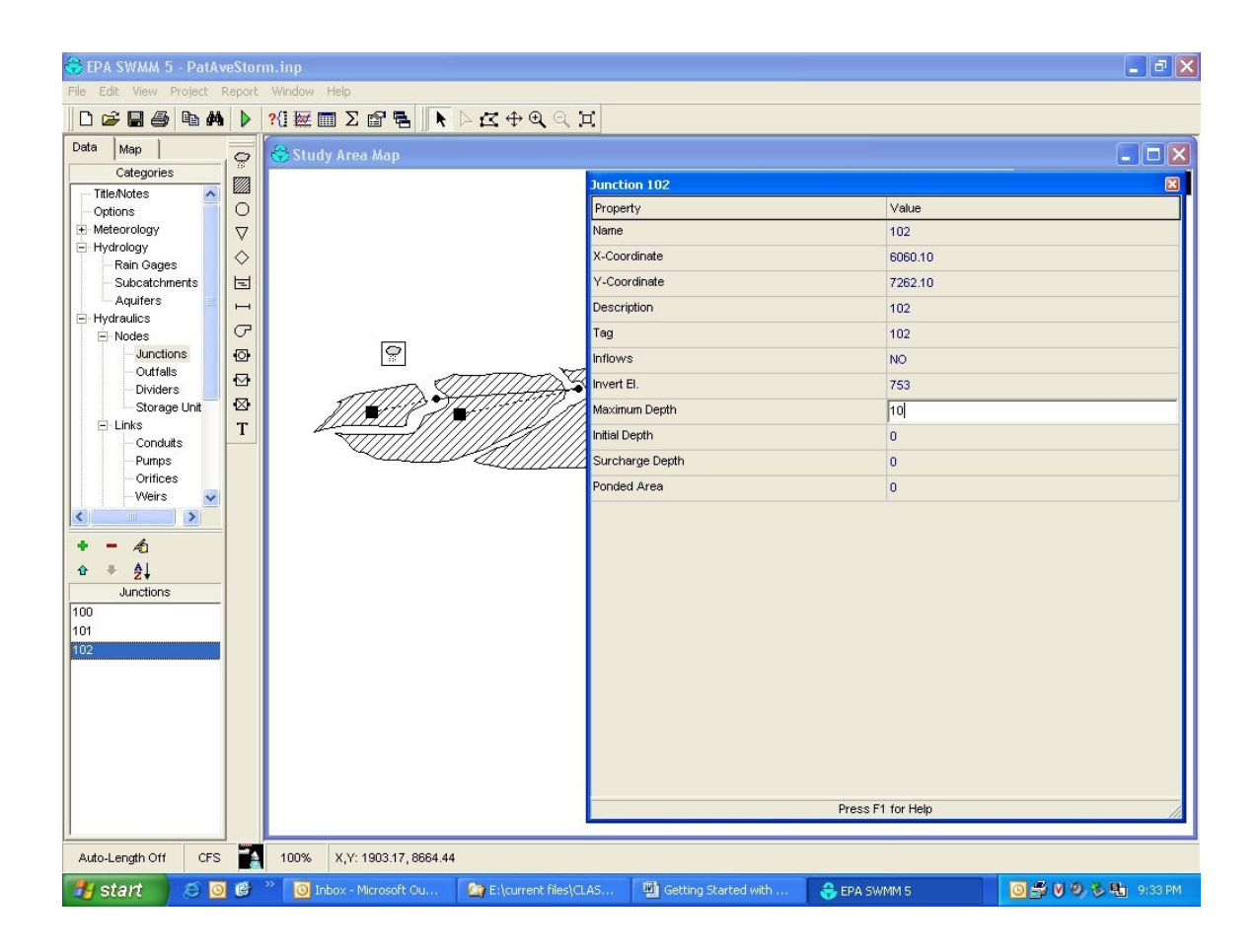

| 😚 EPA SWMM 5 - PatAv                                                                                                    | eStor  | m.inp   |                       |                                                |                                                                                                    |                        |                                                                                                    | <b>- - X</b>        |
|----------------------------------------------------------------------------------------------------|--------|---------|-----------------------|------------------------------------------------|----------------------------------------------------------------------------------------------------|------------------------|----------------------------------------------------------------------------------------------------|---------------------|
| File Edit View Project F                                                                                                    | Report | Window. | Help                  |                                                |                                                                                                    |                        |                                                                                                    |                     |
| D 🚅 🖬 🎒 🖪 👭                                                                                                    |        | ?{] 🔤 [ |                       | $\triangleright \mathbf{Z} \oplus \mathbf{Q} $ | X                                                                                                    |                        |                                                                                                    |                     |
| Data     Map       Categories       Title/Notes       Options       B       Meteorology       Hydrology       Hydrology       Hydrology       Hydrology       Hydrology       Hydraulics       Junctions       Junctions       Outfalls       Dividers       Storage Unit       Links       Conduits       Pumps       Orifices       Weirs       Conduits       1000       1003 |        | Stur    | iy Area Map           |                                                | Conduit 1<br>Property<br>Name<br>Inlet Node<br>Outlet Node<br>Descriptio<br>Tag<br>Shape<br>Length<br>Roughnes<br>Inlet Offse<br>Outlet Offse<br>Outlet Offse<br>Outlet Offse<br>Exit Loss<br>Flap Gate | 003<br>le              | Value           1003           102           103           1003           1003           003           003           003           003           003           003           0003           0.5           0           0           0           0           0           0           0           0           0           0           0           0           0           0           0           0           0           0           0           0           0           0           0           0           0           0           0           0           0           0           0           0           0           0           0           0           0           0           0 </th <th></th> |                     |
| Auto-Length Off CFS                                                                                                    |        | 100%    | X,Y: 2370.62, 8363.94 |                                                |                                                                                                    |                        |                                                                                                    |                     |
| 🐉 start 🔰 🧭 🧕                                                                                                    | e      | " 💽 I   | nbox - Microsoft Ou   | E:\current files                               | CLAS                                                                                                    | 👜 Getting Started with | 😌 EPA SWMM S                                                                                                    | 🔟 🚔 💟 😕 🗞 🏪 9:37 PM |

The last Junction will be modeled as an outfall. Select the fourth element on the SWMM elements toolbar. The outfall element is located below the junction element. Display its properties. Assign "103" without quotes in the name, description and tag fields. Assign an invert elevation of 745 ft. There is no tide gate. It is modeled as a free discharge. The last element is the pipe1003, create this element and update the information using Tables 1, 2 and 3.

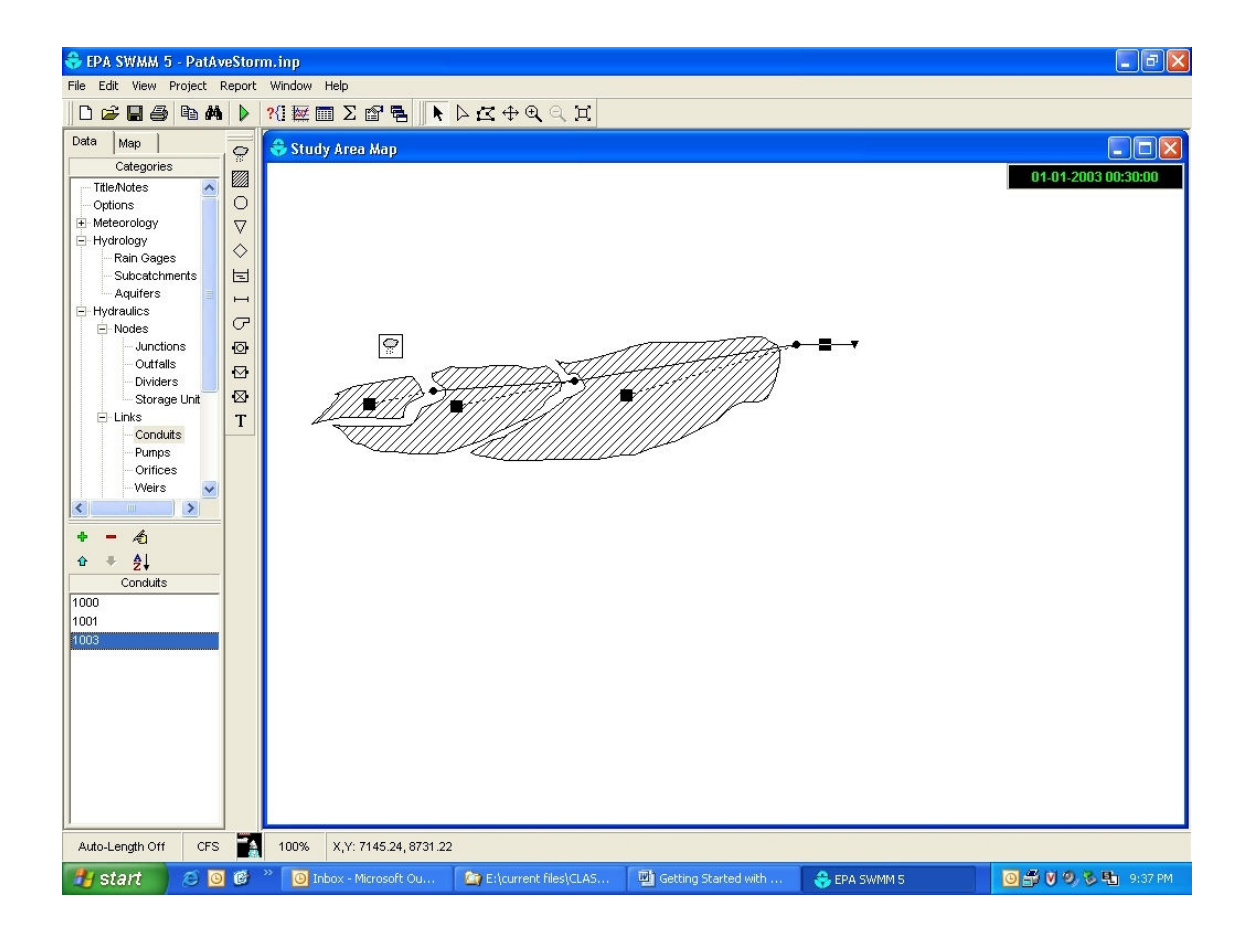

The rain file used with the raingage is a type II cumulative distribution for a 6.9 inch rain, the "25-yr" recurrence storm for Birmingham. Different files are needed for each rain depth. A set of standard rain files are located on the class web site at: <u>www.eng.ua.edu/~rpitt</u> under classes. The files can be modified using Excel. The files are ascii format (\*.txt). Make sure the format is correct. Some problems with Excel is that the SWMM data format MM-DD-YYYY is not available, and Excel "automatically" converts them to MM/DD/YYYY. The replace function does not work, as the format is set. If the "normal" format for the cell is used, the "negative" signs transform the values. In many cases, quotes are also placed on each line, further confusing SWMM. It is best to multiply the rain depths in Excel, and save as a text file. Then open the file in Notepad and then do a "replace all" command to change the date format. Finally, save the file before importing into SWMM. The same rain gage and rain event is used for each subcatchment in this example, but it is possible to have different rain gages to reflect varying rain conditions throughout an area.

At any time, it is possible to press the F1 key for context-sensitive help.

| 😂 EPA SWMM 5 - PatAveS                   | torm.inp            | 💕 EPA SWMM Help                                                                                |                   |                                                                                                    |         |
|------------------------------------------|---------------------|------------------------------------------------------------------------------------------------|-------------------|----------------------------------------------------------------------------------------------------|---------|
| File Edit View Project Rep               | ort Window Help     |                                                                                                |                   |                                                                                                    |         |
| D 🛩 🖬 🎒 🖻 🖊                              | 🕨 🗅 🖓 🖾 🖾 🖓         | Hide Back Forward Print Options                                                                |                   |                                                                                                    |         |
| Data Map                                 | 🗢 😽 Study Area M    | Contents   Index   Search                                                                      | Subcatchment P    | Properties 🔊 🛞                                                                                                    |         |
| Categories                               |                     | 표 📚 Introducing EPA SWMM                                                                       | Name              | User-assigned subcatchment name                                                                                                    |         |
| Meteorology     Hydrology     Rain Gages | 7                   | SWMM's Main Window     Working with Projects     Working with Dipects     Working with Dipects | X-Coordinate      | Horizontal location of the subcatchment's centroid on<br>the study area map. If left blank then the<br>subcatchment will not appear on the map. |         |
| - Subcatchments                          |                     |                                                                                                | Y-Coordinate      | Vertical location of the subcatchment's centroid on<br>the study area map. If left blank then the<br>subcatchment will not appear on the map.   |         |
| Nodes                                    | 2                   | <ul> <li>Interface Files</li> </ul>                                                            | Description       | Optional description of the subcatchment                                                                                                    |         |
| Outfalls                                 | 2)                  | <ul> <li>Image: Beference</li> <li>Image: Measurement Units</li> </ul>                         | Tag               | Optional label used to identify or categorize the subcatchment                                                                                  |         |
| Storage Unit                             | 3 1772              | <ul> <li>Diject Properties</li> <li>Rain Gage Properties</li> </ul>                            | Rain Gage         | Name of the rain gage associated with the<br>subcatchment                                                                                       |         |
| Conduits 1                               | r IIII              | Subcatchment Properties     Aquifer Properties                                                 | Outlet            | Name of the node or subcatchment which recieves the subcatchment's runoff                                                                       | 1       |
| Orifices                                 | ~~~                 | 2 Junction Properties<br>2 Outfall Properties                                                  | Area              | Area of the subcatchment (acres or hectares)                                                                                                    |         |
| - Weirs<br>Outlets                       |                     | <ul> <li>? Flow Divider Properties</li> <li>? Storage Unit Properties</li> </ul>               | Width             | Characteristic width of the subcatchment (feet or meters)                                                                                       |         |
|                                          |                     | Conduit Properties                                                                             | % Slope           | Average percent slope of the subcatchment                                                                                                    |         |
| + - 4                                    |                     | Pump Properties     Orifice Properties                                                         | % Imperv          | Percent of land area which is impervious                                                                                                    |         |
| tar ♣ Ag↓<br>Subcatchments               |                     | Weir Properties     Outlet Properties                                                          | N-Imperv          | Manning's N for overland flow over the impervious<br>portion of the subcatchment                                                                |         |
| 1001<br>1011                             |                     | <ul> <li>? Map Label Properties</li> <li></li></ul>                                            | N-Perv            | Manning's N for overland flow over the pervious<br>portion of the subcatchment                                                                  |         |
| 1021                                     |                     |                                                                                                | Dstore-Imperv     | Depth of depression storage on the impervious portion of the subcatchment (inches or millimeters)                                               |         |
|                                          |                     |                                                                                                | Dstore-Perv       | Depth of depression storage on the pervious portion of the subcatchment (inches or millimeters)                                                 |         |
|                                          |                     |                                                                                                | % Zero-Imperv     | Percent of the impervious area with no depression storage                                                                                       |         |
|                                          |                     |                                                                                                | Subarea Routing   | Choice of internal routing of runoff between pervious<br>and impervious areas:<br>IMPERV pervious to impervious<br>PERV impervious to pervious  |         |
| Auto-Length Off CFS                      | 100% X,Y: 118       | 36.39, 5041.74                                                                                 |                   |                                                                                                    |         |
| 🦺 start 🛛 🙆 🖸 🕼                          | 🗿 🎽 🔟 Inbox - Micro | os 🏾 🖄 E:\current file 🖓 Getting St                                                            | arte 🛛 🚷 EPA SWMM | 5 🔮 EPA SWMM Help 🛛 🔂 🕄 🔍 🔍 🏷 🔩                                                                                                    | 9:13 PM |

The details of the final SWMM5 file can be observed under *project/details* in the main menu. The following is the final entry file after adding all the data.

| [TITLE]                                                                                                    |                        |                                                                                                    |                                                                |                         |                        |                     |                         |                |                         |
|----------------------------------------------------------------------------------------------------|------------------------|----------------------------------------------------------------------------------------------------|----------------------------------------------------------------|-------------------------|------------------------|---------------------|-------------------------|----------------|-------------------------|
| [OPTIONS]<br>FLOW_UNITS<br>INFILTRATION<br>FLOW_ROUTING<br>START_DATE<br>START_TIME<br>REPORT_START_TIME<br>END_DATE<br>END_TIME<br>DRY_DAYS<br>WET_STEP<br>DRY_STEP<br>DRY_STEP<br>ROUTING_STEP<br>REPORT_STEP<br>ALLOW_FONDING<br>DYNWAVE_METHOD<br>COURANT_FACTOR<br>NORMAL_FLOW_LIM<br>LENGTHEN_CONDUT | TE<br>ME<br>ITED<br>TS | CFS<br>HORTON<br>KW<br>01-01-<br>00:00:<br>01-01-<br>00:00:<br>00:00:<br>00:30:<br>01:00:<br>00:05:<br>00:05:<br>NO<br>EULER<br>0.75<br>YES<br>NO | 2003<br>00<br>2003<br>00<br>2003<br>00<br>00<br>00<br>00<br>00 |                         |                        |                     |                         |                |                         |
| [RAINGAGES]<br>;<br>;Name                                                                                                    | Timese<br>File         | eries/                                                                                                    | Source<br>Name                                                 | Format/<br>Station      | RecdFreq/<br>RecdIntvl |                     |                         |                |                         |
| 1                                                                                                    | TIMES                  | ERIES                                                                                                    | TypeII69                                                       | CUMULATIVE              | 0:30                   |                     |                         |                |                         |
| [SUBCATCHMENTS]<br>;<br>;Name                                                                                                    | Rainga                 | age                                                                                                    | Outlet                                                         | Total<br>Area           | Pcnt.<br>Imperv        | Width               | Pcnt.<br>Slope          | Curb<br>Length |                         |
| ;<br>1001<br>1011<br>1021                                                                                                    | 1<br>1<br>1            |                                                                                                    | 100<br>101<br>102                                              | 1.067<br>1.087<br>1.431 | 54<br>54<br>54<br>54   | 98.3<br>74.5<br>109 | 0.084<br>0.093<br>0.072 | 0<br>0<br>0    | ;1001<br>;1011<br>;1021 |

| [SUBAREAS]<br>;Subcatchment  | N-Imperv   | N-Perv      | S-Imperv  | S-Perv               | pctZERO    | RouteTo |        |       |       |
|------------------------------|------------|-------------|-----------|----------------------|------------|---------|--------|-------|-------|
| ;                            |            |             |           |                      |            |         |        |       |       |
| 1001                         | 0.040      | 0.410       | 0.25      | 0.50                 | 25         | OUTLET  |        |       |       |
| 1011                         | 0.10       | 0.410       | 0.25      | 0.50                 | 25         | OUTLET  |        |       |       |
| 1021                         | 0.10       | 0.410       | 0.25      | 0.50                 | 25         | OOLTEL. |        |       |       |
| [INFILTRATION]               |            |             |           |                      |            |         |        |       |       |
| ;Subcatchment                | MaxRate    | MinRate     | Decay     | Regen                | MaxInfil   |         |        |       |       |
| ;                            | 1          | 0 1         | 0 002     | 0 001                | 0          |         |        |       |       |
| 1011                         | 1          | 0 1         | 0.002     | 0 001                | 0          |         |        |       |       |
| 1021                         | 1          | 0.1         | 0.002     | 0.001                | Ő          |         |        |       |       |
|                              |            |             |           |                      |            |         |        |       |       |
| [JUNCTIONS]                  |            |             |           |                      |            |         |        |       |       |
| ;                            | Invert     | Max.        | Init.     | Surcharge            | Ponded     |         |        |       |       |
| ;Name                        | Elev.      | Depth       | Depth     | Depth                | Area       |         |        |       |       |
| ;                            | 701        | 10          | •         |                      |            |         |        |       |       |
| 101                          | 769        | 10          | 0         | 0                    | 0          | • 1 0 1 |        |       |       |
| 102                          | 753        | 10          | 0         | õ                    | Ő          | ;102    |        |       |       |
|                              |            |             |           |                      |            |         |        |       |       |
| [OUTFALLS]                   |            |             |           |                      |            |         |        |       |       |
| ;                            | Invert     | Outfall     | Stage/Ta  | able                 |            |         |        |       |       |
| ;Name                        | Elev.      | Type        | Time Se:  | ries                 |            |         |        |       |       |
| ;                            | 745        | EDEE        | NO 102    |                      |            |         |        |       |       |
| 103                          | /45        | FREE        | NO ;103   |                      |            |         |        |       |       |
| [CONDUITS]                   |            |             |           |                      |            |         |        |       |       |
| ;                            | Inlet      | Outl        | Let       |                      | Manning    | Inlet   | Outlet | Init. |       |
| ;Name                        | Node       | Node        | 9         | Length               | N          | Height  | Height | Flow  |       |
| ;                            |            |             |           |                      |            |         |        |       |       |
| 1000                         | 100        | 101         |           | 300                  | 0.013      | 0.5     | 0.5    | 0     | ;1000 |
| 1001                         | 101        | 102         |           | 300                  | 0.013      | 0.5     | 0.5    | 0     | ;1001 |
| 1003                         | 102        | 103         |           | 100                  | 0.013      | 0.5     | 0.5    | 0     | ;1003 |
| [VCECETONC]                  |            |             |           |                      |            |         |        |       |       |
| [ASECITONS]<br>•Link         | Tune       | Geom1       | Geom?     | Geom3                | Geom4      |         |        |       |       |
| ;                            |            |             |           |                      |            |         |        |       |       |
| 1000                         | CIRCULAR   | 1           | 0         | 0                    | 0          |         |        |       |       |
| 1001                         | CIRCULAR   | 1           | 0         | 0                    | 0          |         |        |       |       |
| 1003                         | CIRCULAR   | 1           | 0         | 0                    | 0          |         |        |       |       |
|                              |            |             |           |                      |            |         |        |       |       |
| [INFLOWS]                    |            |             |           | <b>C</b> • • • • • • |            |         |        |       |       |
| ;<br>Nodo                    | Daramator  | Time        | Sorios    | (Magg                | Conversion |         |        |       |       |
| ;                            |            |             |           |                      |            |         |        |       |       |
| ,                            |            |             |           |                      |            |         |        |       |       |
| [DWF]                        |            |             |           |                      |            |         |        |       |       |
| ;                            |            | Ave         | rage Time | e                    |            |         |        |       |       |
| ;Node                        | Parameter  | Valu        | ie Pati   | terns                |            |         |        |       |       |
| ;                            |            |             |           |                      |            |         |        |       |       |
| ודדתקן                       |            |             |           |                      |            |         |        |       |       |
| :Node                        | Unit Hydro | ograph Sewe | er Area   |                      |            |         |        |       |       |
| ;                            |            |             |           |                      |            |         |        |       |       |
|                              |            |             |           |                      |            |         |        |       |       |
| [TIMESERIES]                 |            |             |           |                      |            |         |        |       |       |
| ;Name                        | Date       | Time        | Value     |                      |            |         |        |       |       |
| ;                            |            |             |           | -                    |            |         |        |       |       |
| ·Tune II 6 9 inch            | rain       |             |           |                      |            |         |        |       |       |
| Type II 0.5 Inch<br>TypeII69 | 1-1-2003   | 0.00.00     | 0         |                      |            |         |        |       |       |
| TypeII69                     | 1-1-2003   | 0:30:00     | 0.0370185 |                      |            |         |        |       |       |
| TypeII69                     | 1-1-2003   | 1:00:00     | 0.0750375 |                      |            |         |        |       |       |
| TypeII69                     | 1-1-2003   | 1:30:00     | 0.114057  |                      |            |         |        |       |       |
| TypeII69                     | 1-1-2003   | 2:00:00     | 0.1550775 |                      |            |         |        |       |       |
| TypeII69                     | 1-1-2003   | 2:30:00     | 0.1970985 |                      |            |         |        |       |       |
| TypeII69                     | 1-1-2003   | 3:00:00     | 0.24012   |                      |            |         |        |       |       |
| TypeII69                     | 1-1-2003   | 3:30:00     | 0.286143  |                      |            |         |        |       |       |
| TypeII69                     | 1-1-2003   | 4:00:00     | 0.334167  |                      |            |         |        |       |       |
| TypeII69                     | 1-1-2003   | 4:30:00     | 0.384192  |                      |            |         |        |       |       |
| TypeII09                     | 1-1-2003   | 5.30.00     | 0.4372103 |                      |            |         |        |       |       |
| TypeII69                     | 1-1-2003   | 6:00.00     | 0.5512755 |                      |            |         |        |       |       |
| TypeII69                     | 1-1-2003   | 6:30:00     | 0.6133065 |                      |            |         |        |       |       |
| TypeII69                     | 1-1-2003   | 7:00:00     | 0.68034   |                      |            |         |        |       |       |
| TypeII69                     | 1-1-2003   | 7:30:00     | 0.752376  |                      |            |         |        |       |       |
| TypeII69                     | 1-1-2003   | 8:00:00     | 0.8314155 |                      |            |         |        |       |       |
| TypeII69                     | 1-1-2003   | 8:30:00     | 0.9174585 |                      |            |         |        |       |       |
| TypeII69                     | 1-1-2003   | 9:00:00     | 1.0135065 |                      |            |         |        |       |       |
| TypeII69                     | 1-1-2003   | 9:30:00     | 1.122561  |                      |            |         |        |       |       |
| TypeII69                     | 1-1-2003   | 10:00:00    | 1.248624  |                      |            |         |        |       |       |
| TADEITEO                     | 1-1-2003   | 11.00.00    | 1 600011  |                      |            |         |        |       |       |
| TypeII69                     | 1-1-2003   | 11:30.00    | 1.9559775 |                      |            |         |        |       |       |
| TypeII69                     | 1-1-2003   | 12:00:00    | 4.5792885 |                      |            |         |        |       |       |
| TypeII69                     | 1-1-2003   | 12:30:00    | 5.0755365 |                      |            |         |        |       |       |

| TypeII69 | 1-1-2003 | 13:00:00 | 5.332665  |
|----------|----------|----------|-----------|
| TypeII69 | 1-1-2003 | 13:30:00 | 5.5157565 |
| TypeII69 | 1-1-2003 | 14:00:00 | 5.6598285 |
| TypeII69 | 1-1-2003 | 14:30:00 | 5.7858915 |
| TypeII69 | 1-1-2003 | 15:00:00 | 5.894946  |
| TypeII69 | 1-1-2003 | 15:30:00 | 5.9899935 |
| TypeII69 | 1-1-2003 | 16:00:00 | 6.0760365 |
| TypeII69 | 1-1-2003 | 16:30:00 | 6.1540755 |
| TypeII69 | 1-1-2003 | 17:00:00 | 6.2261115 |
| TypeII69 | 1-1-2003 | 17:30:00 | 6.2921445 |
| TypeII69 | 1-1-2003 | 18:00:00 | 6.355176  |
| TypeII69 | 1-1-2003 | 18:30:00 | 6.4142055 |
| TypeII69 | 1-1-2003 | 19:00:00 | 6.469233  |
| TypeII69 | 1-1-2003 | 19:30:00 | 6.521259  |
| TypeII69 | 1-1-2003 | 20:00:00 | 6.571284  |
| TypeII69 | 1-1-2003 | 20:30:00 | 6.619308  |
| TypeII69 | 1-1-2003 | 21:00:00 | 6.6643305 |
| TypeII69 | 1-1-2003 | 21:30:00 | 6.7083525 |
| TypeII69 | 1-1-2003 | 22:00:00 | 6.749373  |
| TypeII69 | 1-1-2003 | 22:30:00 | 6.7903935 |
| TypeII69 | 1-1-2003 | 23:00:00 | 6.829413  |
| TypeII69 | 1-1-2003 | 23:30:00 | 6.867432  |
| TypeII69 | 1-2-2003 | 0:00:00  | 6.9       |

# [REPORT] CONTROLS NO

## [COORDINATES]

| Node                                                                            | X-Coord                                                                                                    | Y-Coord                                                                                                    |
|---------------------------------------------------------------------------------|----------------------------------------------------------------------------------------------------|----------------------------------------------------------------------------------------------------|
| 100                                                                             | 567.61                                                                                                    | 6560.93                                                                                                    |
| 101                                                                             | 2704.51                                                                                                    | 6711.19                                                                                                    |
| 102                                                                             | 6060.10                                                                                                    | 7262.10                                                                                                    |
| 103                                                                             | 6944.91                                                                                                    | 7262.10                                                                                                    |
| [VERTICES]<br>;Link                                                             | X-Coord                                                                                                    | Y-Coord                                                                                                    |
| <pre>;Link [Polygons] ;Subcatchment 1001 1001 1001 1001 1001 1001 1001 10</pre> | X-Coord<br>-851.42<br>-884.81<br>-934.89<br>-984.97<br>-1068.45<br>-1135.23<br>-1202.00<br>-1268.78<br>-1202.00<br>-1268.78<br>-1202.00<br>-1101.84<br>-984.97<br>-818.03<br>-584.31<br>-400.67<br>-183.64<br>50.08<br>116.86<br>113.56<br>133.56<br>133.56<br>133.56<br>133.56<br>133.64<br>250.42<br>400.67<br>417.36<br>383.97<br>367.28<br>333.89<br>250.42<br>183.64<br>-267.11<br>-634.39<br>-918.20<br>550.92<br>567.61<br>584.31<br>651.09<br>751.25<br>751.25 | Y-Coord<br>6510.85<br>6444.07<br>6393.99<br>6327.21<br>6260.43<br>6176.96<br>6126.88<br>6060.10<br>6076.79<br>6110.18<br>6126.88<br>6160.27<br>6160.27<br>6177.96<br>6777.96<br>6777.96<br>6744.57<br>6711.19<br>6661.10<br>6594.32<br>6494.16<br>6427.38<br>6410.68<br>6327.21<br>6310.52<br>6277.13<br>6277.13<br>6277.21<br>6310.52<br>6277.13<br>6277.21<br>6310.52<br>6277.13<br>6277.25<br>6143.57 |
| 1011                                                                            | 133.56                                                                                                    | 6026.71                                                                                                    |
| 1011                                                                            | 116.86                                                                                                    | 6026.71                                                                                                    |

| 1011 | 116.86           | 6026.71 |
|------|------------------|---------|
| 1011 | 16 69            | 6026 71 |
| 1011 | 160.05           | 6026.71 |
| 1011 | -130.23          | 0020.71 |
| 1011 | -367.28          | 6026.71 |
| 1011 | -534.22          | 6026.71 |
| 1011 | -667.78          | 6026.71 |
| 1011 | -801.34          | 6026.71 |
| 1011 | -884.81          | 6043.41 |
| 1011 | -951 59          | 6043 41 |
| 1011 | -951.59          | 5076 62 |
| 1011 | -834.72          | 5976.63 |
| 1011 | -767.95          | 5909.85 |
| 1011 | -684.47          | 5809.68 |
| 1011 | -601.00          | 5759.60 |
| 1011 | -534.22          | 5759.60 |
| 1011 | -517 53          | 5759 60 |
| 1011 | 434.06           | 5755.00 |
| 1011 | -434.00          | 5709.52 |
| 1011 | -317.20          | 5659.43 |
| 1011 | -166.94          | 5642.74 |
| 1011 | -33.39           | 5642.74 |
| 1011 | 116.86           | 5626.04 |
| 1011 | 233.72           | 5609.35 |
| 1011 | 450 75           | 5609 35 |
| 1011 | 100.70<br>E04 21 | ECOD 2E |
| 1011 | 364.31           | 5609.55 |
| 1011 | 818.03           | 5642.74 |
| 1011 | 1051.75          | 5726.21 |
| 1011 | 1302.17          | 5809.68 |
| 1011 | 1385.64          | 5859.77 |
| 1011 | 1602.67          | 5976.63 |
| 1011 | 1619.37          | 5976.63 |
| 1011 | 1769 62          | 6043 41 |
| 1011 | 1006 10          | 6110 10 |
| 1011 | 1886.48          | 6110.18 |
| 1011 | 1986.64          | 6126.88 |
| 1011 | 2070.12          | 6193.66 |
| 1011 | 2136.89          | 6260.43 |
| 1011 | 2186.98          | 6293.82 |
| 1011 | 2237 06          | 6343 91 |
| 1011 | 2270 45          | 6410 69 |
| 1011 | 2270.43          | 6410.00 |
| 1011 | 2320.53          | 6460.// |
| 1011 | 2337.23          | 6477.46 |
| 1011 | 2387.31          | 6494.16 |
| 1011 | 2470.78          | 6560.93 |
| 1011 | 2487.48          | 6560.93 |
| 1011 | 2504.17          | 6661.10 |
| 1011 | 2487 48          | 6727 88 |
| 1011 | 2407.40          | 6721.00 |
| 1011 | 2470.78          | 6/61.2/ |
| 1011 | 2454.09          | 6794.66 |
| 1011 | 2454.09          | 6811.35 |
| 1011 | 2353.92          | 6878.13 |
| 1011 | 2270.45          | 6944.91 |
| 1011 | 2253 76          | 6928 21 |
| 1011 | 2020 03          | 689/ 82 |
| 1011 | 2020.05          | 0004.02 |
| 1011 | 2003.34          | 6894.82 |
| 1011 | 1886.48          | 6928.21 |
| 1011 | 1836.39          | 6944.91 |
| 1011 | 1702.84          | 6944.91 |
| 1011 | 1452.42          | 6944.91 |
| 1011 | 1368.95          | 6928.21 |
| 1011 | 1268 78          | 6911 52 |
| 1011 | 1101 04          | 6011 52 |
| 1011 | 1101.04          | 0911.52 |
| 1011 | 951.59           | 6911.52 |
| 1011 | 834.72           | 6928.21 |
| 1011 | 701.17           | 6861.44 |
| 1011 | 550.92           | 6828.05 |
| 1011 | 550.92           | 6811.35 |
| 1011 | 550.92           | 6811.35 |
| 1021 | 2487 48          | 6978 30 |
| 1021 | 2520 97          | 6004 00 |
| 1021 | 2520.07          | 0994.99 |
| 1021 | 2570.95          | 6978.30 |
| 1021 | 2621.04          | 6978.30 |
| 1021 | 2704.51          | 6994.99 |
| 1021 | 2804.67          | 7011.69 |
| 1021 | 2971.62          | 7045.08 |
| 1021 | 3088 48          | 7078 46 |
| 1021 | 2420.07          | 7170 62 |
| 1001 | JIJJ.U/          | 1210.03 |
| 1021 | 3005.93          | 1228.71 |
| 1021 | 3856.43          | 7295.49 |
| 1021 | 4173.62          | 7295.49 |
| 1021 | 4307.18          | 7295.49 |
| 1021 | 4373.96          | 7295.49 |
| 1021 | 4574 29          | 7295 /9 |
| 1001 | 1017.20          | 7205 42 |
| 1001 | 400/.08          | 1295.49 |
| 1021 | 4791.32          | 7312.19 |
| 1021 | 4841.40          | 7312.19 |
| 1021 | 5075.13          | 7345.58 |
| 1021 | 5375.63          | 7378.96 |
| 1021 | 5509 18          | 7378 96 |
| 1021 | 5502 65          | 7262 27 |
| 1001 | JJ92.03          | 1302.21 |
| TUZT | ეს∠ს.∪4          | 1328.88 |

| 1021       | 5776.29 | 7245.41             |          |          |
|------------|---------|---------------------|----------|----------|
| 1021       | 5809.68 | 7178.63             |          |          |
| 1021       | 5809.68 | 7011.69             |          |          |
| 1021       | 5792.99 | 6928.21             |          |          |
| 1021       | 5742 90 | 6727 88             |          |          |
| 1021       | 5709 52 | 6644 41             |          |          |
| 1021       | 5626 04 | 6460 77             |          |          |
| 1021       | 5626.04 | 6400.77             |          |          |
| 1021       | 55/5.96 | 6427.38             |          |          |
| 1021       | 5475.79 | 6393.99             |          |          |
| 1021       | 5375.63 | 6393.99             |          |          |
| 1021       | 5275.46 | 6393.99             |          |          |
| 1021       | 5208.68 | 6377.30             |          |          |
| 1021       | 5158.60 | 6360.60             |          |          |
| 1021       | 5075.13 | 6310.52             |          |          |
| 1021       | 4974 96 | 6227 05             |          |          |
| 1021       | 4858 10 | 6110 18             |          |          |
| 1021       | 4004 71 | 6002.40             |          |          |
| 1021       | 4024.71 | 50053.45<br>5000 60 |          |          |
| 1021       | 4257.10 | 5809.68             |          |          |
| 1021       | 3856.43 | 5692.82             |          |          |
| 1021       | 3606.01 | 5592.65             |          |          |
| 1021       | 3422.37 | 5592.65             |          |          |
| 1021       | 3055.09 | 5525.88             |          |          |
| 1021       | 2938.23 | 5525.88             |          |          |
| 1021       | 2704.51 | 5525.88             |          |          |
| 1021       | 2353 92 | 5525 88             |          |          |
| 1021       | 2120 20 | 5509 18             |          |          |
| 1021       | 1752 92 | 5509.18             |          |          |
| 1021       | 1660 45 | 5509.10             |          |          |
| 1021       | 1010 70 | 5509.18             |          |          |
| 1021       | 1218.70 | 5592.65             |          |          |
| 1021       | 1135.23 | 5626.04             |          |          |
| 1021       | 1135.23 | 5626.04             |          |          |
| 1021       | 1151.92 | 5642.74             |          |          |
| 1021       | 1235.39 | 5692.82             |          |          |
| 1021       | 1335.56 | 5742.90             |          |          |
| 1021       | 1402.34 | 5792.99             |          |          |
| 1021       | 1485.81 | 5826.38             |          |          |
| 1021       | 1636 06 | 5859 77             |          |          |
| 1021       | 1719 53 | 5926 54             |          |          |
| 1021       | 1060 70 | 5520.54             |          |          |
| 1021       | 1053.70 | 5995.52             |          |          |
| 1021       | 1953.26 | 6060.10             |          |          |
| 1021       | 2136.89 | 6143.57             |          |          |
| 1021       | 2337.23 | 6260.43             |          |          |
| 1021       | 2420.70 | 6327.21             |          |          |
| 1021       | 2520.87 | 6393.99             |          |          |
| 1021       | 2554.26 | 6444.07             |          |          |
| 1021       | 2621.04 | 6460.77             |          |          |
| 1021       | 2704.51 | 6494.16             |          |          |
| 1021       | 2838 06 | 6577 63             |          |          |
| 1021       | 2871 45 | 6627 71             |          |          |
| 1021       | 2021 27 | 6711 10             |          |          |
| 1021       | 2021.37 | 6011 25             |          |          |
| 1021       | 2754.59 | 6011.33             |          |          |
| 1021       | 2687.81 | 6828.05             |          |          |
| 1021       | 2604.34 | 6811.35             |          |          |
| 1021       | 2420.70 | 7028.38             |          |          |
|            |         |                     |          |          |
| [SYMBOLS]  |         |                     |          |          |
| ;Gage      | X-Coord | Y-Coord             |          |          |
| 1          | -66.78  | 7228.71             |          |          |
|            |         |                     |          |          |
| [BACKDROP] |         |                     |          |          |
| DIMENSIONS | 0.00    | 0.00                | 10000.00 | 10000.00 |
| UNITS      | None    |                     |          |          |
| FILE       |         |                     |          |          |
| OFFSET     | 0 00    | 0.00                |          |          |
| SCALINC    | 0.00    | 0.00                |          |          |
| CHTTNR     | 0.00    | 0.00                |          |          |

Now you can run the model. In the main toolbar, click the seventh button from the left. The symbol is a green triangle like a play button. If the run was successful, a window will be displayed showing the successful run label.

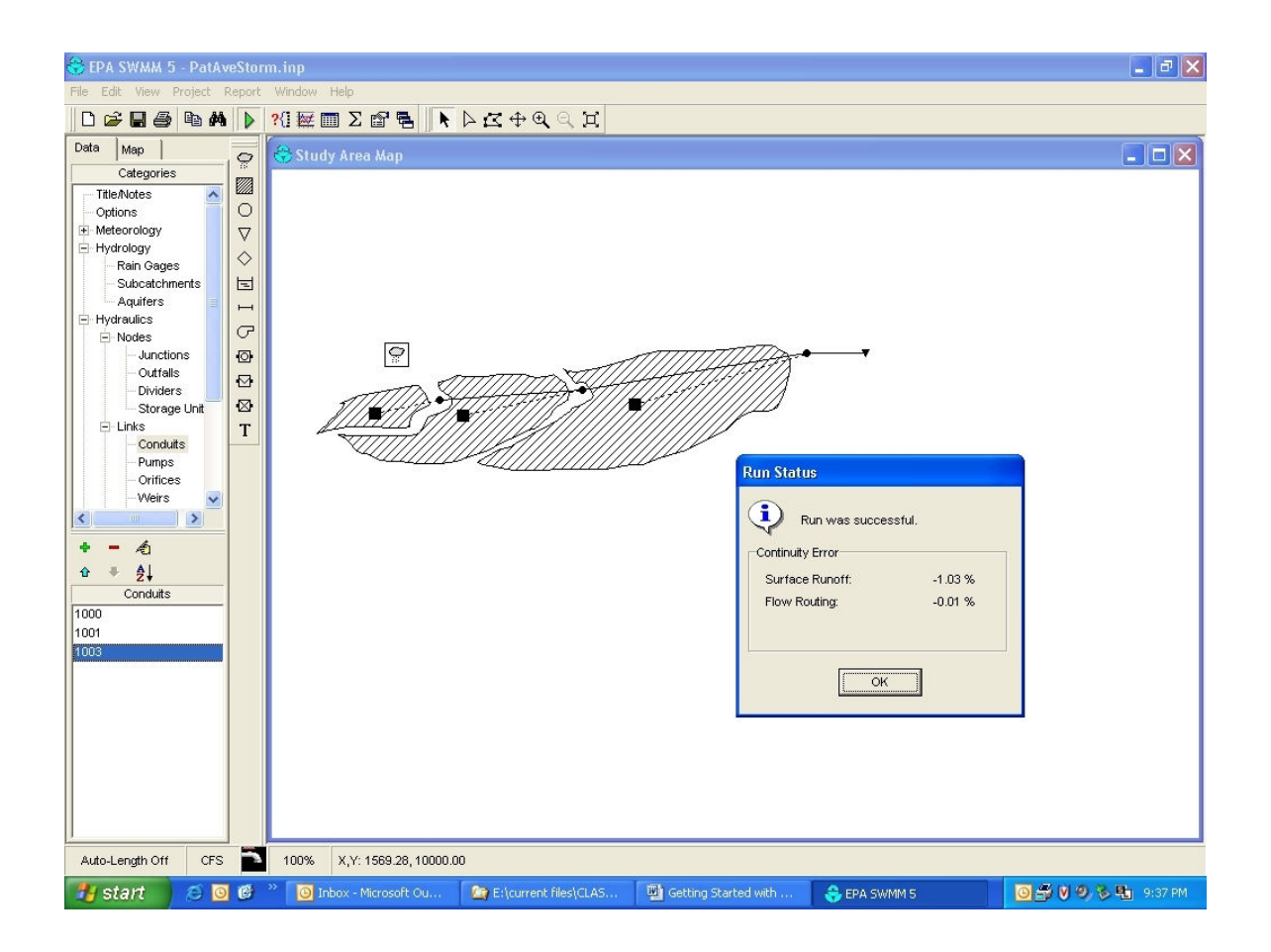

## **Observing the Results**

It is possible to observe the results under *report/status* in the main menu. An example of the results follows.

| 😌 EPA SWMM 5 - Pa        | tAveStor   | n.inp                                |                         |                      | E E 🛛                  |
|--------------------------|------------|--------------------------------------|-------------------------|----------------------|------------------------|
| File Edit View Projec    | t Report   | Window Help                          |                         |                      |                        |
| 0 🗲 🖬 🎒 🖻                | #          | ?(] 🔤 🗖 🖀 📄 🖹 🖂 🖻                    | ÷ <b>ଇ୍</b> ୍ ⊭         |                      |                        |
| Data Map                 | 0          | 😌 Study Area Map                     |                         |                      |                        |
| Categories               | - 🕅        | 👶 Status Report                      |                         |                      | - X I-01-2003 00:30:00 |
| Options                  | 0          |                                      |                         |                      |                        |
| Meteorology              |            | EPA STORM WATER MANAGEMENT           | MODEL - VERSION         | 5.0E (Build 1/23/04) |                        |
| Hydrology     Hydraulics | $\diamond$ |                                      |                         |                      |                        |
| ⊕ Quality     ■          | E          | *****                                |                         |                      |                        |
| E Curves                 | H          | Analysis Options                     |                         |                      |                        |
| Time Patterns            | G          | Flow Units                           | CFS                     |                      |                        |
| Map Labels               | 0          | Infiltration Method                  | HORTON                  |                      |                        |
|                          | •          | Flow Routing Method<br>Starting Date | KW<br>JAN-01-2003 00:00 | 0:00                 |                        |
|                          |            | Ending Date                          | JAN-02-2003 00:0        | D:00                 |                        |
|                          | Т          | Wet Time Step<br>Dry Time Step       | 00:30:00<br>01:00:00    |                      |                        |
|                          |            | Routing Time Step                    | 00:05:00                |                      |                        |
|                          |            | Report Time Step                     | 00:30:00                |                      |                        |
|                          |            |                                      | 22 . 22                 | 2 2                  |                        |
|                          |            | Runoff Continuity                    | acre-feet               | inches               |                        |
| + - 10                   |            | ****                                 |                         |                      |                        |
| ★ # \$1                  |            | Total Precipitation<br>Total Losses  | 0.321                   | 1.074                |                        |
| Title/Notes              |            | Total Runoff                         | 1.609                   | 5.385                |                        |
|                          | _          | Final Storage                        | 0.000                   | 0.000                |                        |
|                          |            | Continuity Error (%)                 | -1.409                  |                      | <b>v</b>               |
|                          |            |                                      |                         |                      |                        |
|                          |            |                                      |                         |                      |                        |
|                          |            |                                      |                         |                      |                        |
|                          |            |                                      |                         |                      |                        |
|                          |            |                                      |                         |                      |                        |
|                          |            |                                      |                         |                      |                        |
|                          |            |                                      |                         |                      |                        |
| <u> </u>                 |            |                                      |                         |                      | <br>                   |
| Auto-Length Off C        | FS 📄       | 100% X,Y: 5826.38, 2821.37           |                         |                      |                        |
| 🛃 start 🔰 🥭              | 0          | 🎬 🧕 Inbox - Microsoft Out 🤷 E:\c     | urrent files\CLAS       | 😌 EPA SWMM 5         | 🛃 🧿 💟 🧐 🖏 🏪 3:12 PM    |

EPA STORM WATER MANAGEMENT MODEL - VERSION 5.0E (Build 1/23/04) \_\_\_\_\_

0.161

0.161 -1.409

0.538

```
* * * * * * * * * * * * * * * *
Analysis Options
* * * * * * * * * * * * * * *
Flow Units ..... CFS
Infiltration Method ..... HORTON
Flow Routing Method ..... KW
Starting Date ..... JAN-01-2003 00:00:00
Ending Date ..... JAN-02-2003 00:00:00
Wet Time Step ..... 00:30:00
Dry Time Step ..... 01:00:00
Routing Time Step ..... 00:05:00
Report Time Step ..... 00:30:00
* * * * * * * * * * * * * * * * *
                                  Volume
                                                   Depth
Runoff Continuity
                               acre-feet
                                                  inches
                               _____
* * * * * * * * * * * * * * * *
                                                 _____
                                2.061
0.321
1.609
0.000
0.161
                                                   6.900
Total Precipitation .....
                                                  1.074
5.385
0.000
Total Losses .....
Total Runoff .....
```

Initial Storage .....

Final Storage .....

Continuity Error (%) ....

| * * * * * * * * * * * * * * * * * * * * | Volume    | Volume   |
|-----------------------------------------|-----------|----------|
| Flow Transport Continuity               | acre-feet | Mgallons |
| * * * * * * * * * * * * * * * * * * * * |           |          |
| Dry Weather Inflow                      | 0.000     | 0.000    |
| Wet Weather Inflow                      | 1.602     | 0.522    |
| Groundwater Inflow                      | 0.000     | 0.000    |
| RDII Inflow                             | 0.000     | 0.000    |
| External Inflow                         | 0.000     | 0.000    |
| External Outflow                        | 1.602     | 0.522    |
| Initial Stored Volume                   | 0.000     | 0.000    |
| Final Stored Volume                     | 0.000     | 0.000    |
| Continuity Error (%)                    | -0.003    |          |

\* \* \* \* \* \* \* \* \* \* \* \* \* \* \* \* \* \*

Node Depth Summary

|           |     | Average | Maximum | Time of Max | Average | Total   |
|-----------|-----|---------|---------|-------------|---------|---------|
| Fraction  |     | 2       |         |             | 2       |         |
| 110001011 |     | Depth   | Depth   | Occurrence  | Depth   | Minutes |
| Courant   |     | -1 -    | -1 -    |             | -1 -    |         |
| Node      |     | Feet    | Feet    | davs hr:min | Change  | Flooded |
| Critical  |     | 1000    | 1000    | aayo mi.mim | onunge  | 1100404 |
|           |     |         |         |             |         |         |
|           |     |         |         |             |         |         |
| JUNCTION  | 100 | 0.58    | 0.92    | 0 12:30     | 0.0045  | 0       |
| 0.00      | 100 | 0.00    | 0.92    | 0 12.00     | 0.0010  | Ũ       |
| JUNCTION  | 101 | 0.63    | 1.16    | 0 12:30     | 0.0060  | 0       |
| 0.00      | 101 | 0.00    | 1.10    | 0 12.00     | 0.0000  | Ũ       |
| JUNCTION  | 102 | 0.65    | 1.30    | 0 12:30     | 0.0069  | 0       |
| 0 00      | 102 | 0.00    | 1.00    | 0 12.00     | 0.0000  | Ŭ       |
| OUTFALL   | 103 | 0 00    | 0 00    | 0 00.00     | 0 0000  | 0       |
| 0 00      | T00 | 0.00    | 0.00    | 00.00       | 0.0000  | 0       |
| 0.00      |     |         |         |             |         |         |

\_\_\_\_\_ \_\_\_ Maximum Time of Max Maximum Time of Max Maximum Total Flow Occurrence Velocity Occurrence /Design Minutes Conduit CFS days hr:min ft/sec days hr:min Flow Surcharged \_\_\_\_\_ \_\_\_ 3.60e+00 0 12:30 11.38 0 12:30 0.37 1000 0 1001 6.31e+00 0 12:30 11.55 0 12:30 0.77 0 9.83e+00 0 12:30 14.61 0 12:30 0.98 1003 0

Analysis begun: Wed Apr 28 15:12:02 2004

Click on the plot icon (the 9<sup>th</sup> from the left on the top tool bar) and select the type of graph and location where viewing is desired. The following example has "Links" and "Depth" selected in order to plot the depth of flow in the pipes to visually observe if any pipes surcharged. After these two selections are made, use the selection arrow tool to click on the links desired to be displayed, and click on the "+" icon in the selection box. Repeat for each link desired, the click OK for the plot.

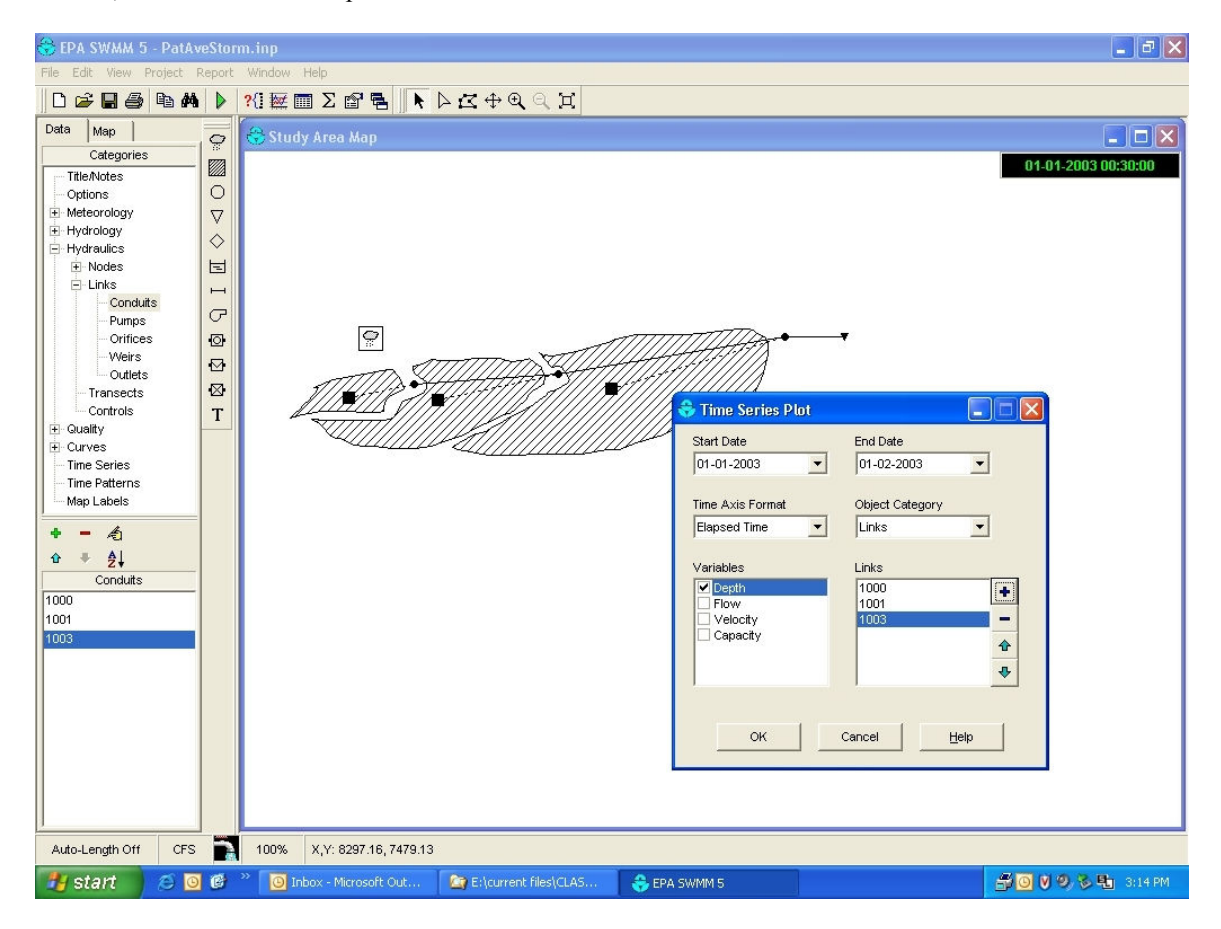

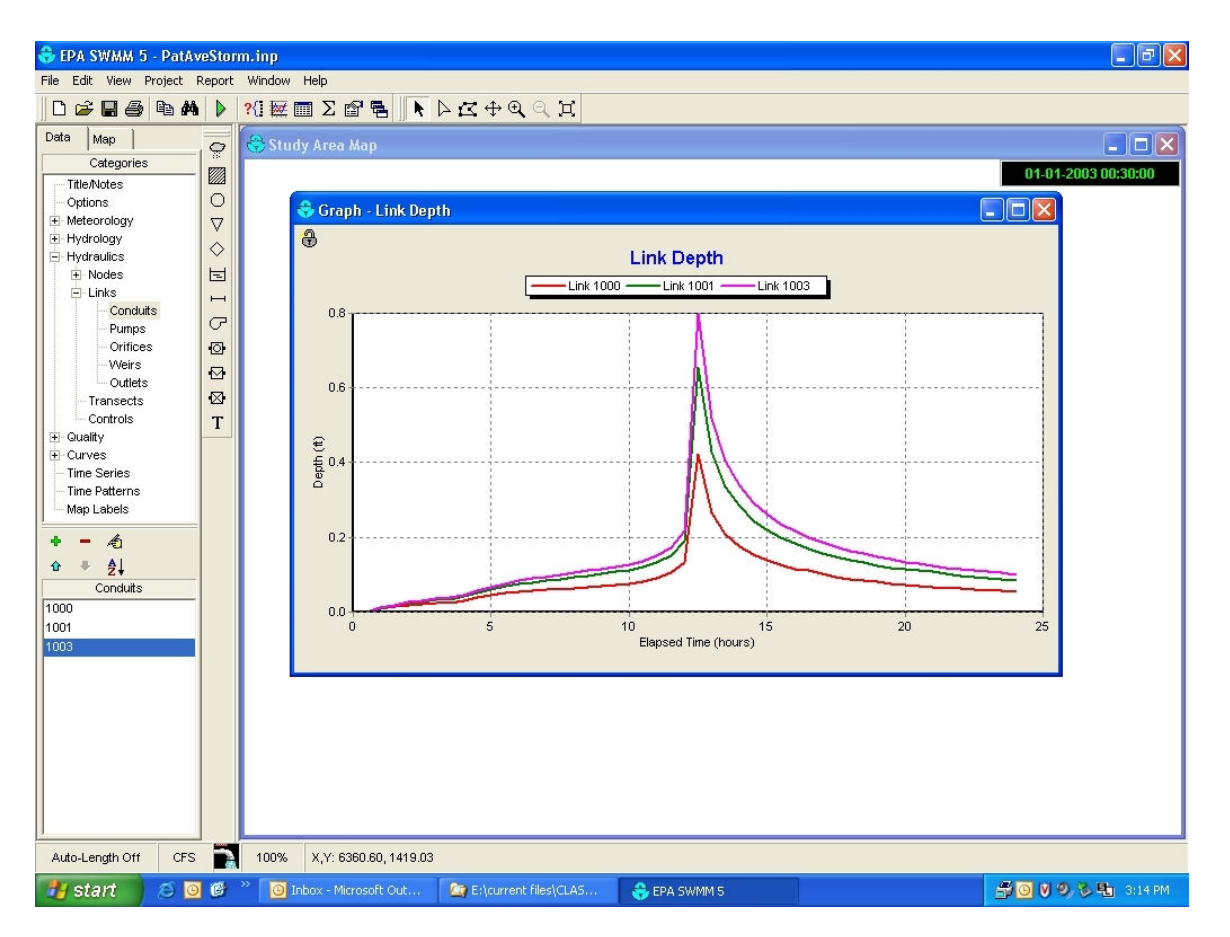

This plot shows that the most downstream pipe (link 1003) has the deepest flow and is at about 0.8 ft, less than then the 1 ft pipe diameter. Therefore, no surcharging occurs in these pipes. A similar plot can be created for the nodes which would be especially important if surcharging does occur to see how far the water rises in the manholes. Recall that the offset depth for the inlets and outlets for the nodes was 0.5 ft in this example, so the depth can be as great as 1.5 ft before surcharging occurs.

Another option is to show the results in a profile. In the main menu, select *Report/graph/profile*. The following figure shows the profile dialog box, with the start and end node selected. After they are selected, the "find path" button is clicked and the links in the profile are automatically displayed. The click OK to display the profile.

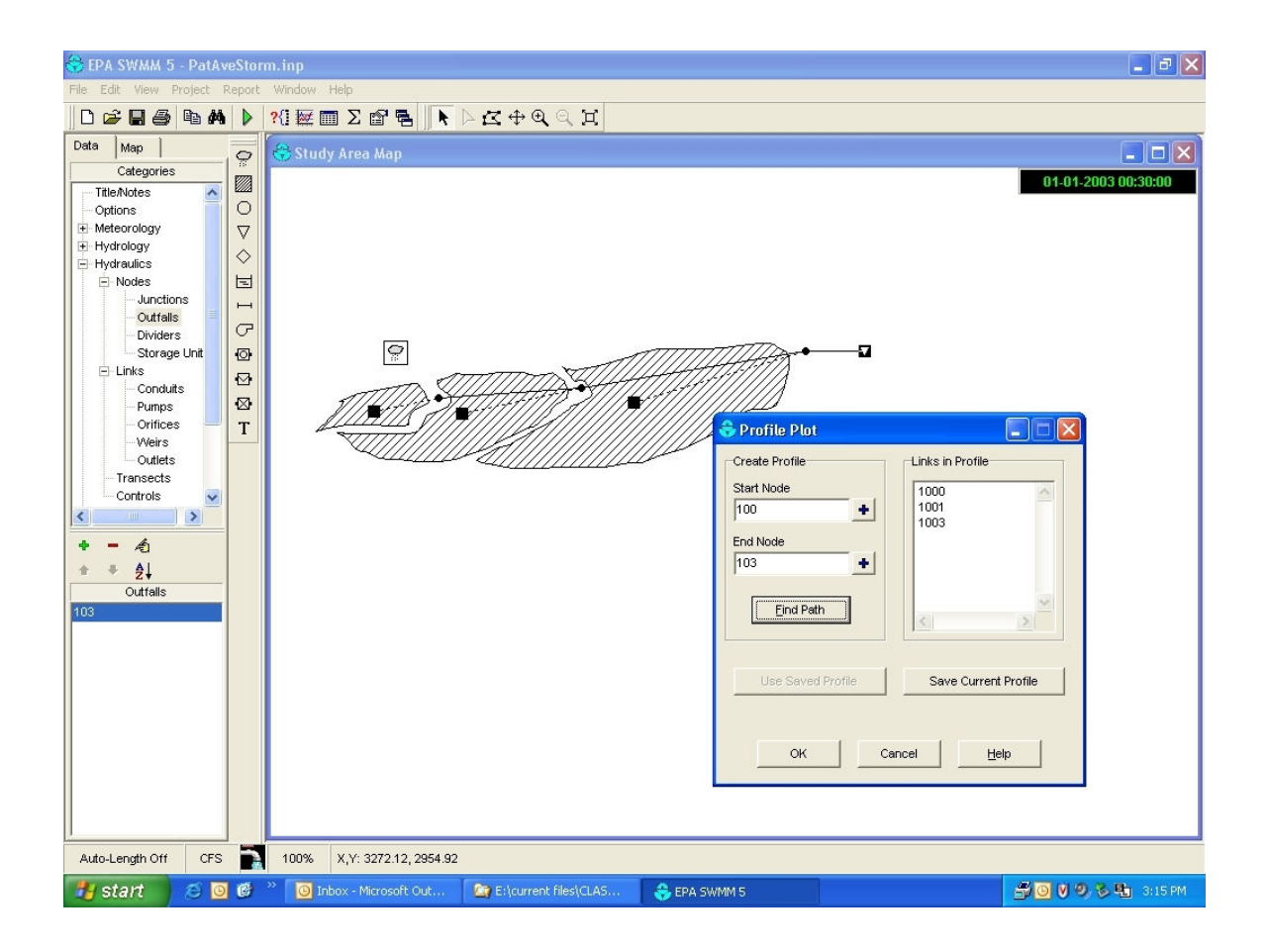

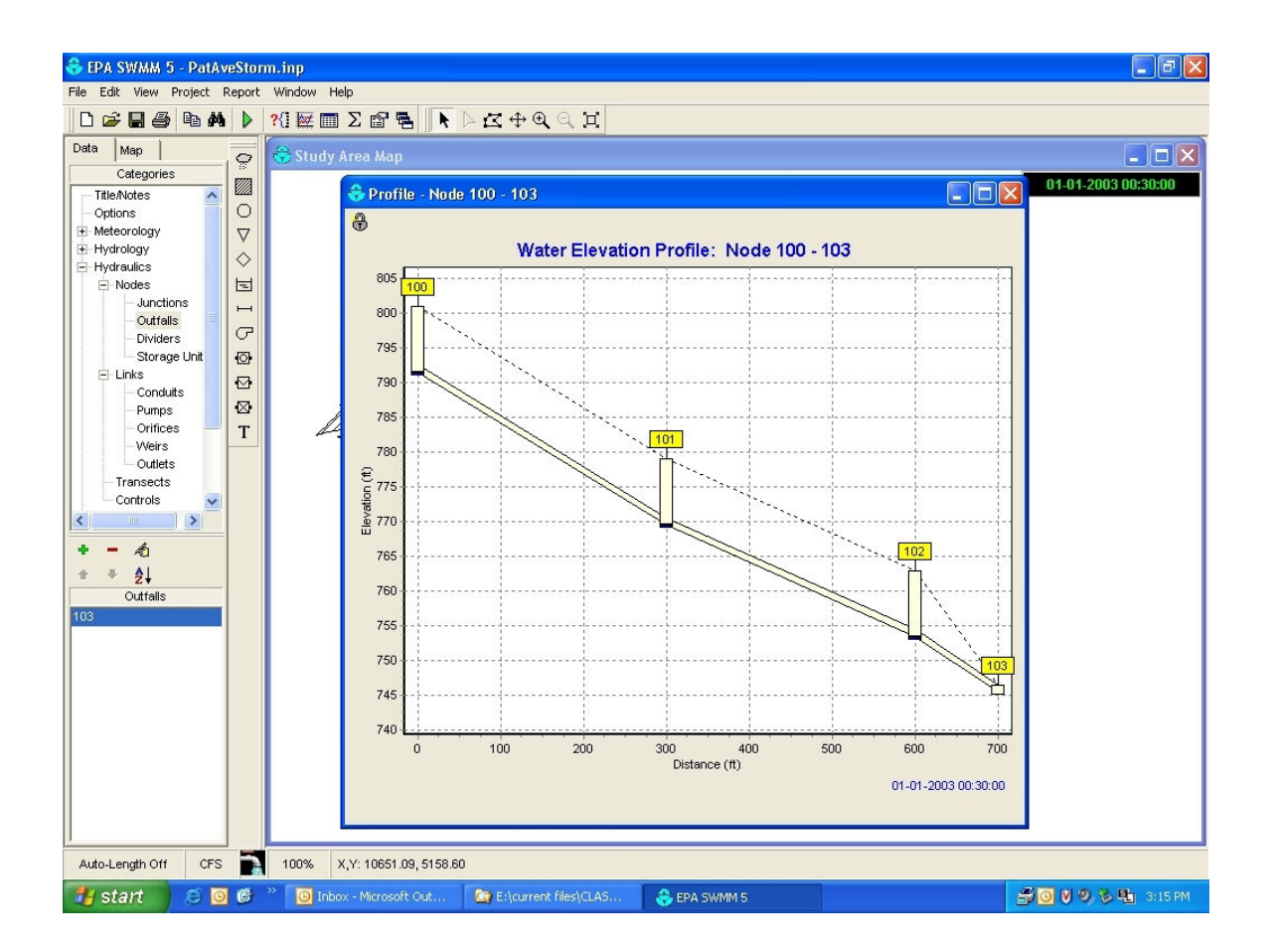

The animator option is used to display how the profile changes during the simulation. The static plot shows the depths at the designated time indicated in the lower right-hand corner of the figure. In the above case, water is shown for the 0.5 ft in the bottom of each node, but none in the pipe. In order to operate the animator, select the drop down "view/toolbars/animator" option, as indicated below.

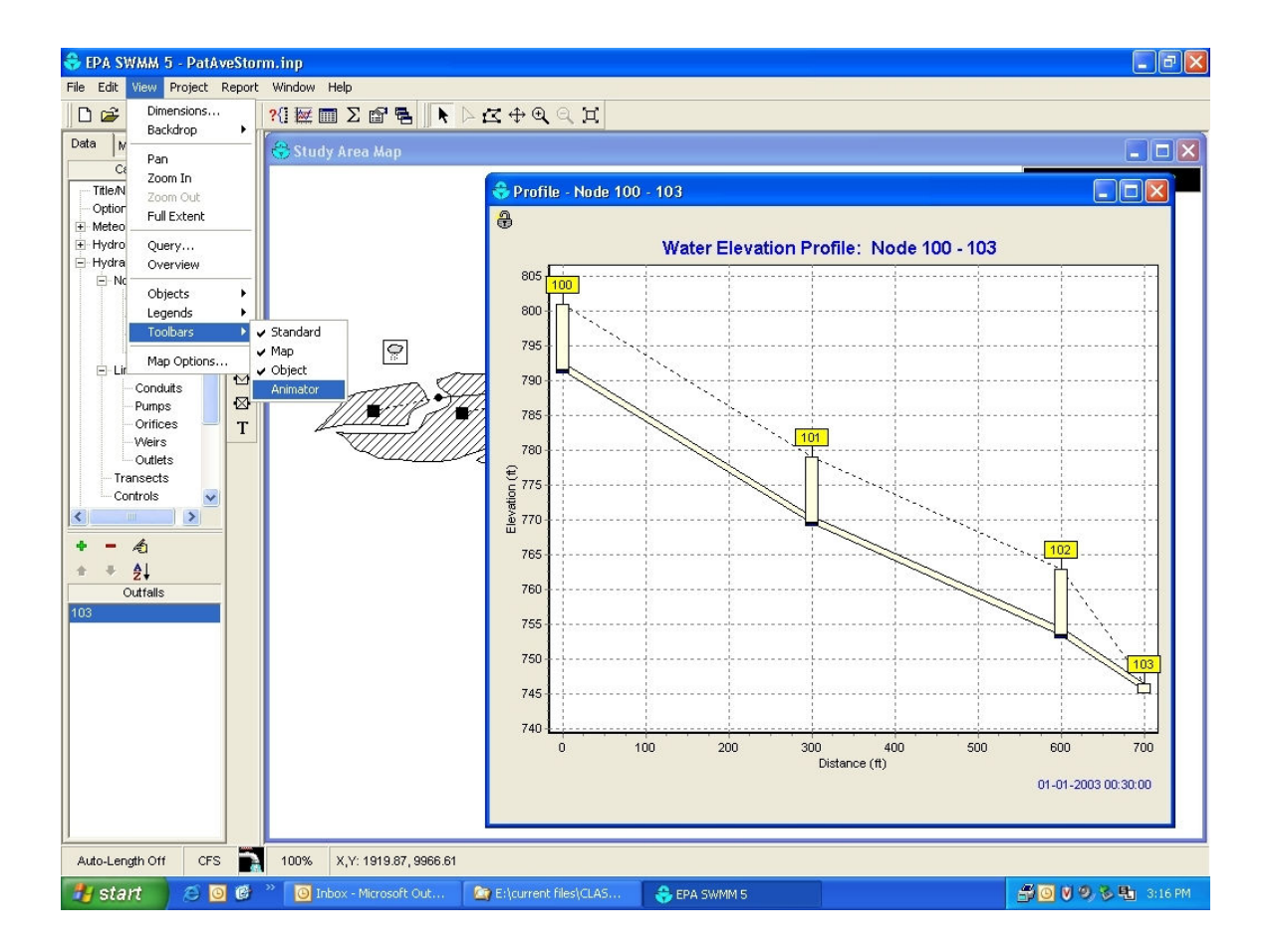

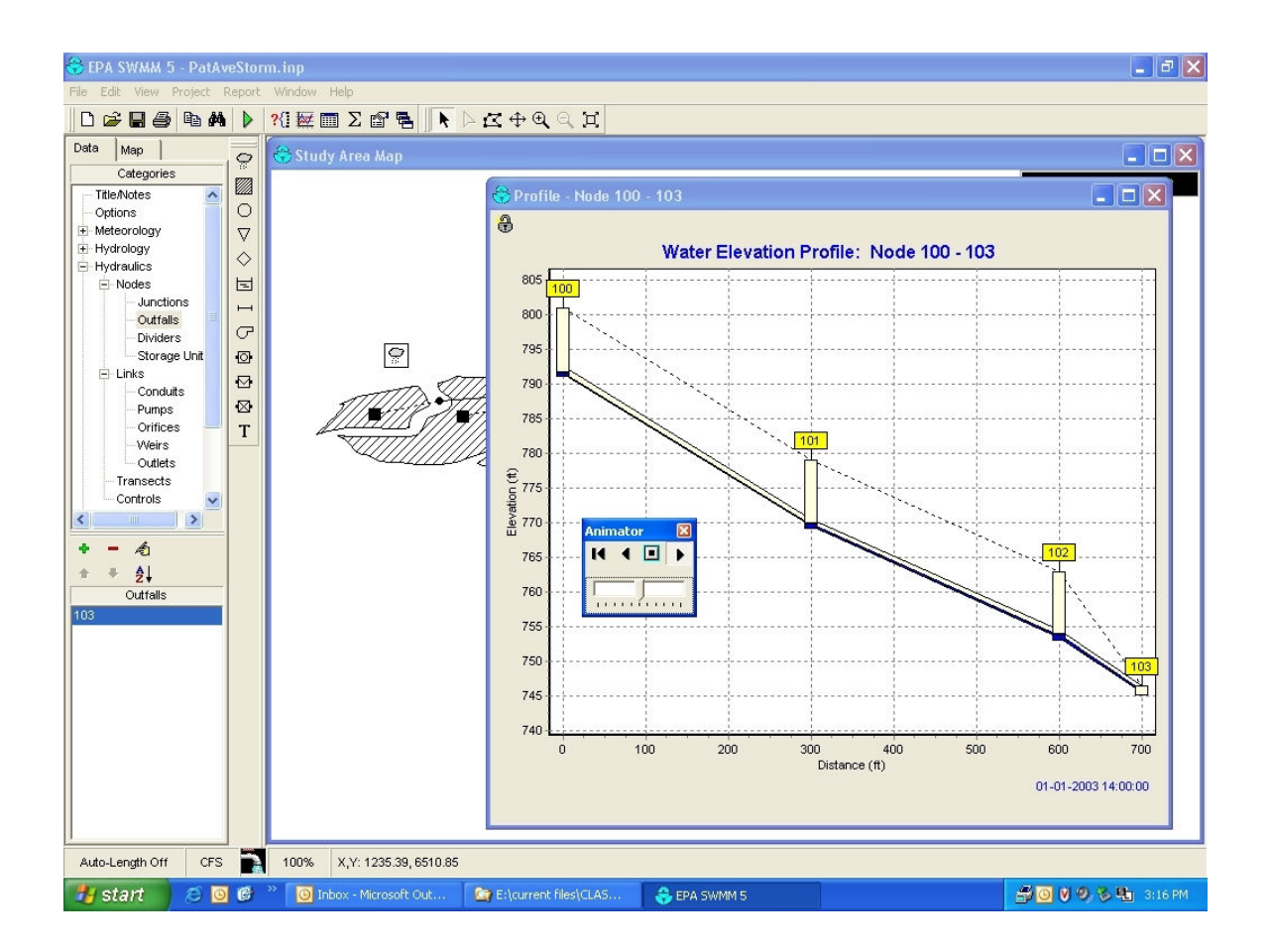

The lower bar in the animator increases or decreases the speed of the simulation. The left arrow rewinds the simulation and the right button plays it. The above figure shows the depth at 14:00, with water flowing through the system. It is difficult to see the water depth in the plotted pipes because of the thinness of the pipes. However, it is easy to see surcharging conditions during excessive rains.

The results can be observed also in a table. Go to *Report/table/by variable* in the main menu. Select as object category: links and as variable: flow. On the map, click conduit 1000, now click the plus sign in the *table by variable* window. Now click on the conduit 1001 and click the plus sign to add it to the table. Click OK and the results will be displayed in a table.

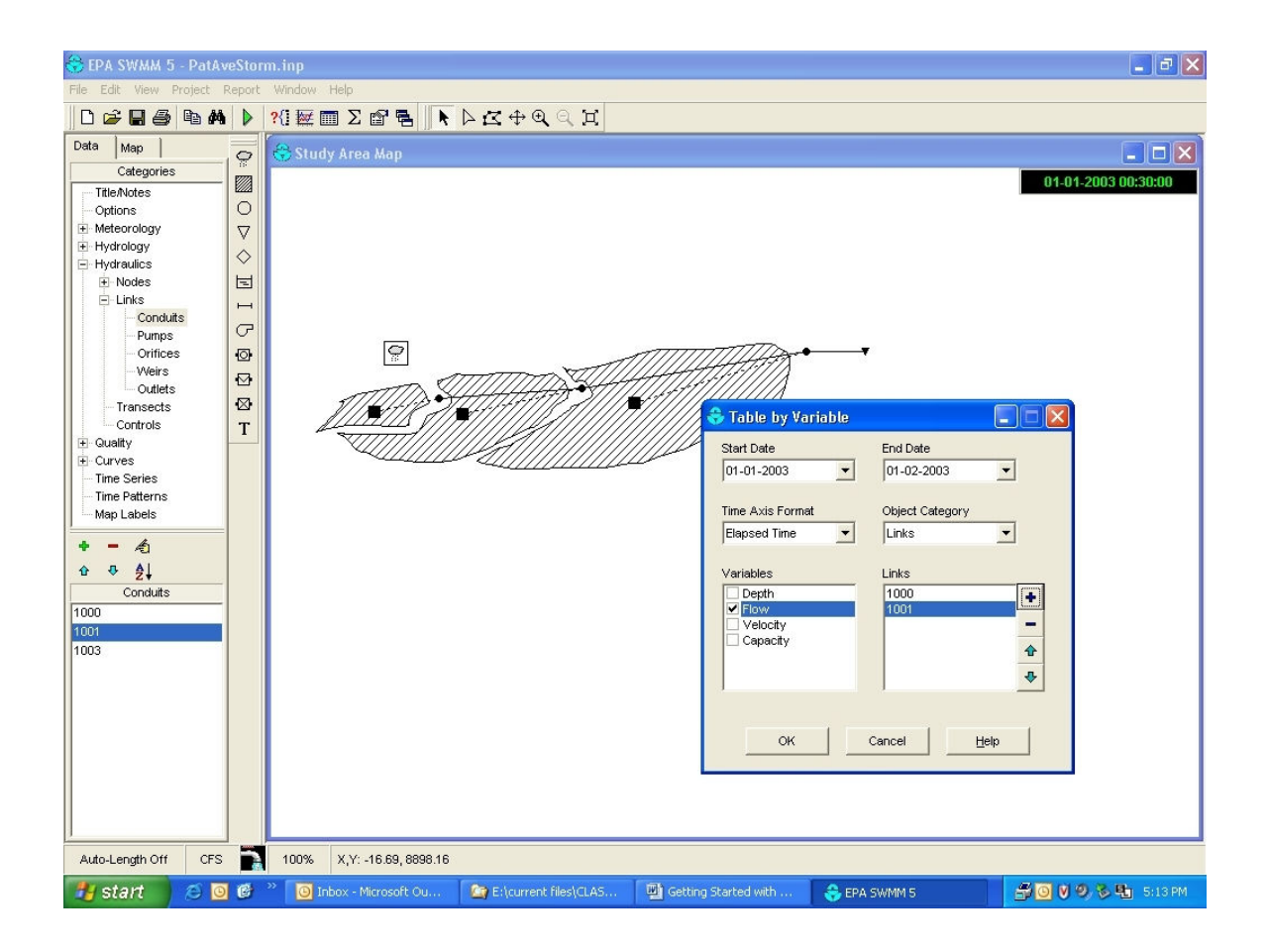

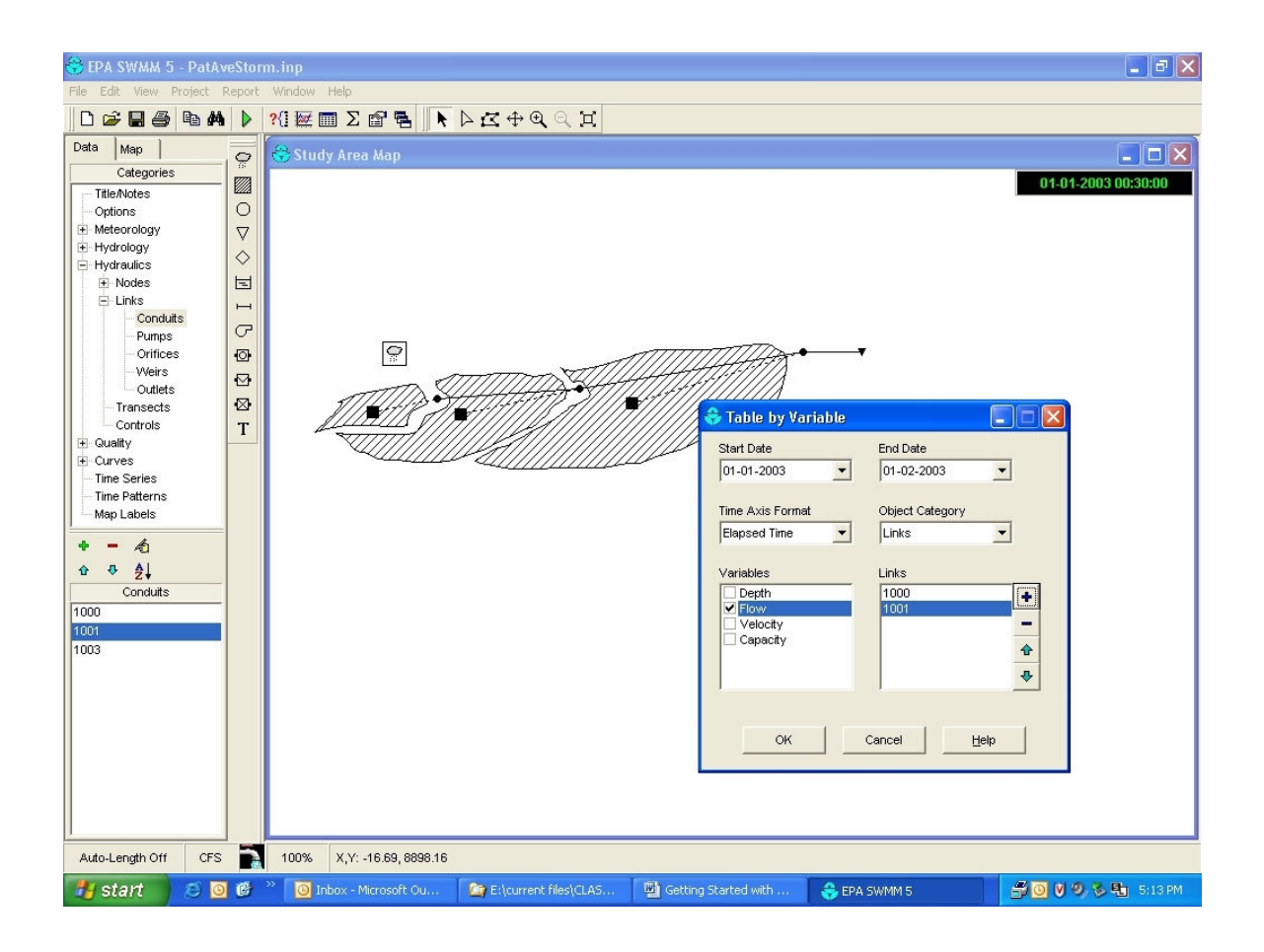

## Long-term Continuous Simulation

It is possible to use a variety of rain files with SWMM5. The following illustrates the use of a four month period of rains monitored at the University of Alabama for this site. The first step is to import the new rain file (4 months of 5 minute observations).

| 🛞 EPA SWMM 5 - PatAv                                                                                                    | veStor | rmlongrain.inp                                                                            | _ 2 🛛                                                                                                    |
|----------------------------------------------------------------------------------------------------|--------|-------------------------------------------------------------------------------------------|----------------------------------------------------------------------------------------------------|
| File Edit View Project                                                                                                    | Report | t Window Help                                                                             |                                                                                                    |
| D 🗲 🖬 🎒 🖻 👭                                                                                                    |        | ?(] 輕 ▥ ∑ 留 唱 ▶ ▷ ८ ↔ ④ 즉 其                                                               |                                                                                                    |
| Data     Map       Categories       Title/Notes       Options       Meteorology       Hydrology       Hydraulics       © Quality       Curves       Time Series       Time Patterns       Map Labels |        | Study Area Map Time Series Editor Name Tusc4mo Description                                | 08-23-2002 00:30:00                                                                                                    |
|                                                                                                    | 密<br>T | Open a Time Series         Look in: M10 stom sewer system design                          | 702           ding Univers           10           10           10           10           10           10           10           10           10           10           10           10           10           10           10           10           10           10           10           10           10           10           10           10           10           10           10           10           10           10           10           10           10           10           10           10           10           10           10           10           10           10           10           10           10           10           10           10           10           10      < |
| Auto-Length Off CFS                                                                                                    |        | 100% X,Y: -1853.09, 3255.43                                                               |                                                                                                    |
| 🐉 start 🛛 😂 🧕                                                                                                    | 0      | 🐣 🧿 Inbox - Microsoft Ou 🏼 💁 E: (current files) (CLAS 🖉 Getting Started with 😪 EPA SWMM 5 | 📑 💟 🧐 🗞 🏪 10:42 PM                                                                                                    |

| 👶 EPA SWMM 5 - PatAv                                                                                                    | /eStor | mlongrain.inp               |                                                                               |                                  |                     |          |                      |
|----------------------------------------------------------------------------------------------------|--------|-----------------------------|-------------------------------------------------------------------------------|----------------------------------|---------------------|----------|----------------------|
| File Edit View Project                                                                                                    | Report | Window Help                 |                                                                               |                                  |                     |          |                      |
| D 🗲 🖬 🎒 🖻 👭                                                                                                    |        | ?{] 🔤 🗖 🗅 😭 🐂 🗼             | ⊳द⊕Q्घ                                                                        |                                  |                     |          |                      |
| Data     Map       Categories       Title/Notes       Options       Meteorology       Hydrology       Hydraulics       Quality       E Curves       Time Series       Time Series       Map Labels |        | Study Area Map              | Time Series Editor<br>Name<br>Tusc4mo<br>Description<br>non MIB Building Univ | rersity of Alabama Tus:<br>Value | caloosa 082302 1217 |          | 08-23-2002 00:30:00  |
|                                                                                                    | ⊗      | 114123                      | 8-23-2002 15:3                                                                | 5:00 0                           |                     | vv       |                      |
|                                                                                                    | Т      |                             | 8-23-2002 15:4                                                                | 0:00 0                           | Loa                 | id       |                      |
|                                                                                                    |        |                             | 8-23-2002 15:4:                                                               | 5:00 0                           |                     |          |                      |
|                                                                                                    |        |                             | 8-23-2002 15:50                                                               | 0:00 0                           | <u>3</u> av         | e        |                      |
|                                                                                                    |        |                             | 8-23-2002 15:5                                                                | 5:00 0                           |                     |          |                      |
|                                                                                                    |        |                             | 8-23-2002 16:0                                                                | 0:00 0                           | 0                   | к        |                      |
| Time Series                                                                                                    |        |                             | 8-23-2002 16:0                                                                | 5:00 0                           | Car                 | ncel     |                      |
| Typell                                                                                                    |        |                             | 8-23-2002 16:11                                                               | 0:00                             |                     |          |                      |
|                                                                                                    |        |                             | 8-23-2002 16:1:                                                               | 5:00 0                           | 🖌 🚽                 | dip      |                      |
|                                                                                                    |        |                             |                                                                               |                                  |                     |          |                      |
| Auto-Length Off CFS                                                                                                    |        | 100% X,Y: -1853.09, 3255.43 | 3                                                                             |                                  |                     |          |                      |
| 🐉 start 🔰 🙆 🧕                                                                                                    | 6      | Inbox - Microsoft Ou        | E:\current files\CLAS                                                         | Getting Started                  | with 😽 EP4          | A SWMM 5 | 🖆 🧿 💟 🧐 🗞 🏪 10:42 PM |

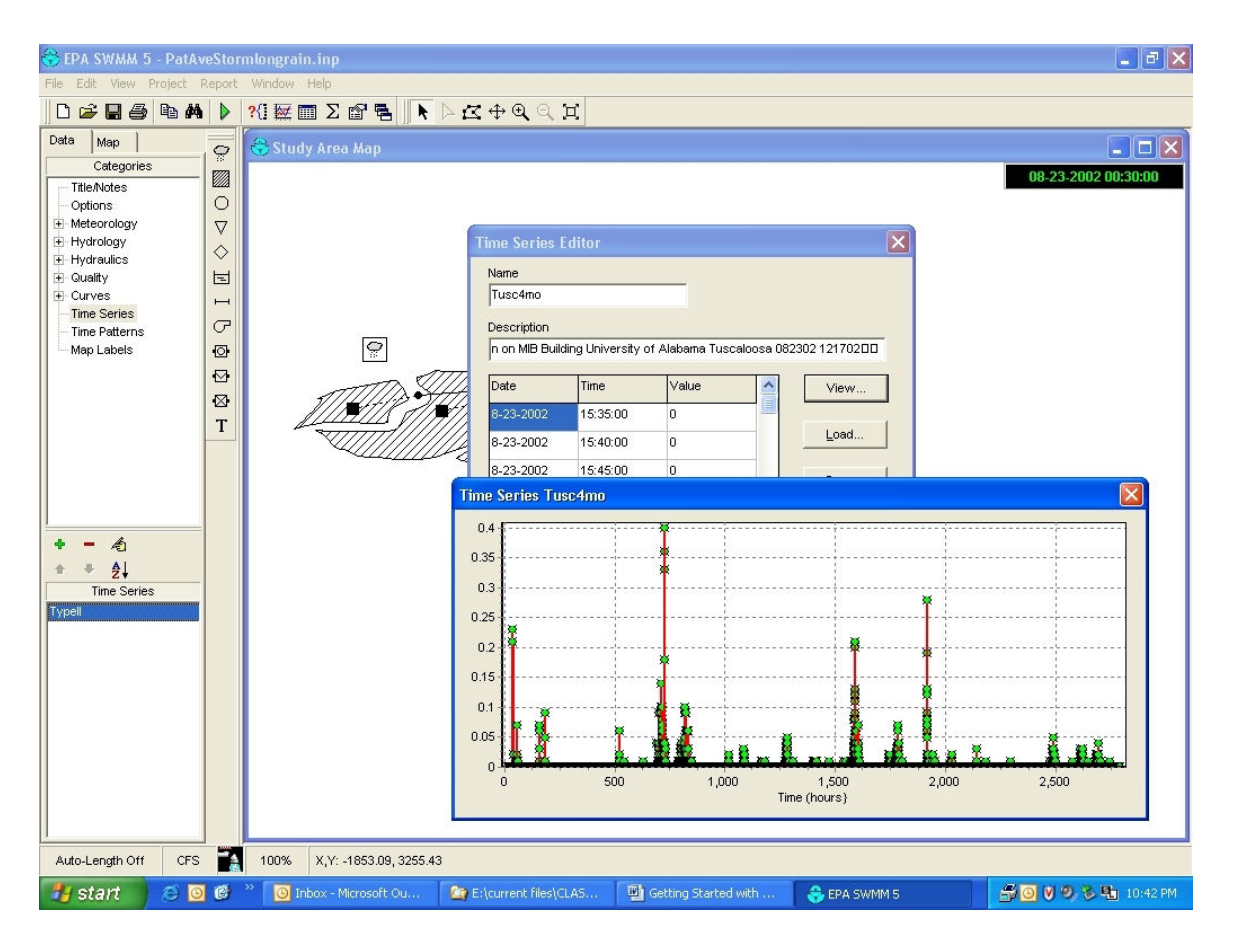

Next, the rain gage needs to be edited for the correct file name and file type. Again, this is a time series of volume data, collected at 5 minute intervals.

| 👶 EPA SWMM 5 - Po       | atAveSto                              | rmlongrai    | in.inp                            |                                                |            |                        |                   | <b>. . . .</b>       |
|-------------------------|---------------------------------------|--------------|-----------------------------------|------------------------------------------------|------------|------------------------|-------------------|----------------------|
| File Edit View Proje    | ct Report                             | : Window     | Help                              |                                                |            |                        |                   |                      |
| 0 🗲 🖬 🎒 🖻               | 1 1 1 1 1 1 1 1 1 1 1 1 1 1 1 1 1 1 1 | ?{] 🔤 [      |                                   | $\triangleright \mathbf{Z} \oplus \mathbf{Q} $ | Ħ          |                        |                   |                      |
| Data Map<br>Categories  |                                       | Stue         | ly Area Map                       |                                                |            |                        |                   |                      |
| Title/Notes             |                                       |              |                                   |                                                | Rain Gag   | e 1                    |                   |                      |
| Options     Meteorology |                                       |              |                                   |                                                | Property   |                        | Value             |                      |
| Hydrology               |                                       |              |                                   |                                                | Name       |                        | 1                 |                      |
| Rain Gages              |                                       |              |                                   |                                                | X-Coordin  | ate                    | -66.78            |                      |
| Aquifers                |                                       |              |                                   |                                                | Y-Coordin  | ate                    | 7228.71           |                      |
| Hydraulics              |                                       |              |                                   |                                                | Descriptio | n                      |                   |                      |
| Guality                 |                                       |              | G                                 |                                                | Tag        |                        |                   |                      |
| Time Series             |                                       |              | <b></b>                           |                                                | Data Sour  | ce                     | TIMESERIES        |                      |
| - Time Patterns         |                                       |              | ATTIN                             | HHHA                                           | TIME SERI  | ES:                    |                   |                      |
| Map Labels              | 127                                   |              | HIMIN (1)                         | 11/1/1/1/1/1/1/1/1/1/1/1/1/1/1/1/1/1/1/1       | - Series N | lame                   | Tusc4mo           |                      |
|                         | 1                                     | <b>_</b>     | ~~/////////////////////////////// | 11241111                                       | - Data Fo  | rmat                   | VOLUME            | T                    |
|                         |                                       |              | ~                                 | - 44/////                                      | - Time Int | erval                  | 0:05              |                      |
|                         |                                       |              |                                   |                                                | DATA FIL   |                        |                   |                      |
|                         |                                       |              |                                   |                                                | - File Nam | ie                     |                   |                      |
| + - 4                   |                                       |              |                                   |                                                | - Station  | <br>No                 |                   |                      |
| ± ∓ ∳1                  |                                       |              |                                   |                                                | - From Da  | te                     |                   |                      |
| Rain Gages              |                                       |              |                                   |                                                | - To Date  |                        |                   |                      |
| 1                       |                                       |              |                                   |                                                | - To Date  |                        |                   |                      |
|                         |                                       |              |                                   |                                                |            |                        |                   |                      |
|                         |                                       |              |                                   |                                                |            |                        |                   |                      |
|                         |                                       |              |                                   |                                                |            |                        |                   |                      |
|                         |                                       |              |                                   |                                                |            |                        |                   |                      |
|                         |                                       |              |                                   |                                                |            |                        |                   |                      |
|                         |                                       |              |                                   |                                                |            |                        |                   |                      |
|                         |                                       |              |                                   |                                                |            |                        |                   |                      |
|                         |                                       |              |                                   |                                                | -          |                        | Press F1 for Help |                      |
| Auto Length Off         | <b>7</b>                              | 100%         | V V- 0497 49, 6000 00             | 8                                              |            |                        |                   |                      |
| Auto-Length Off         |                                       | 100%         | A,1. 2407.40, 0393.99             |                                                |            |                        |                   |                      |
| 🥶 start 🛛 😕             | 00                                    | " <u>O</u> I | nbox - Microsoft Ou               | E:\current files                               |            | 💾 Getting Started with | 😌 EPA SWMM 5      | 📅 🧕 💟 🧐 🗞 🏪 10:43 PM |

It is also necessary to edit the simulation options to reflect the new start and end dates for the simulation.

| 😚 EPA SWMM 5 - PatA                                                                                                    | veStor                                    | mlongrain.inp            |                                                                                                    |                                                                                                    |              |                      |
|----------------------------------------------------------------------------------------------------|-------------------------------------------|--------------------------|----------------------------------------------------------------------------------------------------|----------------------------------------------------------------------------------------------------|--------------|----------------------|
| File Edit View Project                                                                                                    | Report                                    | Window Help              |                                                                                                    |                                                                                                    |              |                      |
| D 🚅 🖬 🎒 🖻 🏘                                                                                                    |                                           | ?{] 🔤 🛅 Σ 😭 🐂 📗          | ► Z + Q Q Z                                                                                                    |                                                                                                    |              |                      |
| Data     Map       Categories       TitleNotes       Options       Meteorology       Hydrology       Rain Gages       Subcatchments       Aquifers       B Quifers       Curves       Time Series       Time Patterns       Map Labets | 0° 20 0 0 0 1 1 0 0 1 0 0 1 0 0 1 0 0 0 0 | Study Area Map           | Simulation Options         Oeneral Dates       Time Steps         Date       Date         Start Analysis on       08-3         Start Reporting on       08-3         End Analysis on       12-1         Antecedent       0         Dry Days       0 | рупатіс Wave Files<br>(M-D-Y) Time (H:M)<br>23-2002 <u>л</u> 00:00 <u>л</u><br>23-2002 <u>л</u> 00:00 <u>л</u><br>7-2003 <u>л</u> 00:00 <u>л</u><br>-<br>-<br>-<br>-<br>-<br>-<br>-<br>-<br>-<br>-<br>-<br>-<br>- |              | 08-23-2002 00:30:00  |
| Auto-Length Off CFS                                                                                                    |                                           | 100% X,Y: -1786.31,777   | 9.63                                                                                                    | 1 months                                                                                                    |              |                      |
| 🛃 start 🔰 😂 🚺                                                                                                    |                                           | 🐃 🧕 Inbox - Microsoft Ou | E:\current files\CLAS                                                                                                    | Getting Started with                                                                                                    | 😌 EPA SWMM 5 | 📑 🧿 💟 🧶 🗞 🏪 10:44 PM |

It takes appreciably longer to run this long simulation.

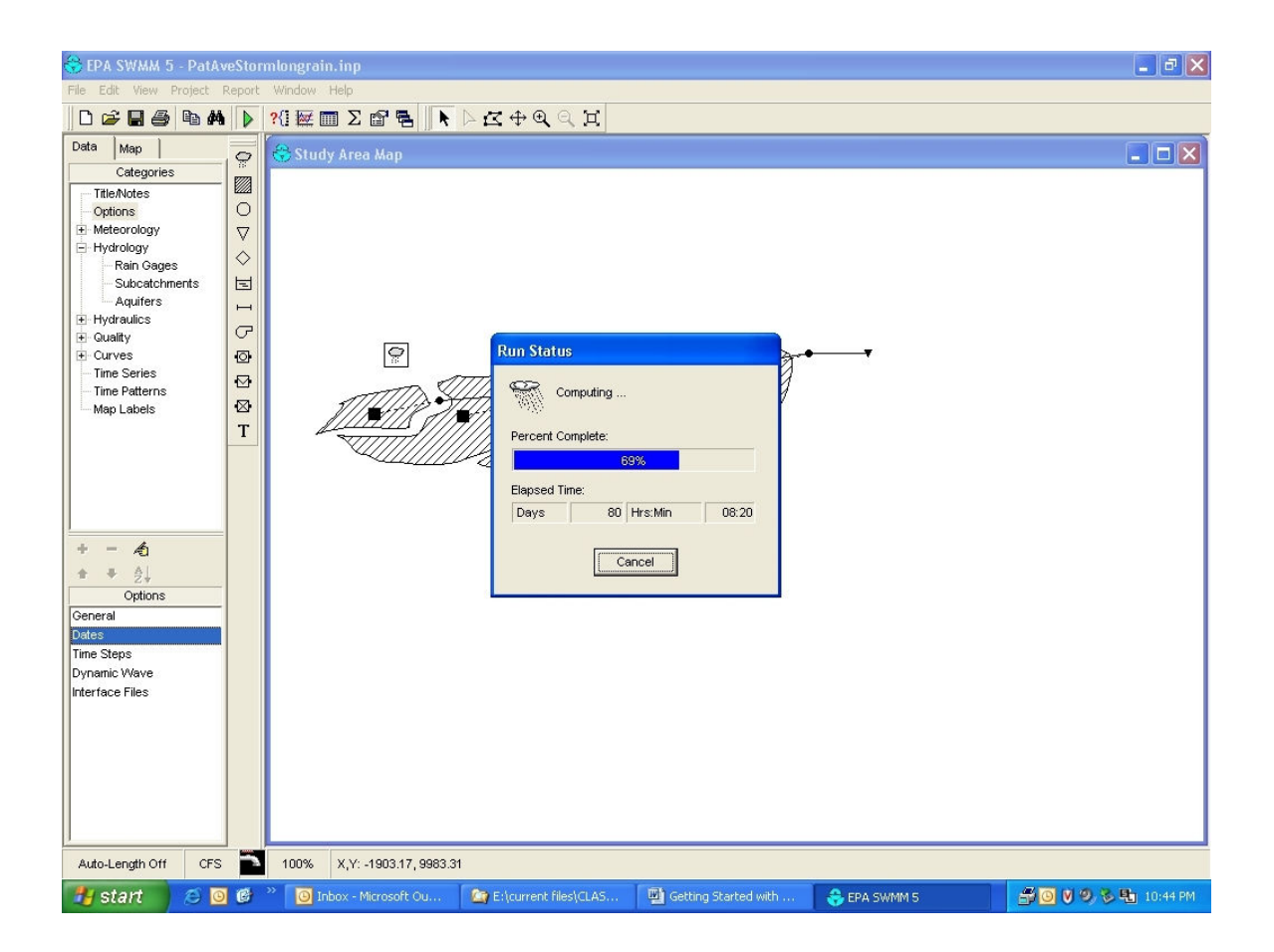

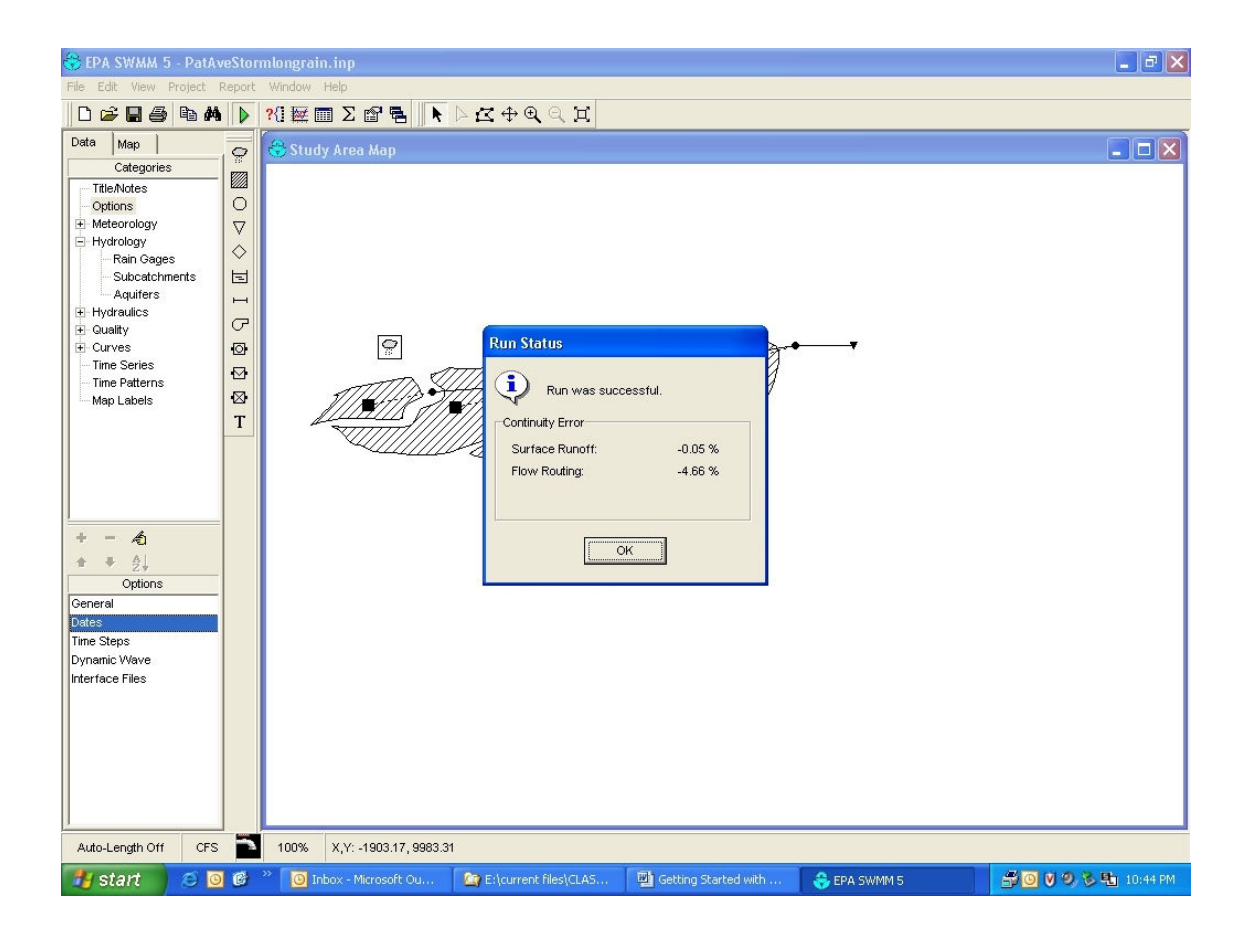

Again, the plotting options need to have the observation locations selected, but using the selector arrow in SWMM to click on the appropriate link, and then clicking on the "+" sign. Multiple elements of the same type can be selected for plotting together.

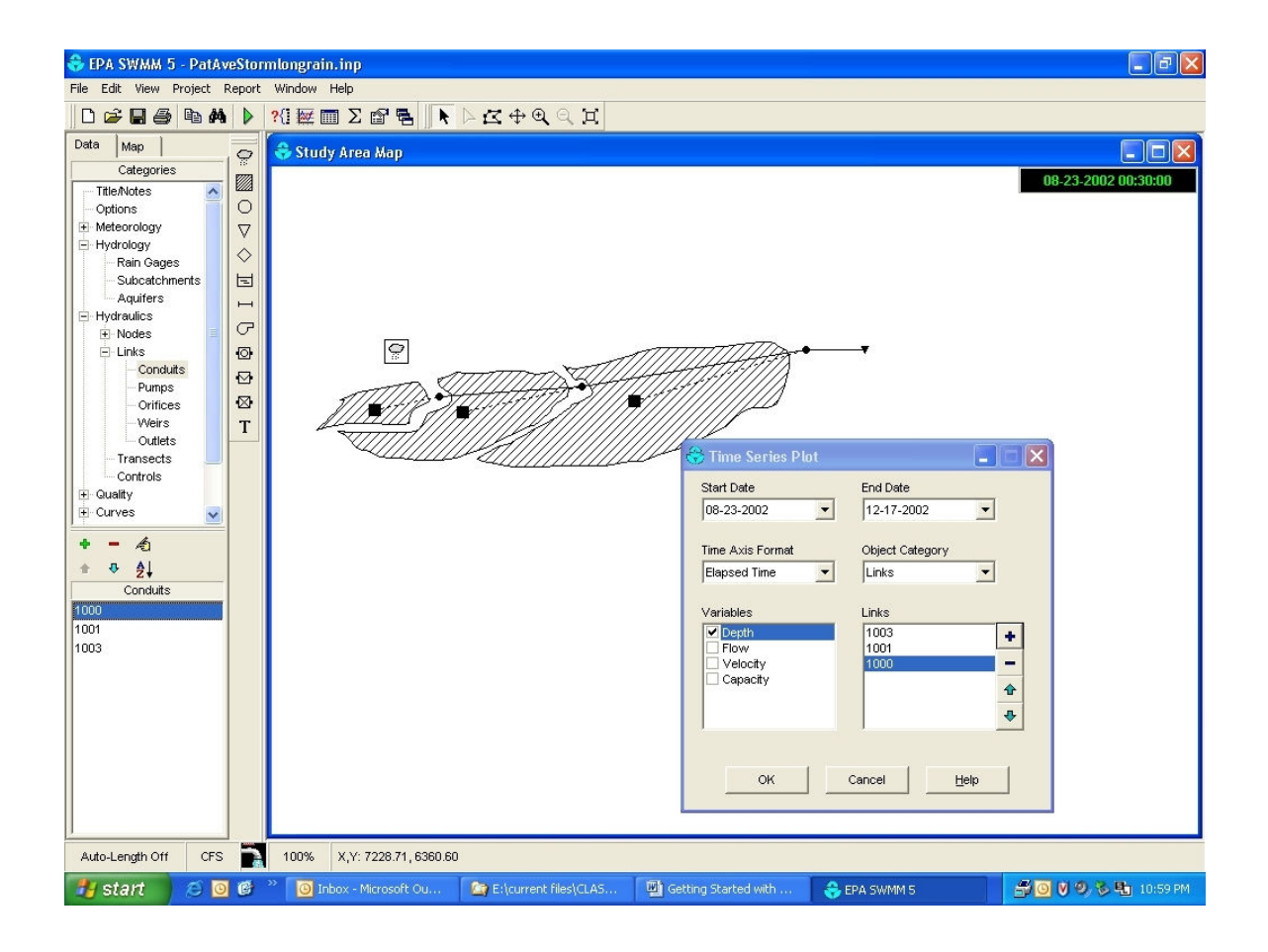

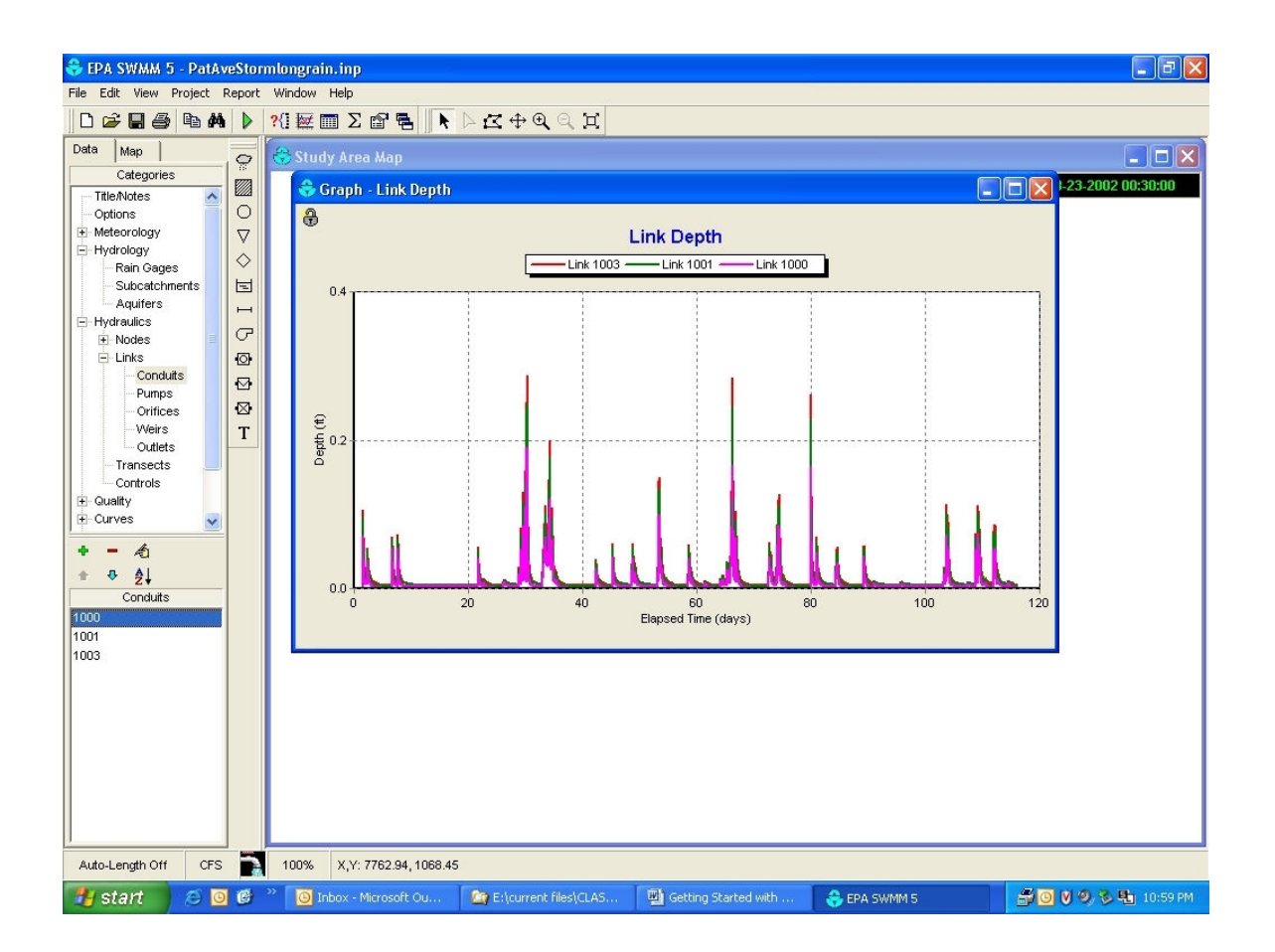

## "Hello World" Pat Avenue Sanitary Drainage Design Example

It is easy to also design a sanitary drainage system using SWMM5. In this example, we will use the same location. The sanitary sewer is another pipe located on the other side of the road, 3 ft below the storm sewer pipe. Three pipes and three upper manholes are required in this design. Sewage discharges from the residents in the upper part of the street will be to pipe 2000. The following shows the location of the manholes and pipes in the design

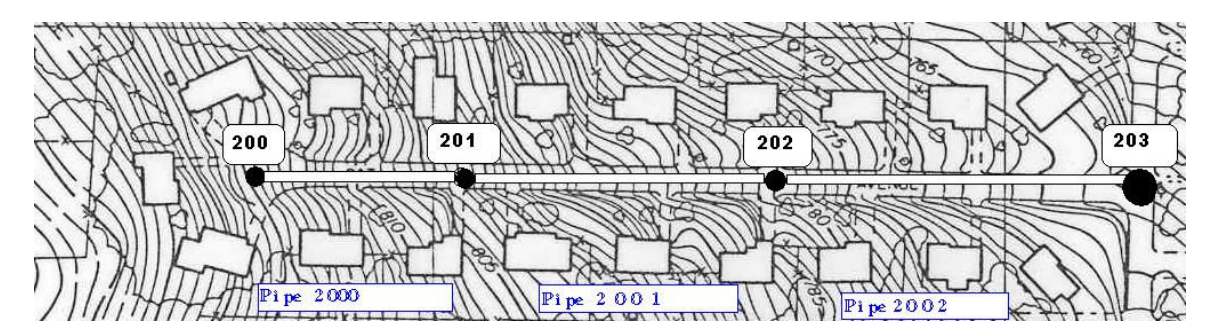

The description of the sewage discharge and the subareas contribution is shown in Table 4.

Table 4. Sewage discharges and subareas

| Junction<br>(Node) | Area<br>Served<br>(ac) | # Apt.<br>Buildings | Population<br>(32 people /<br>building) | Water Use<br>(150 gal /<br>day) | Daily<br>Wastewater<br>Flow (90% of | Sewage<br>(cfs) |
|--------------------|------------------------|---------------------|-----------------------------------------|---------------------------------|-------------------------------------|-----------------|
|                    |                        |                     |                                         |                                 | water used)                         |                 |
| 200                | 0.98                   | 3                   | 96                                      | 14400                           | 12960                               | 0.020           |
| 201                | 1.63                   | 5                   | 160                                     | 24000                           | 21600                               | 0.033           |
| 202                | 2.18                   | 6                   | 192                                     | 28800                           | 25920                               | 0.040           |
| 203                | 2.00                   | 4                   | 128                                     | 19200                           | 17280                               | 0.027           |

For this example, it was assumed that the buildings shown on the map are actually apartment buildings (in order to produce a suitable flow in the upper reaches for this example). On the average, there are 32 people per building with an average per-capita consumption of 150 gal/day. About 90% of the water used is discharged to the sanitary system. The total average discharge in each pipe varies from 0.02 to 0.04 cfs. The information of each junction is shown in Table 5.

Table 5. Pat Avenue Junction Information (Sanitary Design):

| JUNCTION      | Invert<br>Elevation<br>(ft) | Maximum<br>Depth (ft) | Initial<br>Depth (ft) | Surcharge<br>Depth (ft) | Ponded<br>Area (ft²) |
|---------------|-----------------------------|-----------------------|-----------------------|-------------------------|----------------------|
| 200           | 807                         | 13                    | 0                     | 0                       | 0                    |
| 201           | 788                         | 13                    | 0                     | 0                       | 0                    |
| 202           | 766                         | 13                    | 0                     | 0                       | 0                    |
| 203 (Outfall) | 750                         | n/a                   | 0                     | 0                       | 0                    |

The invert elevation corresponds to the elevation of the bottom of the manhole. The maximum depth is the distance from the bottom of the junction to the ground surface. The surcharge depth is the additional water depth above the ground surface used to store water during surcharge conditions. The ponded area is the surface area of the water accumulated during the surcharge. The information for each conduit (pipe) is shown in Table 6.

| CONDUIT | Shape    | Diameter<br>(ft) | Length<br>(ft) | n Manning | Inlet invert<br>height offset<br>(ft) |  |
|---------|----------|------------------|----------------|-----------|---------------------------------------|--|
| 2000    | Circular | 1                | 200            | 0.013     | 0.5                                   |  |
| 2001    | Circular | 1                | 300            | 0.013     | 0.5                                   |  |
| 2002    | Circular | 1                | 300            | 0.013     | 0.5                                   |  |

Table 6. Pat Avenue Conduit Information (Sanitary Design):

| CONDUIT | Outlet invert<br>height offset<br>(ft) | Initial<br>flow (cfs) | Entry loss<br>coefficient | Exit loss<br>coefficient | Average loss<br>coefficient |
|---------|----------------------------------------|-----------------------|---------------------------|--------------------------|-----------------------------|
| 2000    | 0.5                                    | 0                     | 0                         | 0                        | 0                           |
| 2001    | 0.5                                    | 0                     | 0                         | 0                        | 0                           |
| 2002    | 0.5                                    | 0                     | 0                         | 0                        | 0                           |

In this case, the fist pipe is shorter than the other pipes, but the initial diameter is the same at 1 ft. The main difference between the sanitary sewer design and the storm sewer design is that we don't need to calculate the total runoff generated during the storm event (unless it was a combined sewer). In our simple example, the input to the modeled sanitary sewer is the sanitary sewage discharged by the apartment building residents.

## **Creating the Project**

Open a new project. In the data browser tab select the *Title/Notes* option. Assign the title to the project. Return to the data browser and double click on the *options* category. As in the storm sewer example, select the flow units in csf, and the routing model as kinematic wave. Click on the *dates* tab. Assume this simulation started on January 1, 2003 at 00:00. The analysis will end on January 2, 2003 at 00:00. Report the whole simulation. Assume that the number of antecedent dry days was 10 (long dry period, having a minimal effect on inflow and infiltration).

Click on the *Time Steps* tab. In this example, the rain file will not be included, leave the default value or 30 minutes. The dry weather processes is simulated, use 1 hour time step in this case. Select a 5-minute routing time step and a 15-minute reporting time step. The *dynamic wave* and *Interface files* tabs are not used. Click *ok* to accept the values.

Now you will import a time series describing the sanitary sewage discharges in the study area. In the data browser, select the *Time Patterns* option and in the properties area add a new series. In the name field, assign the name "patavam" without quotes and spaces. Select type *AM*. Describe the time pattern, for example "AM Pat Avenue Pattern". The following figure shows the 12 percentages of the average flow used before noon: 68, 57, 49, 75, 100, 132, 170, 208, 198, 151, 94, and 75. Create a second pattern called "patavpm" for the PM part of the day. The percentages are: 79, 81, 91, 98, 100, 102, 83, 85, 87, 79, 70, and 72. These values are the percentages of the basic average hourly flow value produced by the residents.

| Time Pat        | tern Edi    | itor   |            |       |       |  |  |
|-----------------|-------------|--------|------------|-------|-------|--|--|
| Name<br>patavam |             |        | Туре<br>АМ |       |       |  |  |
| Descripti       | on          |        |            |       |       |  |  |
| AM Pat          | Avenue P    | attern |            |       |       |  |  |
| Multipliers     | Multipliers |        |            |       |       |  |  |
| 12 AM           | 1 AM        | 2 AM   | 3 AM       | 4 AM  | 5 AM  |  |  |
| 68              | 57          | 49     | 75         | 1     | 132   |  |  |
|                 |             |        |            |       |       |  |  |
| 6 AM            | 7 AM        | 8 AM   | 9 AM       | 10 AM | 11 AM |  |  |
| 170             | 208         | 198    | 151        | 94    | 75    |  |  |
|                 | -           |        |            |       |       |  |  |
| OK Cancel Help  |             |        |            |       |       |  |  |

Go to the main menu and select: *Project/defaults*. Click on the *Nodes/Links* tab. Assign 0 to the node invert and 300 ft to the conduit length. The pipes are circular with a roughness coefficient of 0.013. The flow units are in cfs and the routing model is kinematic wave. Click O.K. to accept the changes.

Now you can start to draw the pipes, nodes and outfall. Notice that in this case there are three pipes, three junctions and an outfall. Include all the required information using tables 4, 5 and 6. Start with the junctions and the outfall.

Double click on the first junction to display its properties. Rename the node as 200. Click on *inflows*. A window will appear. Select the *Dry Weather* tab. Select constituent as *Flow*, the average values is shown in table 4. This flow is 0.020 cfs for the first junction. Assign the time patterns for the AM and PM part of the day. Click OK. Complete the required information for this node. Create the other two nodes and the outfall. Fill in the required information from tables 4, 5 and 6. The outfall is *free* (again, there is no a tide gate at the end). Use the T button in the drawing elements to add text labels to the map and identify each element. The following figure shows the final sketch for the layout for the sanitary sewer design.

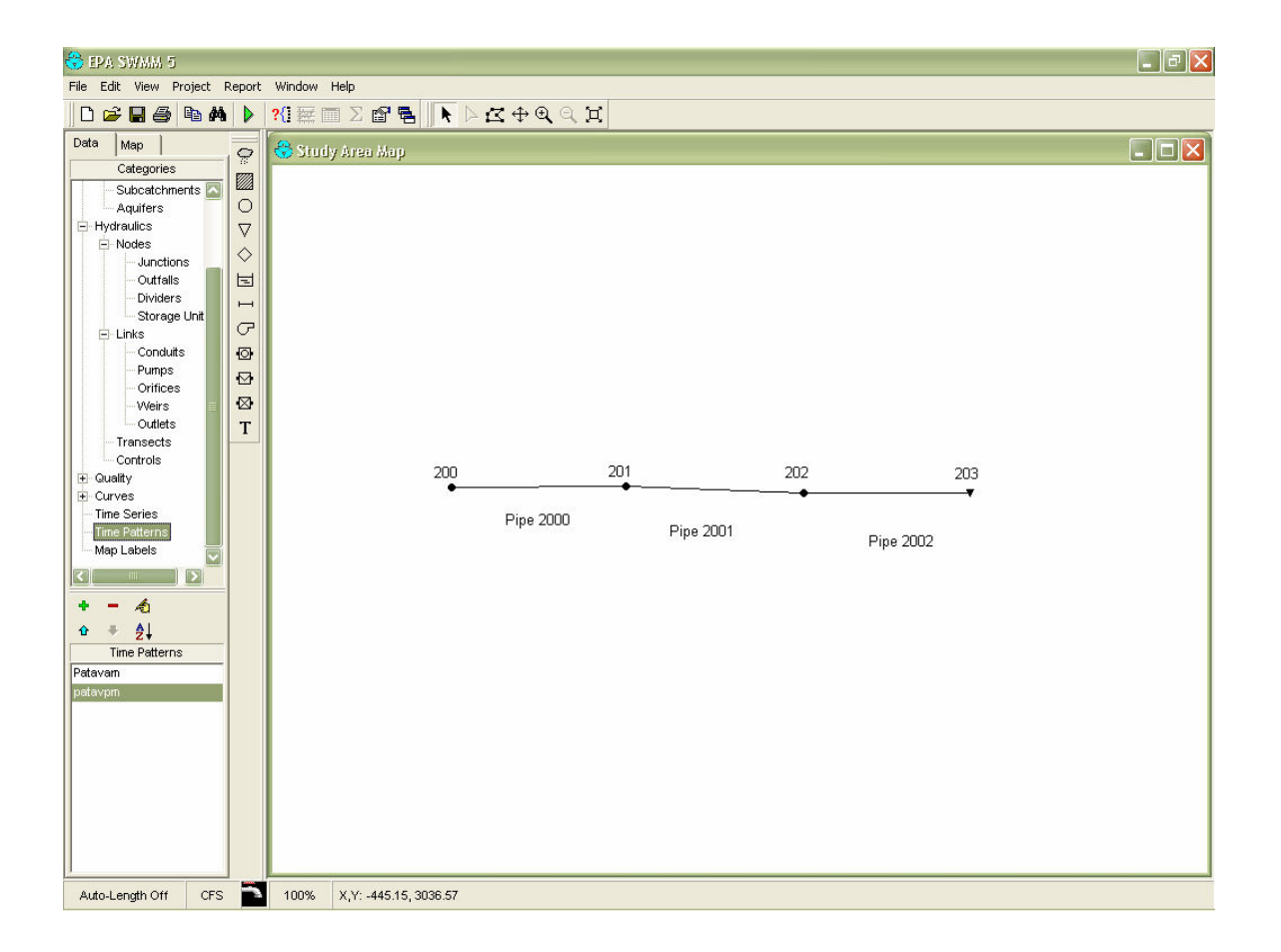

Check in the main menu, project/details that the input file is complete, You can also open your input file with any word processor. In this moment you are ready to run the program. Compare your file with the following text file:

| [OUTFALLS]                   |                      |                 |                         |                          |                            |        |        |      |
|------------------------------|----------------------|-----------------|-------------------------|--------------------------|----------------------------|--------|--------|------|
| ;<br>;Name                   | Invert<br>Elev.      | Outfall<br>Type | Stage/Tal<br>Time Ser:  | ble<br>ies               |                            |        |        |      |
| 203                          | 750                  | FREE            | NO                      |                          |                            |        |        |      |
| [CONDUITS]                   | Inlat                | 011             | -1_+                    |                          | Manning                    | Inlet  | Outlet | Init |
| ,Name                        | Node                 | No              | de                      | Length                   | N                          | Height | Height | Flow |
| 2000                         | 200                  | 20              | 1                       | 200                      | 0.013                      | 0.5    | 0.5    | 0    |
| 2001<br>2002                 | 201<br>202           | 20              | 2<br>3                  | 300                      | 0.013                      | 0.5    | 0.5    | 0    |
| [XSECTIONS]<br>;Link         | Туре                 | Geoml           | Geom2                   | Geom3                    | Geom4                      |        |        |      |
| 2000                         | CIRCULAR             | 1               | 0                       | 0                        | 0                          |        |        |      |
| 2001<br>2002                 | CIRCULAR<br>CIRCULAR | 1<br>1          | 0                       | 0                        | 0                          |        |        |      |
| [INFLOWS]                    |                      |                 |                         |                          |                            |        |        |      |
| ;<br>;Node                   | Parameter            | Ti              | ne Series               | Concen<br>/Mass          | Conversion<br>Factor       |        |        |      |
| (DWF)                        |                      |                 |                         |                          |                            |        |        |      |
| ;<br>Node                    | Parameter            | Av              | erage Time<br>lue Patte | erns                     |                            |        |        |      |
| ;                            | ELOW                 |                 | 120 "" "                | <br><br>" "natavam       | " "natavom"                |        |        |      |
| 201                          | FLOW                 | 0.              | )33 <b>"" "</b>         | " "patavam               | " "patavpm"                |        |        |      |
| 202<br>203                   | FLOW<br>FLOW         | 0.<br>0.        | 040 "" "<br>027 "" "    | " "patavam<br>" "patavam | " "patavpm"<br>" "patavpm" |        |        |      |
| [RDII]<br>;Node              | Unit Hydro           | graph Se        | wer Area                |                          |                            |        |        |      |
| ;                            |                      |                 |                         |                          |                            |        |        |      |
| [PATTERNS]<br>;Name          | Туре                 | Multipli        | ers                     |                          |                            |        |        |      |
| ;AM Pat Avenue H<br>patavam  | Pattern<br>AM        | 68 57 49        | 75 100 132 1            | 70 208 198               | 151 94 75                  |        |        |      |
| ;PM Pat Avenue Pa<br>patavpm | PM                   | 79 81 91        | 98 100 102 83           | 3 85 87 79               | 70 72                      |        |        |      |
| [REPORT]<br>CONTROLS NO      |                      |                 |                         |                          |                            |        |        |      |
| [COORDINATES]                | X-Coord              | V-1             | Coord                   |                          |                            |        |        |      |
| 200                          | 699.52               | 55              | 16.69                   |                          |                            |        |        |      |
| 201                          | 3688.39              | 54              | 53.10<br>73.61          |                          |                            |        |        |      |
| 202                          | 9157.39              | 53              | 57.71                   |                          |                            |        |        |      |
| [VERTICES]<br>;Link          | X-Coord              | Y-              | Coord                   |                          |                            |        |        |      |
| [LABELS]                     | V-Coord              | To              | 201                     |                          |                            |        |        |      |
| 413.35                       | 5898.25              | "2              | 0" "" "Aria             | al" 10 0                 | 0                          |        |        |      |
| 3386.33                      | 5771.07              | "2              | 01" "" "Aria            | al" 10 0                 | 0                          |        |        |      |
| 6359.30                      | 5691.57              | "2              | )2" "" "Aria            | al" 10 0                 | 0                          |        |        |      |
| 1669.32                      | 5214.63              | "P              | ipe 2000" ""            | "Arial"                  | 10 0 0                     |        |        |      |
| 4642.29                      | 4960.25              | "P.             | ipe 2001" ""            | "Arial"                  | 10 0 0                     |        |        |      |
| 1044.22                      | JU. JU               | ° P.            | -be 2002                | WIIGI.                   | TO 0 0                     |        |        |      |
| [BACKDROP]<br>DIMENSIONS     | 0.00                 | 0.0             | C                       | 10000.00                 | 1000                       | 0.00   |        |      |
| UNITS                        | None                 |                 |                         |                          |                            |        |        |      |
| FILE<br>OFFSET               | 0 00                 | 0 0             | 1                       |                          |                            |        |        |      |
| SCALING                      | 0.00                 | 0.0             | -<br>D                  |                          |                            |        |        |      |

If everything looks fine, run the model. The results from the model should be similar to the following:

EPA STORM WATER MANAGEMENT MODEL - VERSION 5.0E (Build 1/23/04) Sanitary Sewer Design Example Pat Avenue Alex Maestre - University of Alabama \*\*\*\*\* Analysis Options \*\*\*\*\*\*\*\*\* Flow Units ..... CFS Flow Routing Method ..... KW Starting Date ..... JAN-01-2003 00:00:00 Ending Date ..... JAN-02-2003 00:00:00 Routing Time Step ..... 00:05:00 Report Time Step ..... 00:15:00 \*\*\*\* Volume Volume Flow Transport Continuity acre-feet Mgallons acre-feet 23.869 0.000 0.000 0.000 23.865 0.000 0.007 -0.011 \*\*\*\*\* Dry Weather Inflow ..... 7.778 Wet Weather Inflow ..... 0.000 0.000 Groundwater Inflow ..... 0.000 0.000 7.777 RDII Inflow ..... External Inflow ..... External Outflow ..... 0.000 Initial Stored Volume ... Final Stored Volume ..... 0.002 Continuity Error (%) .... \*\*\*\* Node Depth Summary \*\*\*\*\*\*\* Average Maximum Time of Max Average Total Fraction

| Node     |     | Depth<br>Feet | Depth<br>Feet | Occu<br>days | <pre>irrence hr:min</pre> | Depth<br>Change | Minutes<br>Flooded | Courant<br>Critical |
|----------|-----|---------------|---------------|--------------|---------------------------|-----------------|--------------------|---------------------|
| JUNCTION | 200 | 0.78          | 0.93          | 0            | 07:05                     | 0.0063          | 0                  | 0.00                |
| JUNCTION | 201 | 1.04          | 1.50          | 0            | 07:00                     | 0.0128          | 0                  | 0.00                |
| JUNCTION | 202 | 1.34          | 1.50          | 0            | 04:00                     | 0.0145          | 0                  | 0.00                |
| OUTFALL  | 203 | 0.00          | 0.00          | 0            | 00:00                     | 0.0000          | 0                  | 0.00                |

|         | Maximum  | Time of Max | Maximum  | Time of Max | Maximum | Total      |
|---------|----------|-------------|----------|-------------|---------|------------|
| Conduit | Flow     | Occurrence  | Velocity | Occurrence  | /Design | Minutes    |
|         | CFS      | days hr:min | ft/sec   | days hr:min | Flow    | Surcharged |
| 2000    | 4.20e+00 | 0 07:05     | 13.04    | 0 07:05     | 0.38    | 0          |
| 2001    | 9.65e+00 | 0 07:00     | 13.97    | 0 06:05     | 1.00    | 120        |
| 2002    | 8.84e+00 | 0 10:40     | 11.94    | 0 20:05     | 1.07    | 560        |

Analysis begun: Sun Apr 25 20:12:34 2004 Analysis ended: Sun Apr 25 20:12:34 2004

The results show that the diameters of pipes 2001 and 2002 are not large enough to transport the flow (they surcharge). This pipes can be replaced by larger pipes (1.5 ft pipes will be used). The following figure shows the current results with pipes 1 ft in diameter.

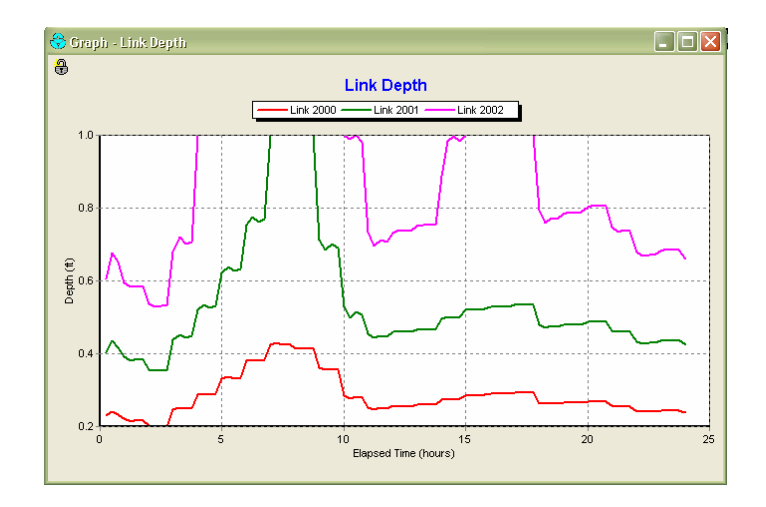

The results after enlarging pipes 2001 and 2002 to the next largest commercial pipe size show that pipe 2002 only reaches 67% of the total capacity during the peak hour so the new design appears to be satisfactory. The following figure shows the flow depths at each node with pipes 2001 and 2002 enlarged to 2 ft in diameter.

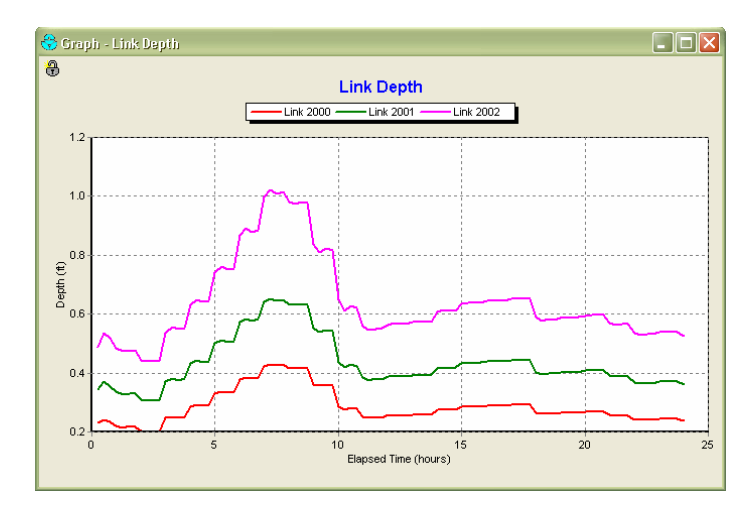

## References

http://www.epa.gov/ednnrmrl/swmm/beta\_test.htm

US EPA, National Risk Management Research Laboratory, Office of Research and Development, (2002). SWMM Redevelopment Project Plan. Version 5. Water Supply and Water Resources Division.

James, W., W. Huber, R. Pitt, R. Dickinson, and R. James (2002). *Water Systems Models, Hydrology*. CHI, Guelph Ontario Canada. 347 pp.

Chow V., (1988). Applied Hydrology. McGraw Hill Book Co. - New York.